# Re-Questシステム リリースノート <クライアント>

【変更履歴】※2025/05/30更新

リリース日及びシステム停止期間修正

✓ 新システムリリース日 2025年6月16日(月)AM5:00 リプレイス作業のため、6/13(金)20:00~6/15(日)までシステムを停止いたします。 ご不便をお掛けいたしますが、ご理解のほど何卒よろしくお願い申し上げます。

## ✓ データ移行について

新システムへは、電子帳簿保存法対応以降(2024年以降)のデータのみ移行されます。 「派遣先管理台帳」は、派遣契約終了日から3年間の保管が義務付けられています。2023年以前のデータでデータ保管が必要な 帳票につきましては、リプレイス前に各自ダウンロードをお願いいたします。

一括ダウンロードに関してサポートが必要な場合は、Helpdeskへご相談ください。

| -ב־א   | 移行対象データ                                                                              | 対象帳票                                   | 移行時の注意点         |
|--------|--------------------------------------------------------------------------------------|----------------------------------------|-----------------|
| 契約管理   | 契約終了日が2024年1月1日以降の契約、記録一覧、管理情報、<br>抵触日通知(全件)                                         | 労働者派遣契約書、派遣先への通知、<br>派遣先管理台帳、抵触日通知書    | <u>詳細はP13参照</u> |
| 勤怠管理   | 契約終了日が2024年1月1日以降のタイムシート・領収書                                                         | タイムシート、派遣元への通知、派遣先管<br>理台帳、派遣先への通知、領収書 | <u>詳細はP31参照</u> |
| 請求管理   | 請求書発行日が2024年1月1日以降の請求書                                                               | 請求書、立替金精算書                             | <u>詳細はP47参照</u> |
| 見積管理   | 見積依頼日が2024年1月1以降の見積                                                                  |                                        | -               |
| マスタメンテ | ・会社情報、取引先承諾・部署1・部署2・部署3設定<br>・ユーザ設定(兼務設定含む)・スタッフ設定<br>・メッセージ設定、アラート設定・クライアント通知 受信者設定 | ※利用停止となっているマスタも移行対象と<br>なります           | <u>詳細はP61参照</u> |

## 🤝 データ保管期間について

リプレイス後は保管するデータの保管期間を設定し、保管期間終了後一定の期間を経過したデータは削除いたします。 具体的な保管期間は、<u>データ保存期間について</u>にてご確認ください。

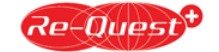

# 【リプレイス後の新機能や変更点 1/5】

| -בבא        | 機能   | 変更NO | 改修内容                              | 掲載ページ      | 移行時の注意点         |
|-------------|------|------|-----------------------------------|------------|-----------------|
|             |      | -    | 【全ユーザー】ログインURL変更                  | <u>P8</u>  |                 |
| <u>ログイン</u> | ログイン | -    | 【全ユーザー】 パスワードポリシー変更               | <u>P7</u>  |                 |
|             |      | -    | 【スタッフ/直雇用スタッフのみ】ログインIDの自動発行機能追加   | <u>P9</u>  |                 |
|             |      | 1    | 検索条件に「スタッフの就業期間」を追加               | <u>P14</u> |                 |
|             | 検索条件 | 2    | 検索条件に「契約終了月」「継続契約」を追加             | <u>P14</u> |                 |
|             |      | 3    | 検索条件に「添付ファイル」の有無を追加               | <u>P14</u> |                 |
|             |      | 1    | 契約期間とは別に、スタッフの「就業期間」を追加           | <u>P15</u> |                 |
|             |      | 2    | 「労使協定対象」の選択肢変更                    | <u>P15</u> | あり(選択肢変更)       |
|             | 却约而奇 | 3    | 「該当する労使協定」「労使協定終期」を追加             | <u>P15</u> | <u>あり(新規項目)</u> |
|             |      | 4    | 契約画面にクライアント・サプライヤーの部署コードを表示       | <u>P16</u> |                 |
|             |      | 5    | 「事業所住所」を追加                        | <u>P16</u> |                 |
| 刧約答田        |      | 6    | 「無期雇用」「60歳以上」「協定対象者」限定あり/なしを追加    | <u>P17</u> | <u>あり(項目変更)</u> |
| 大心后生        |      | 7    | 「派遣先から比較対象労働者の待遇情報提供を受けた日」を追加     | <u>P18</u> | <u>あり(新規項目)</u> |
|             | 天小回田 | 8    | 「業務に伴う責任の程度 役職」を追加                | <u>P18</u> | <u>あり(新規項目)</u> |
|             |      | 9    | 「休憩(その他2)」「休憩(その他3)」「休憩(その他4)」を追加 | <u>P19</u> |                 |
|             |      | 10   | 「シフト利用」機能追加 ★                     | <u>P19</u> |                 |
|             |      | 11   | 福利厚生に「休憩室」 「更衣室」追加                | <u>P20</u> | <u>あり(新規項目)</u> |
|             |      | 12   | 36協定(フリーワード)の文字数を500文字から1000文字へ変更 | <u>P21</u> |                 |
|             |      | 13   | 契約帳票利用区分がありの場合、帳票の法定項目を必須へ変更      | <u>P21</u> |                 |
|             |      | 14   | 「タイムシート締日単位請求書発行」機能追加             | <u>P21</u> |                 |
|             | 記録一覧 | 1    | 登録済みの記録一覧の更新・削除機能追加               | <u>P22</u> |                 |

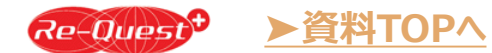

★マスタをクライアント自身で管理している企業のみ対象

<クライアント>

# 【リプレイス後の新機能や変更点 2/5】

| -בבא | 機能      | 変更NO | 改修内容                               | 掲載ページ      | 移行時の注意点         |
|------|---------|------|------------------------------------|------------|-----------------|
|      | 待遇情報    | -    | サプライヤーへの待遇情報提供機能を追加                | <u>P23</u> |                 |
| 刧約答冊 | 初約再充    | 1    | 複数契約を選択し、連続して契約承認が可能に ★            | <u>P26</u> |                 |
| 天初日生 | 天利史利    | 2    | マスタに変更がある場合は、最新のマスタ情報を反映させるように変更 ★ | <u>P27</u> |                 |
|      | CSV     | -    | 契約の項目追加・変更に伴い、契約CSVフォーマット変更        | <u>P13</u> | <u>あり</u>       |
|      |         | 1    | 検索条件にダウンロード対象追加                    | <u>P32</u> |                 |
|      | 勤怠照会·印刷 | 2    | 【立替金明細ダウンロード】【勤怠立替金明細アップロード】追加     | <u>P33</u> |                 |
|      |         | 3    | 【立替金印刷】【領収書アップロード】【領収書ダウンロード】削除    | <u>P33</u> | <u>あり(機能変更)</u> |
|      |         | 1    | タイムシートのヘッダ情報に「稼働日」「勤務形態」を追加        | <u>P34</u> |                 |
|      |         | 2    | 【立替金印刷】【領収書アップロード】【領収書ダウンロード】削除    | <u>P34</u> | <u>あり(機能変更)</u> |
|      |         | 3    | 合計欄に「特休/看護休暇/介護休暇日数」「看護/休暇時間」 追加   | <u>P35</u> |                 |
|      |         | 4    | 合計欄に時間外の詳細(内訳)を追加                  | <u>P35</u> |                 |
| 勒台答钮 |         | 5    | タイムシート【備考一覧】機能追加                   | <u>P35</u> |                 |
| 到芯白坯 |         | 6    | 在宅/出社は勤怠区分ではなく、新規項目として追加           | <u>P36</u> |                 |
|      | タイムシート  | 7    | 「半休」は「半有休」に名称変更、「特休」「看護」「介護」区分追加   | <u>P36</u> |                 |
|      |         | 8    | 立替金画面に添付ファイルがあった場合は、「添付有」と表示       | <u>P36</u> |                 |
|      |         | 9    | 日次申請時、休憩時間が法定時間未満の場合アラート追加         | <u>P37</u> |                 |
|      |         | 10   | 休憩時間に「看護」「介護」の種類を追加し、最大9回まで登録可能    | <u>P37</u> |                 |
|      |         | 11   | 立替金の支払先登録番号は検索サイトから反映              | <u>P38</u> |                 |
|      |         | 12   | 立替金「適格/非適格」項目追加                    | <u>P38</u> |                 |
|      |         | 13   | 「添付ファイル」「立替金備考欄」が項目ごとに入力可能         | <u>P38</u> | <u>あり(機能変更)</u> |

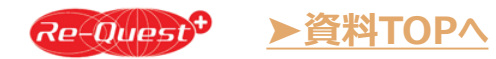

★マスタをクライアント自身で管理している企業のみ対象

# 【リプレイス後の新機能や変更点 3/5】

| -בבא     | 機能      | 変更NO | 改修内容                             | 掲載ページ      | 移行時の注意点         |
|----------|---------|------|----------------------------------|------------|-----------------|
|          |         | 1    | 「承認者一覧表示」「締日申請」ボタンのレイアウト変更       | <u>P39</u> |                 |
|          |         | 2    | 【領収書】ボタン削除                       | <u>P39</u> | <u>あり(機能変更)</u> |
|          |         | 3    | 在宅/出社は勤怠区分ではなく、新規項目として追加         | <u>P40</u> |                 |
|          |         | 4    | 「半休」は「半有休」に名称変更、「特休」「看護」「介護」区分追加 | <u>P40</u> |                 |
|          | 77_\7+\ | 5    | 【出勤】をタップし開始時間を記録                 | <u>P40</u> |                 |
|          |         | 6    | 日次申請時、休憩時間が法定時間未満の場合アラート追加       | <u>P41</u> |                 |
| 勒台答钮     |         | 7    | 休憩時間に「看護」「介護」の種類を追加し、最大9回まで登録可能  | <u>P41</u> |                 |
| <u> </u> |         | 8    | 立替金「適格/非適格」項目追加                  | <u>P42</u> |                 |
|          |         | 9    | 立替金の支払先登録番号は検索サイトから反映            | <u>P42</u> |                 |
|          |         | 10   | 「添付ファイル」「立替金備考欄」が項目ごとに入力可能       | <u>P42</u> | <u>あり(機能変更)</u> |
|          |         | 1    | 「週40時間超」は契約期間内であれば月をまたいで計算可能に    | <u>P43</u> |                 |
|          | 36協定管理  | 2    | 特別条項適用申請の権限変更(ユーザ設定)             | <u>P43</u> |                 |
|          |         | 3    | 36協定ダウンロード機能は【レポート】メニューに移行       | <u>P43</u> |                 |
|          | CSV     | -    | 勤怠の項目追加・変更に伴い、勤怠CSVフォーマット変更      | <u>P31</u> | <u>あり</u>       |
|          |         | 1    | 請求書発行時メール送信機能追加                  | <u>P47</u> |                 |
| 建金箔油     | 建七串     | 2    | 立替金精算書の添付機能変更                    | <u>P47</u> | <u>あり(機能変更)</u> |
| <u> </u> | <b></b> | 3    | 合計欄の項目の表示順変更、「相殺金計」欄を追加          | <u>P48</u> |                 |
|          |         | 4    | 「出勤日数」「週40h超」「自由項目」を追加           | <u>P48</u> |                 |

# 【リプレイス後の新機能や変更点 4/5】

| -בבא     | 機能      | 変更NO | 改修内容                               | 掲載ページ      | 移行時の注意点         |
|----------|---------|------|------------------------------------|------------|-----------------|
|          |         | 5    | 「調整金他」欄を追加                         | <u>P49</u> |                 |
|          | 建光寺     | 6    | 「立替金明細」「立替金明細ダウンロード」ボタン追加          | <u>P49</u> | <u>あり(機能変更)</u> |
|          | 间 水 吉   | 7    | 「明細合計 消費税」を追加                      | <u>P49</u> |                 |
|          |         | 8    | 「課税(8%)」「課税対象外」を削除                 | <u>P49</u> |                 |
| 主卡你丽     |         | 1    | 検索条件に「調整金明細」「立替金明細」「相殺金明細」あり/なしを追加 | <u>P50</u> | <u>あり(機能変更)</u> |
| <u> </u> | 請求照会·印刷 | 2    | 検索条件に「請求書発行日」を追加                   | <u>P50</u> |                 |
|          |         | 3    | 検索結果に「更新者」を追加                      | <u>P51</u> |                 |
|          |         | 4    | 【調整金他明細書出力】、その他各種ダウンロード機能追加        | <u>P51</u> |                 |
|          |         | 5    | 検索結果の「立替金精算書添付」を削除                 | <u>P51</u> |                 |
|          | CSV     | -    | 請求の項目追加・変更に伴い、請求CSVフォーマット変更        | <u>P46</u> |                 |
|          |         | 1    | 各種レポート機能追加 ★                       | <u>P53</u> |                 |
|          |         | 2    | 契約データレポート機能追加                      | <u>P54</u> |                 |
| レポート     | レポート    | 3    | 勤怠データレポート機能追加                      | <u>P55</u> |                 |
|          |         | 4    | 請求データレポート機能追加                      | <u>P56</u> |                 |
|          |         | 5    | 36協定データレポート機能追加                    | <u>P57</u> |                 |

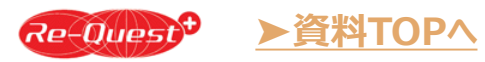

# 【リプレイス後の新機能や変更点 5/5】

| メニュー   | 機能             | 変更NO | 改修内容                                  | 掲載ページ      | 移行時の<br>注意点 |
|--------|----------------|------|---------------------------------------|------------|-------------|
|        | 会社情報設定         | -    | サプライヤーが請求書作成時の「消費税計算」「端数処理方法」の設定が可能に★ | <u>P61</u> |             |
|        | 如要1記字          | 1    | アデコ株式会社とAKKODiSコンサルティング株式会社のコードが分割 ★  | <u>P62</u> | <u>あり</u>   |
|        | 即省1政止          | 2    | 公開サプライヤーの画面にサプライヤーコードを表示 ★            | <u>P62</u> |             |
|        |                | 1    | メールアドレスが必須項目から任意項目へ変更 ★               | <u>P63</u> |             |
|        | ユーザ設定          | 2    | ユーザ情報変更画面にメール送信 有/無 追加 ★              | <u>P63</u> |             |
|        |                | 3    | ユーザ権限の削除・変更・追加 ★                      | <u>P64</u> | <u>あり</u>   |
| マスタメンテ | 兼務設定           | 1    | 兼務設定情報のアップロード機能追加 ★                   | <u>P66</u> |             |
|        |                | 2    | 兼務設定情報のダウンロード機能追加 ★                   | <u>P66</u> |             |
|        |                | 3    | 検索結果での一括削除機能追加 ★                      | <u>P66</u> |             |
|        | メッセージ設定        | -    | メッセージ表示の対象にサプライヤーを追加 ★                | <u>P67</u> |             |
|        | 見積依頼<br>グループ設定 | _    | アデコ株式会社とAKKODiSコンサルティング株式会社のコードが分割 ★  | <u>P68</u> | <u>あり</u>   |
|        | シフト設定          | -    | 派遣スタッフのシフトパターン登録機能を追加 ★               | <u>P69</u> |             |

★マスタをクライアント自身で管理している企業のみ対象

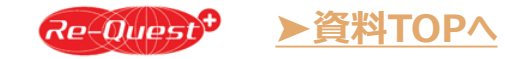

# 【ログイン画面 変更点】

## ✓【全ユーザー】 ログインURL変更

URLは変更となりますが、現在のID及びパスワードはそのままご利用いただけます。 ※リプレイス後は現在のRe-Questのログイン画面は表示されません。 ブラウザにID/パスワードを保存している場合は、必ずリプレイス前にメモ等に控えてください。

## ✓【スタッフ・直接雇用スタッフのみ】 ログインIDの自動発行機能追加

現在スタッフ・直接雇用スタッフのログイン画面にはパスワード再発行機能が実装されておりますが パスワードと合わせてログインIDの自動再発行機能も追加されます。 ※Re-Questにメールアドレスを登録しているスタッフ様のみご利用可能です。

## ✓【全ユーザー】 パスワードポリシー変更

パスワードの世代管理、1日1回の変更回数制御を廃止いたします。

## 勤怠管理画面の英語版提供終了

現在Re-Questで提供しております勤怠管理ページの英語切替機能は廃止されます。 ブラウザの翻訳機能をご利用ください。

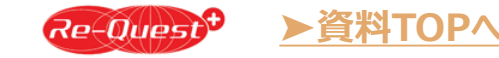

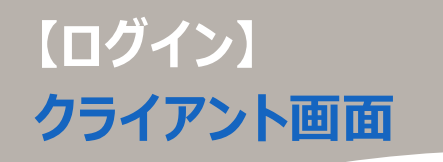

#### 変更点 ログインURLが変更となります

URLは変更となりますが、現在のID及びパスワードはそのままご利用いただけます。

リプレイス後は現在のRe-Questのログイン画面は表示されません。 ブラウザにID/パスワードを保存している場合は、必ずリプレイス前にメモ等に控えてください。 ブラウザに記憶させているパスワードは、ブラウザの設定で確認できます。

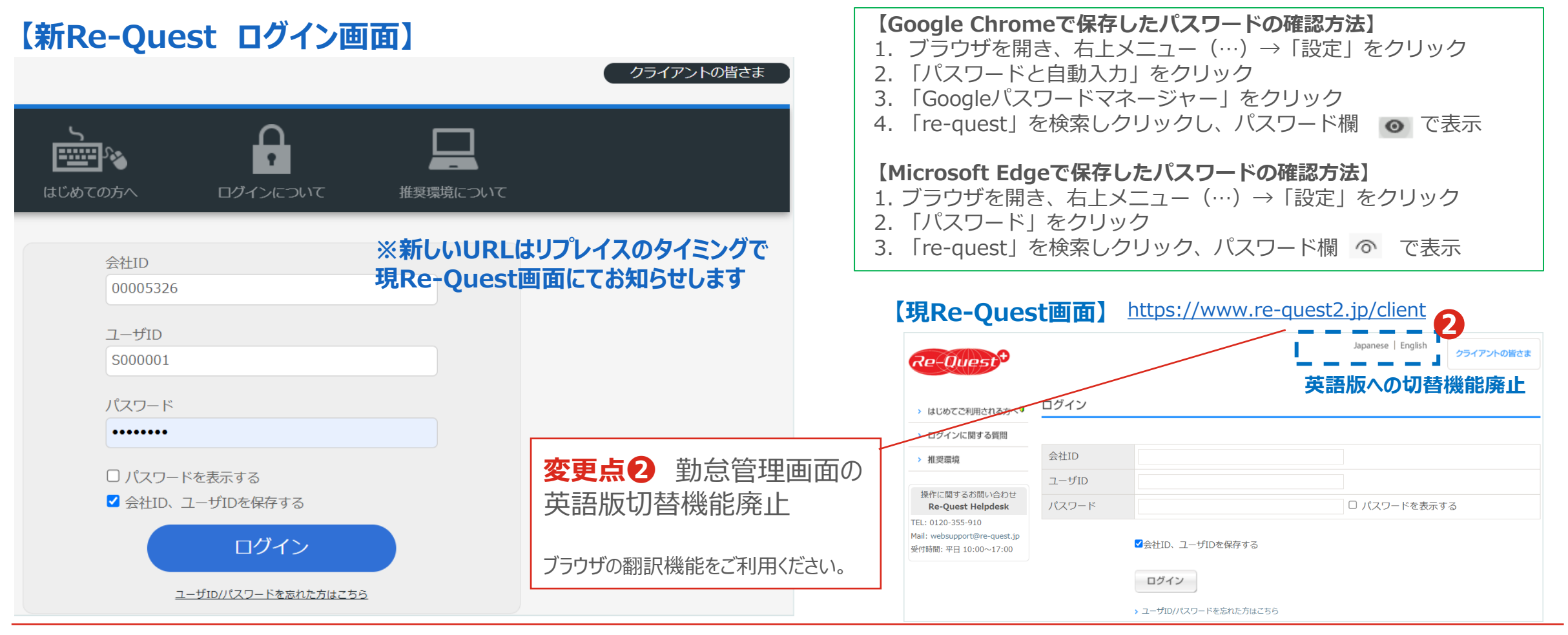

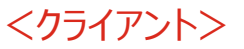

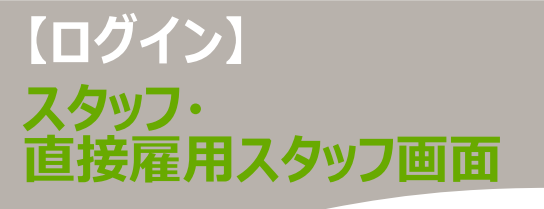

**変更点① ログインURLが変更となります** URLは変更となりますが、現在のID及びパスワードはそのままご利用いただけます。

リプレイス後は現在のRe-Questのログイン画面は表示されません。 ブラウザにID/パスワードは、必ずリプレイス前にメモ等に控えて頂くようスタッフ様へお伝えください。

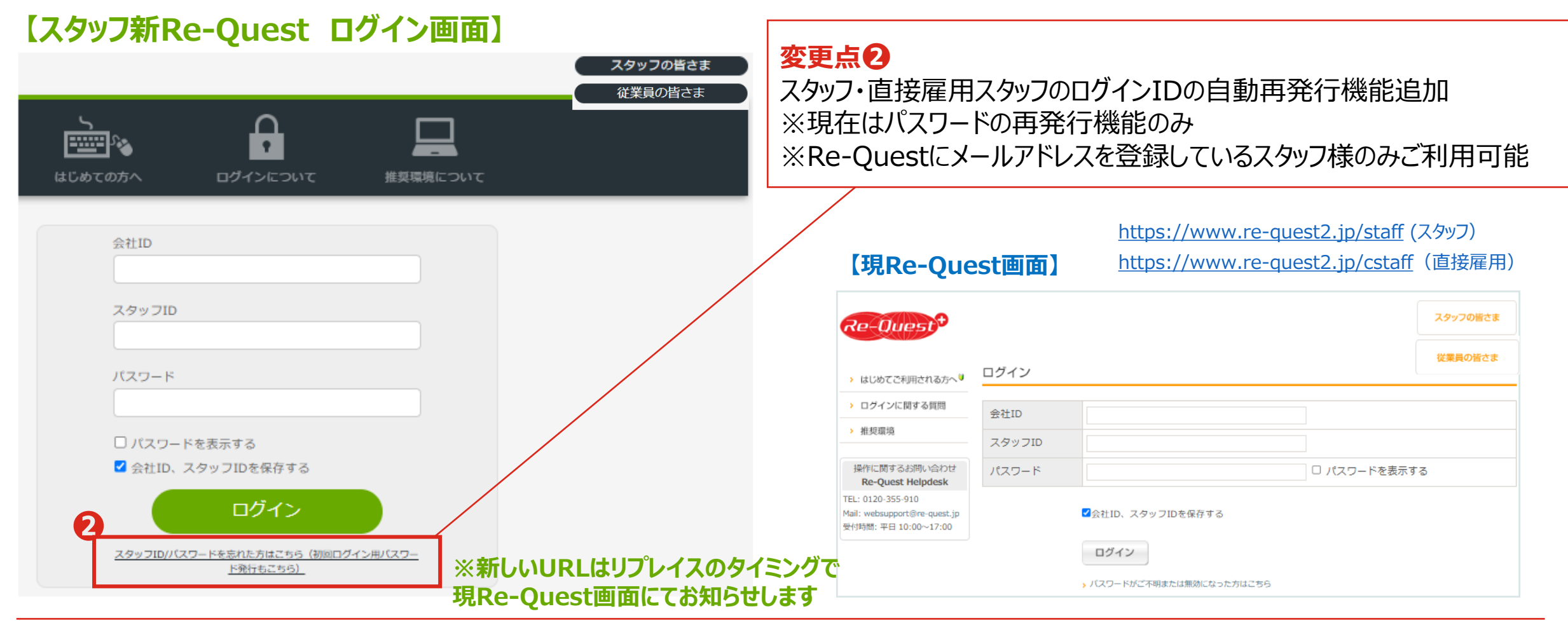

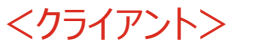

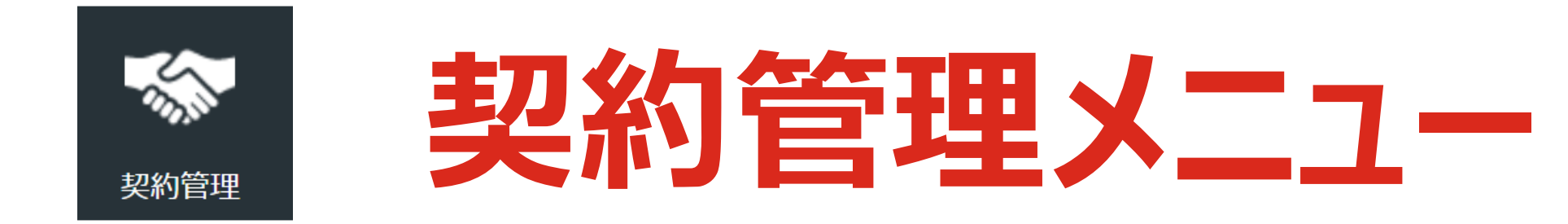

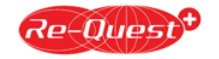

# 【契約管理メニュー 変更点 1/2】

#### ※移行時の注意点はP13参照

| -בבא | 機能   | 変更NO | 改修内容                              | 掲載ページ      | 移行時の注意点         |
|------|------|------|-----------------------------------|------------|-----------------|
|      |      | 1    | 検索条件に「スタッフの就業期間」を追加               | <u>P14</u> |                 |
|      | 検索条件 | 2    | 検索条件に「契約終了月」「継続契約」を追加             | <u>P14</u> |                 |
|      |      | 3    | 検索条件に「添付ファイル」の有無を追加               | <u>P14</u> |                 |
|      |      | 1    | 契約期間とは別に、スタッフの「就業期間」を追加           | <u>P15</u> |                 |
|      |      | 2    | 「労使協定対象」の選択肢変更                    | <u>P15</u> | あり(選択肢変更)       |
|      |      | 3    | 「該当する労使協定」「労使協定終期」を追加             | <u>P15</u> | あり(新規項目)        |
|      | 契約画面 | 4    | 契約画面にクライアント・サプライヤーの部署コードを表示       | <u>P16</u> |                 |
|      |      | 5    | 「事業所住所」を追加                        | <u>P16</u> |                 |
| 初幼答珊 |      | 6    | 「無期雇用」「60歳以上」「協定対象者」限定あり/なしを追加    | <u>P17</u> | <u>あり(項目変更)</u> |
| 天初日生 |      | 7    | 「派遣先から比較対象労働者の待遇情報提供を受けた日」を追加     | <u>P18</u> | <u>あり(新規項目)</u> |
|      |      | 8    | 「業務に伴う責任の程度 役職」を追加                | <u>P18</u> | あり(新規項目)        |
|      |      | 9    | 「休憩(その他2)」「休憩(その他3)」「休憩(その他4)」を追加 | <u>P19</u> |                 |
|      |      | 10   | 「シフト利用」機能追加 ★                     | <u>P19</u> |                 |
|      |      | 11   | 福利厚生に「休憩室」 「更衣室」追加                | <u>P20</u> | <u>あり(新規項目)</u> |
|      |      | 12   | 36協定(フリーワード)の文字数を500文字から1000文字へ変更 | <u>P21</u> |                 |
|      |      | 13   | 契約帳票利用区分がありの場合、帳票の法定項目を必須へ変更      | <u>P21</u> |                 |
|      |      | 14   | 「タイムシート締日単位請求書発行」機能追加             | <u>P21</u> |                 |
|      | 記録一覧 | 1    | 登録済みの記録一覧の更新・削除機能追加               | <u>P22</u> |                 |

Re-Quest<sup>+</sup>

▶資料TOPへ ▶契約管理TOPへ

★マスタをクライアント自身で管理している企業のみ対象

<クライアント>

# 【契約管理メニュー 変更点 2/2】

#### ※移行時の注意点はP13参照

| -בבא | 機能   | 変更NO | 改修内容                               | 掲載ページ      | 移行時の注意点   |
|------|------|------|------------------------------------|------------|-----------|
| 契約管理 | 待遇情報 | -    | サプライヤーへの待遇情報提供機能を追加                | <u>P23</u> |           |
|      | 契約更新 | 1    | 複数契約を選択し、連続して契約承認が可能に ★            | <u>P26</u> |           |
|      |      | 2    | マスタに変更がある場合は、最新のマスタ情報を反映させるように変更 ★ | <u>P27</u> |           |
|      | CSV  | -    | 契約の項目追加・変更に伴い、契約CSVフォーマット変更        | <u>P13</u> | <u>あり</u> |

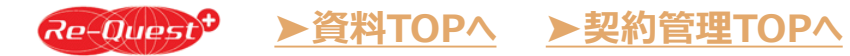

★マスタをクライアント自身で管理している企業のみ対象

# 【現Re-Questから新システムに移行された契約の注意点】

## ✓以下の新規項目は全て「ブランク(空白)」で移行されます。※帳票印刷には影響ありません。

- ●該当する労使協定
- ●派遣先から比較対象労働者の待遇情報提供を受けた日
- ●福利厚生およびその他の便宜供与 休憩室

- ●労使協定終期
- ●業務に伴う責任の程度 役職
- ●福利厚生およびその他の便宜供与 更衣室
- ✓ 以下項目は現Re-Questと項目や選択肢に変更があるため、現Re-Questのデータをもとに新しい項目に 変換しておりますのでご注意ください。変換方法は各項目説明ページ(P15以降)にてご確認ください。

●60歳以上 限定あり/なし

- ●無期雇用派遣労働者 限定あり/なし
- ●協定対象労働者 限定あり/なし
- ✓ 契約締結時以降にクライアントの部署やユーザ情報に変更がある場合、サプライヤーが契約更新時に最新のマスタ 情報を反映させるように変更されます。<対象クライアント:マスタをクライアント自身で管理している企業のみ>

就業先部署のTEL/郵便番号/住所は部署マスタ登録時には任意の項目のため、部署マスタに情報登録がない(空白)場合は、 サプライヤー側で更新処理を行う度に空白で反映されてしまいます(サプライヤー側で修正可能)。 就業部署として利用する部署マスタには、TEL/郵便番号/住所情報のご入力をお願いします。

✓ 契約の項目追加・変更に伴い、契約ダウンロードおよび契約アップロードのCSVフォーマットが変更となります。 新CSVフォーマットやサンプルは、現Re-Questのサポートサイトに掲載しております。現Re-Questにログイン後、右上【ログアウト】ボタン 左側にある【サポート】をクリックし、Re-Questサポートサイトの「操作マニュアル」ページをご確認ください。

# 【契約管理】 契約

| <b>切约给表冬</b> 件                | 検索条件        |                                                                                          |                      |                                                                                      |
|-------------------------------|-------------|------------------------------------------------------------------------------------------|----------------------|--------------------------------------------------------------------------------------|
| 天小川天永未1丁                      | 種別          | ○ 派遣 ○ 紹介予定派遣 ○ 派遣 + 紹介予定派遣 ○ 業務委託 ○ 人材紹介<br>○ 派遣(旧法) ○ 紹介予定派遣(旧法) ○ 派遣 + 紹介予定派遣(旧法) ● 全 | 選択                   |                                                                                      |
|                               | ステータス       | ▼ □ 取消を含む                                                                                |                      |                                                                                      |
| 変更点                           | 確定日         | 年 月 日~ 年 月 日※この期間                                                                        | を含む全ての確定日            |                                                                                      |
| 検索条件に「スタッフの就業期間」を追加           | 契約期間        | 年月日~日~日*この期間                                                                             | を含む全ての契約             |                                                                                      |
| ※契約期間とスタッフ就業期間                | 就業期間        | 年     月     日~     年     月     日       ※ この期間を含む全ての契約       業務委託の場合:委託期間を対象とする。          |                      |                                                                                      |
| か別で設定できるようになりまり               | 契約終了月       |                                                                                          | 【現Re-Ques            | 50回回】                                                                                |
| +                             | 後続契約        | •                                                                                        | ■ 検索条件               |                                                                                      |
| <b>変更点</b> 検索条件に              | 期間抵触日       | 年 月 日~ 年 月 日                                                                             | 種別<br>C              | )派遣 ○ 紹介予定派遣 ○ 派遣+紹介予定派遣 ○ 業務委託 ○ 人材紹介<br>)派遣(旧法) ○ 紹介予定派遣(旧法) ○ 派遣+紹介予定派遣(旧法) ● 全選択 |
| 「スタッフの就業期間の契                  | 個人抵触日       | 年 月 日~ 年 月 日                                                                             | ステータス -              | - v □ 削除を含む                                                                          |
| 約終了月」                         | 期間抵触日アラート   | •                                                                                        | 確定日                  | 年     月     日~     年     月     日 ※ この期間を含む全ての確定日                                     |
| 「継続契約」を追加                     | 請求単価        | 円 ~ 円                                                                                    | 契約期間                 | 年     月     日~     年     月     日 ※ この期間を含む全ての契約                                      |
|                               | (From~To)   | ※「業務委託」「人材紹介」は請求単価での検索不可                                                                 | 事業所抵触日               |                                                                                      |
| ※該当月に更新対象となる契 / 約約更新主処理の初約を絞る | 就業先部署1部署2部署 |                                                                                          | 個人抵触日                |                                                                                      |
| ことが可能になります。                   | 3 検索 クリア    |                                                                                          | 事業所抵触日アラート           | - <b>v</b>                                                                           |
|                               | サプライヤー      | <br>检索                                                                                   | 請求単価<br>(From~To) ※  | 円     円       <                                                                      |
|                               | 7.2.2       |                                                                                          | - 就業先部署1部署2部         |                                                                                      |
|                               | <u> </u>    |                                                                                          | (▽ 者3)<br>○ 検索 ○ クリア |                                                                                      |
| 変更点                           | 契約No.       | ※ 文字検索                                                                                   | サプライヤー -             | <b>v</b>                                                                             |
| 検索条件に「添付ファイル」                 | 記録一覧        |                                                                                          | スタッフ                 | ○ スタッフ名 ○ スタッフコード ※「人材紹介」はスタッフ名のみ検索可能                                                |
| の有無を追加                        | 添付ファイル      |                                                                                          | 契約No.                | ※ 文字検索                                                                               |
|                               |             |                                                                                          | 記録一覧                 | - •                                                                                  |

## 【契約管理】 契約照会画面 1/7 (派遣)

契約照会・印刷

オプション機能説明

管理情報 ED刷

契約評価

記録

変更点1 スタッフの「就業期間」を追加

|                             | 7          | 基本情報     |                             |           |    | ※契約期間            | 間とスタッフの就調          | 業期間が別で詞            | 殳定できるよう | になります    |
|-----------------------------|------------|----------|-----------------------------|-----------|----|------------------|--------------------|--------------------|---------|----------|
| 変更点 2                       |            | 契約No.    | 20240416                    | 見積No.     |    | /                |                    |                    |         |          |
| 「労使協定対象」の選択肢                |            | 種別       | 派遣                          |           |    |                  |                    |                    |         |          |
| 変更                          |            | 契約期間     | 西暦 2024年 01月 01日 ~ 西暦 2024年 | 05月 31日   |    | /                |                    |                    |         |          |
|                             |            | 日雇派遣     | 日雇備考                        |           | /  | 【現Re-Q           | uest画面】            |                    |         |          |
| 契約移行時の処理】<br>対象外(派遣先均等均衡方式) |            | 期間抵触日    | 西暦 2024年 10月 01日            |           |    | 契約照会·印刷          |                    |                    |         |          |
| 非該当(旧法)<br>▶該当しない           |            | スタッフ情報   |                             |           |    |                  |                    |                    |         | オプション機能説 |
|                             |            |          |                             |           |    |                  |                    | 印刷管理情              | 報契約評価   | 記録一覧     |
| 対象(労使協定方式)                  |            | スタッフ     | staff01 派遣 スタッフ001          |           |    | 基本情報             |                    |                    |         |          |
| ▶該当する                       | $ \rangle$ | 年齡区分     | 18歳以上45歳未満                  | 年齢        | /  | 契約No.            | 20240416           | 見積No.              |         |          |
|                             | _          | 性別       | 👳 🚺 NEW                     | 雇用期間の定め   | なし | 種別               | 派遣                 |                    |         |          |
|                             |            | 就業期間     | 西暦 2024年 01月 01日 ~ 西暦 2024年 | - 05月 31日 |    | 契約期間             | 西暦 2024年 01月 01日 ~ | ~ 西暦 2024年 05月 31日 |         |          |
|                             | $\neg$     | 個人抵触日    | 西暦 2024年 01月 01日            |           |    | - 日雇派這<br>事業所折触日 | 日雇傭考               |                    |         |          |
|                             |            | 労使協定対象   | 該当する                        |           | 10 | 限定契約             | 限定しかい              |                    |         |          |
|                             |            | 該当する労使協定 |                             |           |    | (無期又は60歳以上)      | 秋奈 (学体地会大学)        |                    |         |          |
| 該当する労使協定」                   |            | 労使協定終期   |                             |           |    | 力提励走对家           | 刘家(刀摆脇走力式)         |                    | -0      |          |
| 「万ए協正終期」を追加                 |            |          | <b>3</b> NEW                |           |    | 【 スタッフ情報         |                    |                    |         |          |
| 契約移行時の処理】                   |            |          |                             |           |    | スタッフ             | staff01 派遣 スタッフ00  | 01                 |         |          |
| 空白で移行するが、帳票には印              |            |          |                             |           |    | 年齢区分             | 18歳以上45歳未満         | 年齢                 |         |          |
| 字されない項目のため影響なし              |            |          |                             |           |    | 性別               | 女                  | 雇用期間               | の定め なし  |          |
|                             |            |          |                             |           |    | 1回人荘開出           | 四暦 2024年 01月 01日   |                    |         |          |

## 【契約管理】 契約照会画面 2/7 (派遣)

対象クライアント : マスタをクライアント自身で 管理している企業のみ

#### <mark>変更点5</mark> 「事業所住所」を追加

※現Re-Questでは事業所住所は 契約には保持しておらず、事業所マ スタの事業所住所を帳票に表示して おりましたが、リプレイス後は契約での 管理へ変更となります。 (初期値としてマスタに登録している 事業所がセットされますが、サプライ ヤー側で修正可能。)

【契約移行時の処理】 リプレイス時のクライアントの事業所マ スタの住所をセットします

|   | 就業先情報   |                    |          |                           | 亦五占                                      |
|---|---------|--------------------|----------|---------------------------|------------------------------------------|
|   |         |                    |          |                           | <b>多史県</b> ↓<br>初約両面にカライマトト ひびサプライヤ      |
|   | 就業先会社   | 00005326漢字1漢字2     |          |                           | 突動画面にクリイアント及びリノリイヤーの部署コードを表示             |
|   | 就業先部署   | DIV0002<br>宮業本部 2課 |          |                           |                                          |
|   | TEL     | 00-1111-2222       |          |                           | ▼ 印省で快系9 る時も、快糸結果に印<br>署コードが表示されるようになります |
| ٦ | 郵便番号    | 333-4444           |          |                           |                                          |
|   | 住所      | 神奈川県               | (快糸疝未    |                           |                                          |
|   | 組織の長の職名 | 課長                 |          |                           | 部署1 部署2 部署3                              |
|   | 組織単位    | 営業本部 2課            |          |                           | D0002 営業本部                               |
|   | 事業所名称   | 東京支社 第23           | )        | D0002-DS0000002 営業本部 部署 2 |                                          |
|   | 事業所所在地  |                    | 【現Re-Que | est画面】                    |                                          |
|   | 指揮命令者   |                    | 就業先情報    |                           |                                          |
|   |         | DIV0002            | 就業先会社    | 00005326漢字                | 1漢字2                                     |
|   | 中古      | 「「「「「「」」」          | 就業先部署    | 営業本部 2課                   |                                          |
|   | 指揮命令者   | 指揮命令者3             | 組織の長の職名  | 課長                        |                                          |
|   | 经赔      | TE                 | 組織単位     | 営業本部 2課                   |                                          |
|   | 1524#8  | 16                 | 事業所名称    | 東京支社 第23                  |                                          |
|   |         |                    | TEL      | 00-1111-2222              |                                          |
|   |         |                    | 郵便番号     | 333-4444                  |                                          |
|   |         |                    | 住所       | 神奈川県                      |                                          |
|   |         |                    | 指揮命令者    |                           |                                          |
|   |         |                    | 部署       | 営業本部                      |                                          |
|   |         |                    | 指揮命令者    | 指揮命令者3                    |                                          |
|   |         |                    | 役職       |                           | TEL 03-6743-8041                         |
|   |         |                    |          |                           |                                          |

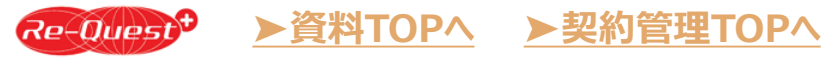

| 【契約管理】<br>契約照会画<br>(派遣) | 面 3/7            | <b>変更点</b><br>【契約移行<br>現Re-Qu | 3 「無期雇用<br>示時の処理】<br>estの「労使協定 | ]派遣労働者」<br>対象」「限定契約 | 「60歳以上」<br>」「年齡区分」「『 | 「協定対象労<br>雇用期間の定め」 | 働者」を追加                                             | わせで新Re-Qu            | uestの項目をセットします        |    |  |
|-------------------------|------------------|-------------------------------|--------------------------------|---------------------|----------------------|--------------------|----------------------------------------------------|----------------------|-----------------------|----|--|
| 業務内容                    |                  |                               | /                              |                     |                      |                    |                                                    |                      |                       |    |  |
| 無期雇用派遣并<br>協定対象労働者      | i働者 限定な<br>i 限定な | まし<br>まし                      |                                | 60歳以上               | 限定なし                 | 6                  |                                                    |                      |                       |    |  |
|                         |                  |                               |                                |                     | 新Re-Quest            |                    | 【現Re-Q                                             | uest画面               | ī]                    |    |  |
|                         | 現Re-Quest        |                               |                                |                     | 業務内容                 |                    | 基本情報                                               |                      |                       |    |  |
|                         |                  |                               |                                | 無期雇用<br>派遣労働者       | 60歳以上                | 協定対象<br>労働者        | 契約No.                                              | 20240416             | 見積No.                 |    |  |
|                         | 対象外(派遣           | 遣先均等均衡方式                      | <u>,</u> )                     |                     | _                    | 限定なし               | 種別 派遣<br>初約期間 西際 2024年 01日 01日 o. 西際 2024年 05日 21日 |                      | 1日 ~ 西暦 2024年 05月 31日 |    |  |
| [基本情報]<br>觉使均实过象        | 対象(労使協           | 。<br>。<br>定方式)                |                                |                     |                      | 限定あり               | 日雇派遣                                               | 日雇備                  | 考                     |    |  |
| 力使励足刈家                  | ┣<br>非該当(旧法      | <br>5)                        |                                |                     | _                    | 限定なし               | 事業所抵触日<br>限定契約                                     | 西暦 2024年 10月 01      | 西暦 2024年 10月 01日      |    |  |
|                         | 限定しない            |                               |                                | 限定なし                | 限定なし                 |                    | (無期又は60歳以上)<br>労使協定対象                              | 限定しない<br>対象(労使協定方式)  |                       |    |  |
| [其太情報]                  |                  | 「フカッフ/生む」                     | 60歳以上                          |                     | 限定あり                 |                    |                                                    | _                    |                       | -  |  |
| 限定契約(無期                 | 無期雇用派遣労働者又       | [スタック][報]<br>年齢区分             | 「60歳以上」                        |                     | 限定なし                 |                    | <b>スタッフ情報</b>                                      | staff01 派遣 スタッ       | 77001                 |    |  |
| 上)                      | は60歳以<br>上の者に限定  | 「フクッフ」書記1                     | あり                             | 限定なし                | _                    | _                  | 年齢区分                                               | 18歳以上45歳未満           | 年齢                    |    |  |
|                         | する               | 雇用期間の定め                       | なし                             | 限定あり                | _                    |                    | "性別<br>個人抵触日                                       | 女<br>西暦 2024年 01月 01 | 雇用期間の定め<br>1日         | なし |  |

## 【契約管理】 契約照会画面 4/7 (<sub>派遣</sub>)

#### 業務内容

#### 変更点 7

変更点8

力となる)

「業務に伴う責任の程度

【契約移行時の処理】

役職あり/なし」を項目として追加

空白で移行するが、空白でも帳票印 字には影響なし(移行された契約をサ プライヤーが修正した場合は、必須入

「派遣先から比較対象労働者の 待遇情報提供を受けた日」を追 加

【契約移行時の処理】 空白で移行するが、帳票には印字され ない項目のため影響はなし

| 無期雇用派遣労働者                        | 限定なし                |          | 60歳以上 | 限定なし |
|----------------------------------|---------------------|----------|-------|------|
| 協定対象労働者                          | 限定なし                |          | IEW   |      |
| 派遣先から比較対象労<br>働者の待遇情報提供を<br>受けた日 |                     |          |       |      |
|                                  |                     |          |       |      |
| 業務内容1                            |                     |          |       |      |
| 製造業務区分                           | なし                  |          |       |      |
| 業務内容                             | 業務内容に関する文言          | 0        |       |      |
| 業務に伴う責任の程度                       | 役職あり<br>責任の程度       |          |       |      |
|                                  | 【現Re-Quest<br>【業務内容 | 面        |       |      |
|                                  | 業務内容1               |          |       |      |
|                                  | 製造業務区分              | なし       |       |      |
|                                  | 業務内容                | 一般事務及び営業 | 事務    | 8    |
|                                  | 責任の程度               | -        |       |      |

| 【契約管理】<br>契約照会画面 5/7                                | 就業条件  |                                                      |           |                          |   |  |              |                   |              |                   |  |
|-----------------------------------------------------|-------|------------------------------------------------------|-----------|--------------------------|---|--|--------------|-------------------|--------------|-------------------|--|
| (派遣)                                                | 稼働日   | 月:稼働有り 火:稼働有り 水:稼働有り 木:稼働有り 金:稼働有り 土:休日<br>日:休日 祝:休日 |           |                          |   |  |              | 恋雨占 <b>〇</b>      |              |                   |  |
|                                                     | 起算曜日  |                                                      |           |                          |   |  |              |                   |              |                   |  |
| 対象クライアント:                                           |       |                                                      |           | <u>休憩1</u><br>(木憩1(その他1) |   |  |              | 「休憩(その他2)」        |              |                   |  |
| 管理している企業のみ                                          | 就業時間1 | 09時 00分 ~ 17時 30分                                    | 休憩1(その他2) | _                        | - |  | 「休憩(その他3)」   |                   |              |                   |  |
|                                                     |       |                                                      | 休憩1(その他3) |                          |   |  | 1不恕(その他4     |                   |              |                   |  |
| 亦五古                                                 |       |                                                      | 休憩1(その他4) |                          |   |  |              |                   |              |                   |  |
|                                                     |       |                                                      |           | 休憩2                      |   |  |              |                   |              |                   |  |
| ンノト利用」 機能追加                                         |       |                                                      |           | 休憩2(その他1)                |   |  |              |                   |              |                   |  |
| クライアント側で事前に作成した<br>シフトパターンをサプライヤーが契約に認定することで、フタッフがタ | 就業時間2 |                                                      |           | 休憩2(その他2)                |   |  |              |                   |              |                   |  |
|                                                     |       |                                                      |           | 休憩2(その他3)                |   |  |              |                   |              |                   |  |
|                                                     |       |                                                      |           | 休憩2(その他4)                |   |  |              |                   |              |                   |  |
| イムシートスカ時にシフトパター                                     |       |                                                      |           | 休憩3                      |   |  |              |                   |              |                   |  |
| 「ムノー」シスクラウにノノリスター                                   |       | 休憩3(その他1)                                            |           |                          |   |  |              |                   |              |                   |  |
| ノで選択してるようになりより。                                     | 就業時間3 | 休憩3(その他2)                                            |           |                          |   |  |              |                   |              |                   |  |
|                                                     |       |                                                      |           | 休憩3(その他3)                |   |  |              | 現Re-Quest画面】      |              |                   |  |
| ▼ンノト利用「のり」 じ11F成され                                  |       |                                                      |           | 休憩3(その他4)                |   |  | 【現R          |                   |              |                   |  |
| にタイムシート人力画面                                         |       |                                                      |           | 休憩4                      |   |  | ■ 計業条件       | -                 |              |                   |  |
| 田田 4 7 日 出勤 ▼ 00100 10100 10100 10100               |       |                                                      |           | 休憩4(その他1)                |   |  | 1 孤未木口       | 日・沈融右り 小・沈剛冊」、水・窃 | 刷石り 大・窃刷石り 会 | · 窃厨有h 十 · 体内     |  |
|                                                     | 就業時間4 |                                                      |           | 休憩4(その他2)                |   |  | 稼働日          | 日:休日祝:休日          |              |                   |  |
| 11 4 8 火 出勤 ● 09:00 18:00 10:00 10:05               |       |                                                      |           | 休憩4(その他3)                |   |  | 起算曜日         | 日曜日               | /太珆1         | 12時 00分 ~ 13時 00分 |  |
|                                                     | 🛈 NEW |                                                      |           | 休憩4(その他4)                |   |  | 就業時間1        | 09時 00分 ~ 18時 00分 | 休憩1(その他)     | 17時 00分 ~ 17時 15分 |  |
| (申請) 4 9 水 シフト1 09:00 18:00 10:00 10:05             | シフト利用 | あり                                                   |           |                          |   |  | 就業時間2        |                   | 休憩2          |                   |  |
| 4 10 木 シフト2                                         | シフトタ  | A.J / S.J. b.                                        |           |                          |   |  |              |                   | 休憩2(その他)     |                   |  |
| . 10 m ma                                           | 2214  | Aナームシフト                                              |           |                          |   |  | 就業時間3        |                   | (休憩3)(その他)   |                   |  |
| ※シフト利用の内容は契約帳票には                                    |       |                                                      |           |                          |   |  | +0.00 + 20 - |                   | 休憩4          |                   |  |
| 表示されません。                                            |       |                                                      |           |                          |   |  | <b>就業時間4</b> |                   | 休憩4(その他)     |                   |  |
|                                                     | I     |                                                      |           |                          |   |  | 勤務形態         |                   |              |                   |  |

## 【契約管理】 契約照会画面 6/7 (<sub>派遣</sub>)

**変更点①** 「休憩室」「更衣室」追加

【契約移行時の処理】 空白で移行するが、空白でも帳票印 字には影響なし (移行された契約をサプライヤーが修 正した場合は、必須入力となる)

| 福利厚生およびその他の便宜供与 |            |        |      |    |   |  |  |  |
|-----------------|------------|--------|------|----|---|--|--|--|
|                 | 喫煙         | 分煙     | 制服   | あり |   |  |  |  |
|                 | ロッカー       | あり     | 給食施設 | なし |   |  |  |  |
|                 | セキュリティ     | あり     | 入館証  | なし |   |  |  |  |
|                 | 購買施設       | なし     | 車通勤  | 不可 |   |  |  |  |
|                 | 休憩室        |        | 更衣室  |    | 1 |  |  |  |
|                 | 福利厚生備考     | 福利厚生備考 |      |    |   |  |  |  |
|                 | 安全衛生に関する事項 | 安全衛星   |      |    |   |  |  |  |

#### 【現Re-Quest画面】

| 福利厚生およびその他の便宜供与 |        |      |    |  |  |  |  |
|-----------------|--------|------|----|--|--|--|--|
| 喫煙              | 分煙     | 制服   | あり |  |  |  |  |
| ロッカー            | あり     | 給食施設 | なし |  |  |  |  |
| セキュリティ          | あり     | 入館証  | なし |  |  |  |  |
| 購買施設            | なし     | 車通勤  | 不可 |  |  |  |  |
| 福利厚生備考          | 福利厚生備考 |      |    |  |  |  |  |
| 安全衛生に関する事項      | 安全衛星   |      |    |  |  |  |  |

| 【契約管理】<br>契約昭今画面 7/7                | 36協定詳細設定                       | ○する ●しない                                                                                                    |                                       |                                             |                                                                                                    |                                                                          |                     |
|-------------------------------------|--------------------------------|----------------------------------------------------------------------------------------------------|---------------------------------------|---------------------------------------------|----------------------------------------------------------------------------------------------------|--------------------------------------------------------------------------|---------------------|
| (派遣)                                | 36協定<br>(フリーワード)<br>(1000文字以内) | 時間外労働がある場合、1日8時間、1ヶ月45時間<br>期日に間に合わないときは、就業先の申請に<br>基づき労働者代表に通告し、1年間に6回を限度。<br>20時間まで延長することができる。<br>なお、上記で定める時間数にかかわらず、時間9<br>※1行あたり全角75文字以内で16行以内 | 1、1年360時間の顧<br>として休日労働と合<br>・労働及び休日労働 | 囲内とし、また決算、≨<br>わせ1ヶ月80時間まで延<br>≥合算した時間数は、1/ | 内期の集中等、業務遂行<br>長することができ、1年7<br>ッ月について100時間未満 //                                                                             |                                                                          |                     |
| 変更点 🕑                               |                                |                                                                                                    |                                       | 【現Re-Qu                                     | lest画面】                                                                                                    |                                                                          |                     |
| 36協定(フリーワード)の文字<br>数を500文字から1000文字へ |                                |                                                                                                    |                                       | 36協定詳細設定<br>必須                              | ○する ◎しない                                                                                                    |                                                                          |                     |
| 変更                                  |                                |                                                                                                    |                                       | 36協定                                        | 時間外労働がある場合、1日8時間、1ヶ月45時<br>た決算、納期の集中等、業務遂行期日に間に合                                                                            | 間、1年360時間の範囲内とし、ま<br>わないときは、就業先の申請に基                                     |                     |
|                                     |                                |                                                                                                    |                                       | (フリーワード)<br>(500文字以内)                       | き労働者代表に通告し、1年間に6回を限度とし<br>で延長することができ、1年720時間まで延長<br>なお、上記で定める時間数にかかわらず、時間<br>数は、1ヶ月について96時間未満目つ2ヶ月かり<br>※1行あたり全角75文字以内で7行以内 | 、C体日労働と台わせ1ヶ月96時間<br>することができる。<br> 外労働及び休日労働を合剪した時 <br>56ヶ月までを平均して80時間を超 | æ =<br>13<br>13) // |
| 変更点                                 |                                |                                                                                                    |                                       |                                             |                                                                                                    |                                                                          |                     |
| 契約帳票利用区分がありの場合、以下の帳票の法定項目を          | 利用機能設定 契約帳票利用区分                | ab <b>13</b>                                                                                                    |                                       |                                             |                                                                                                    |                                                                          |                     |
| 必須へ変更                               | 勤怠利用区分                         | あり                                                                                                    | タ <sub>1</sub>                        | ムシート締日                                      | 10日 末日                                                                                                    |                                                                          |                     |
| ・安全衛生に関する事項                         | 請求利用区分                         | あり                                                                                                    | ター<br>請求                              | イムシート締日単位<br>注書発行                           | <sup>1</sup> しない                                                                                                    |                                                                          |                     |
| ・苦情処理の方法<br>・紛争防止に関する措置             | <b>変更点</b>                     |                                                                                                    | 【現R                                   | e-Quest画                                    | 面】                                                                                                    |                                                                          |                     |
|                                     | タイム<br>  変に                    | ント市口中位詞水香                                                                                                    | 利用樹                                   | 能設定                                         |                                                                                                    |                                                                          |                     |
|                                     | "无行」                           | (成形)迫川                                                                                                    | 契約                                    | <b>县票利用区分</b>                               | あり                                                                                                    |                                                                          |                     |
|                                     | ※派遣                            | 会社によっては利用でき                                                                                                    | 勤怠                                    | 利用区分                                        | あり                                                                                                    | タイムシート締日                                                                 | 10日 末日              |
|                                     | ません                            |                                                                                                    | 請求                                    | 利用区分                                        | あり                                                                                                    |                                                                          |                     |
|                                     |                                |                                                                                                    |                                       |                                             |                                                                                                    |                                                                          |                     |

# 【契約管理】 記録一覧

| 契約照会・印           | 刷           |                        |                                |
|------------------|-------------|------------------------|--------------------------------|
| <u>オプション機能説明</u> |             |                        |                                |
|                  | ED.R        | 管理情報                   | 契約評価 記録一覧 履歴                   |
| 基本情報             |             | 一記録一覧                  |                                |
| 契約No.            | 2shime-2023 | 初幼桂起                   |                                |
| 種別               | 派遣          | <b>关利</b> 旧牧           |                                |
|                  |             | 契約No.                  | 2025032401                     |
|                  |             | 派遣先会社名称<br>部署1・部署2・部署3 | 5326クライアント&<br>営業本部 2課         |
|                  | 1           | 就業先苦情申出先               | 財務本部 経理部<br>鈴木 一男 00-0000-0000 |
|                  |             | 就業期間                   | 2025/06/01~2025/06/30          |

#### 変更点 登録済みの記録一覧の 【更新】(修正)【削除】機能追加

※契約更新で元契約から引き継がれ た記録一覧は、登録した元契約での み更新(修正)・削除可能です。

▶資料TOPへ ▶契約管理TOPへ

#### スタッフ アデコスタッフ 派遣元会社 リクエスト派遣 株式会社 部署1・部署2・部署3 本社 人事部 本社 人事部 派遣元苦情申出先 CSV1 更新 03-6743-8041

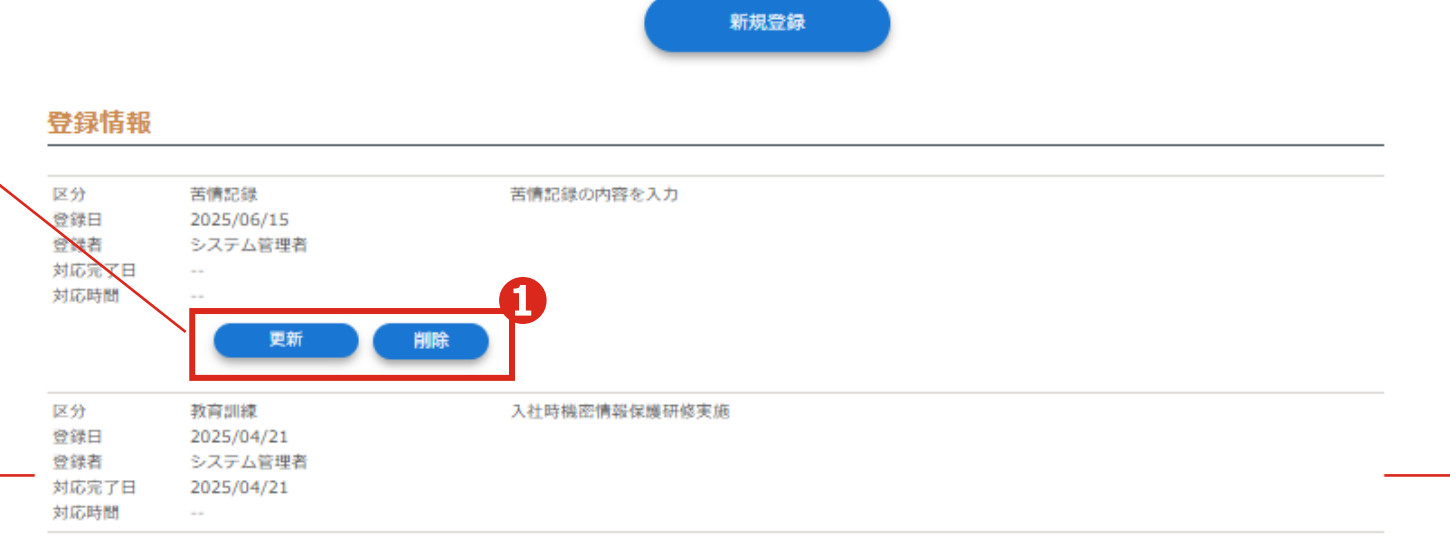

# 【契約管理】 NEW 待遇情報登録 1/3

クライアントが待遇情報を登録し、 サプライヤーへ通知する機能を追 加します

●契約管理> 2「待遇情報登録」をクリックし、就業先部署単位で、待遇情報の登録とサプライヤーへの提供を行います。

❸【コピー作成】より作成済みの 待遇情報を複写することも可能で す。

④就業部署、住所、職種を入力します。

#### 5待遇情報提供日を入力します

| 1 | <b>А</b>                                                                                         | 見                             | <b>東約管理</b> | した。<br>動急管理 | <b>正</b><br>請求管理 |                   | <b>र</b> ू,<br>र <i>र</i> 9४८ <del>न</del> |
|---|--------------------------------------------------------------------------------------------------|-------------------------------|-------------|-------------|------------------|-------------------|--------------------------------------------|
|   | 契約状況                                                                                             | 待遇に関す                         | 「る情報提供      | 1)<br>登録    |                  |                   | 3                                          |
| ] | 契約照会・印刷                                                                                          | 就業先情報                         |             |             |                  |                   | コピー作成                                      |
|   | <ul> <li>直接雇用契約登録</li> <li>直接雇用契約照会・印刷</li> <li>契約情報アップロード</li> <li>2</li> <li>待遇情報登録</li> </ul> | 就業先部署1 部署<br>3<br>必須<br>検索 クリ | 署2 部署       |             |                  |                   | 4                                          |
|   |                                                                                                  | 郵便番号<br>住所<br>(各100文字以P       | ۲. (و<br>ا  |             |                  | ※都道<br>※町村<br>※ビル | 府県市区<br>番地<br>名                            |
|   | 待遇情報照会                                                                                           | TEL<br>職種<br>必須               |             |             |                  |                   |                                            |
|   |                                                                                                  | サプライヤー                        | -へ提供する待遇    | 制有報         | 6                |                   |                                            |
|   |                                                                                                  | 提供日<br>必須                     | 西曆          | 年 月 日       |                  |                   |                                            |

| 【契約管理】                                      | 福利厚生およびその他の      | )便宜供与          |                             |                     |   |
|---------------------------------------------|------------------|----------------|-----------------------------|---------------------|---|
| 待遇情報登録 2/3                                  | 喫煙<br>必須         | ○ 喫煙 ○ 禁煙 ○ 分煙 | 制服                          | ○ あり ○ なし <b>6</b>  |   |
|                                             | ロッカー<br>必須       | ○あり ○なし        | 給食施設                        | ○ぁり ○なし             |   |
| ⑥福利厚生およびその他の便                               | セキュリティ           | ○ぁり ○なし        | 入館証                         | ○ぁり ○なし             |   |
| 宜供与                                         | <b>購買施設</b>      | ○あり ○なし        | 車通勤<br>1833                 | 〇可 〇不可              |   |
| ⑦教育訓練                                       | 休憩室              | ○あり ○なし        | 更衣室                         | ○ あり ○ なし           |   |
| <ul> <li>8</li> <li>比較対象労働者の待遇情報</li> </ul> | 備考<br>(500文字以内)  |                |                             |                     |   |
| を入力します。                                     | 教育訓練<br>教育訓練     | 0ab 0al        | 比較対象労働者                     | 皆の待遇情報              | 8 |
|                                             | 備考<br>(1000文字以内) |                | 比較対象労働<br>待遇情報<br>(1000文字以) | 者<br>内)             |   |
| 9任意のファイルを添付すること ができます                       |                  |                | その他                         |                     |   |
| ができる。<br>添付可能なファイル形式は<br>Excel、Word、PDF です  |                  |                | 備考<br>(1000文字以)             | 内)                  |   |
|                                             |                  |                | 添付ファイル                      | ファイル選択<br>選択されていません | 9 |

Re-Quest<sup>●</sup> ▶資料TOPへ ▶契約管理TOPへ

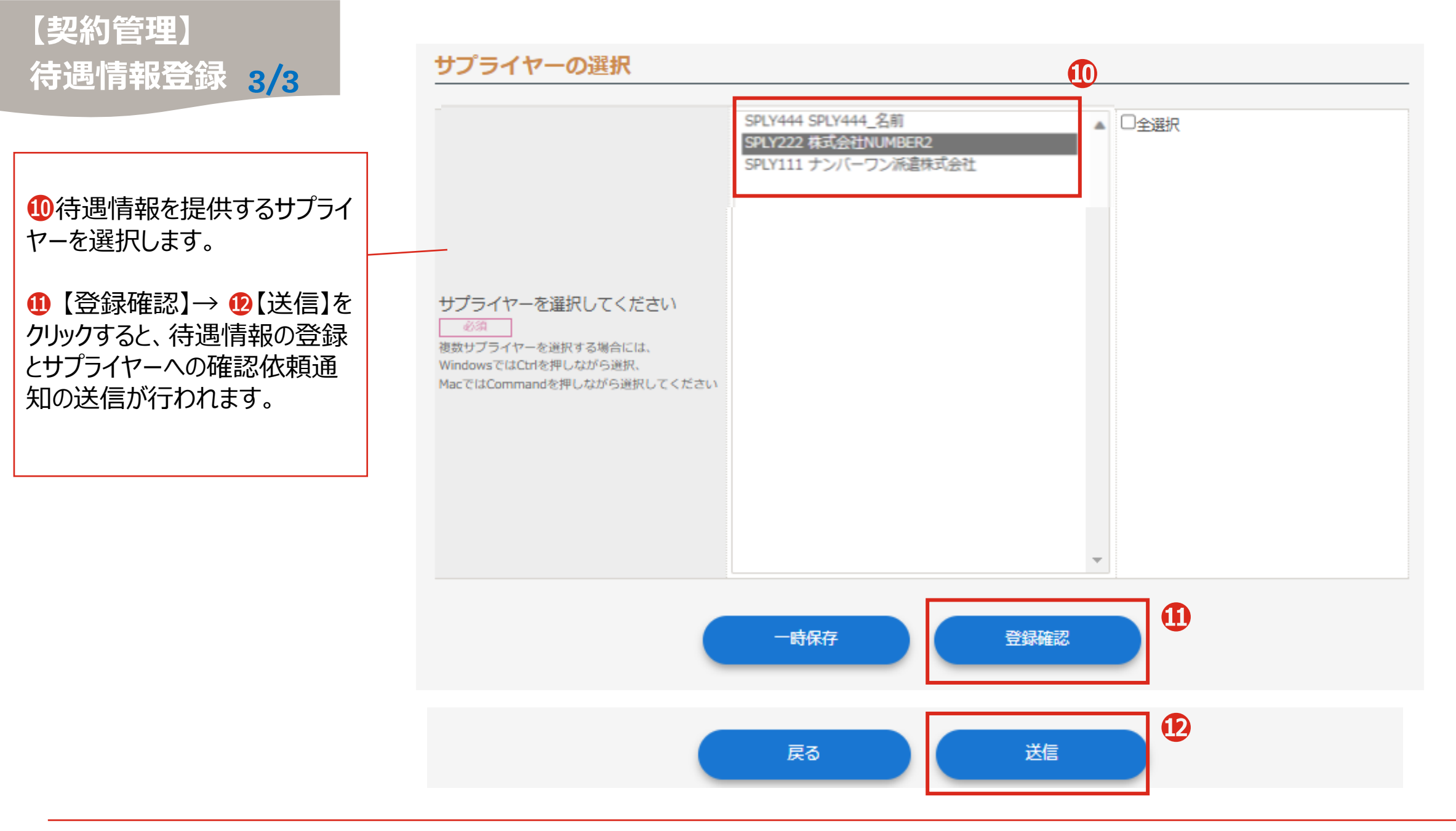

Re-Quest<sup>●</sup> ▶資料TOPへ ▶契約管理TOPへ

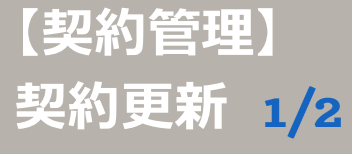

変更点

なります。

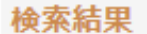

対象クライアント: マスタをクライアント自身で 管理している企業のみ

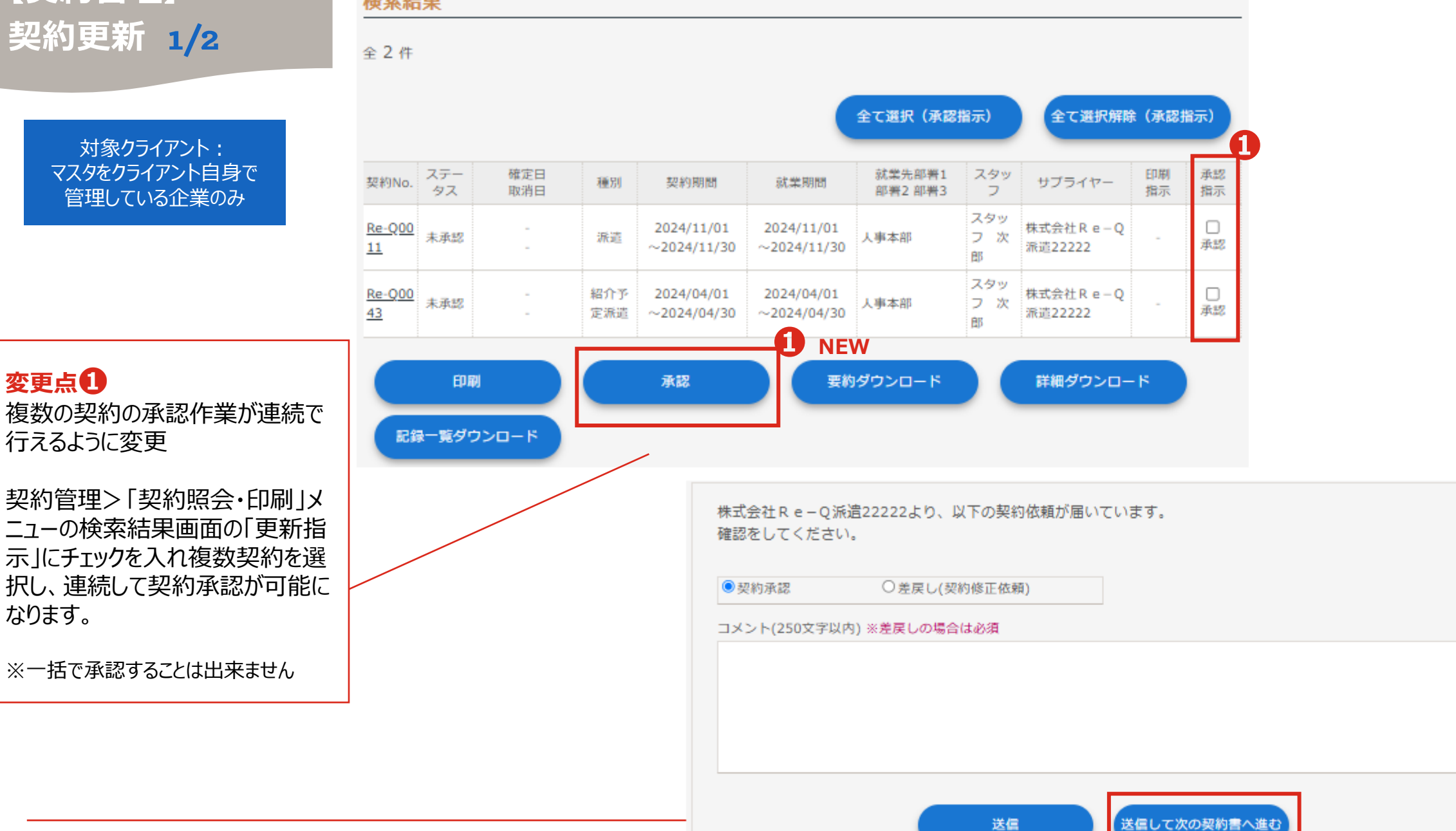

# 【契約管理】 契約更新 2/2

対象クライアント: マスタをクライアント自身で 管理している企業のみ

| 就業先情報   |                    |      |               |                                        |               |       | <b>変更占</b>    |
|---------|--------------------|------|---------------|----------------------------------------|---------------|-------|---------------|
|         |                    |      |               |                                        |               |       | 百新元期          |
| 就業先会社   | 00005326漢字1        | 漢字 2 |               |                                        |               |       |               |
| 就業先部署   | DIV0002<br>営業本部 2課 |      |               |                                        |               |       | アンドの日<br>更がある |
| TEL     | 00-1111-2222       |      |               |                                        |               |       | 約更新時          |
| 郵便番号    | 333-4444           |      |               |                                        |               |       | 最新のマ          |
| 住所      | 神奈川県               |      | 注意            |                                        |               |       | うに変更          |
| 組織の長の職名 | 課長                 | _ /  | 就業先部          | 器のTEL/郵便番                              |               | 部署登   |               |
| 組織単位    | 営業本部 2課            |      | 録時には          | 任意の項目となり                               | ます。           |       | ■就業労          |
| 事業所名称   | 東京支社 第23           |      | 部署マス          | りに情報登録がな                               | い(空白)         | 場合は、  | 就業先会          |
| 事業所所在地  |                    |      | サプライヤ         | ーが更新処理を行                               | う度に空白         | で反映さ  | TEL/郵         |
|         |                    |      | れてしまい         | ます。                                    |               |       | の職名/          |
| 指揮命令者   |                    |      | ᆕᅚᄽᄣᅷᄱᇛ       |                                        |               |       | 在地/事          |
| 部署      | DIV0002<br>営業本部    |      |               | だし(利用9る部)                              | 者マイタには        | 、IEL/ |               |
| 指揮命令者   | 指揮命令者 3            |      | 到使田与          |                                        | くして ひろう からく い | 74.20 | ■派遣兌          |
| 役職      |                    |      | 部署1設定 作       | <b>■成</b>                              |               |       | 部署/氏          |
|         |                    |      | 部署1情報         |                                        |               |       |               |
|         |                    |      | 会社            | 株式会社AAAクライアント                          |               |       | ※現Re-C        |
|         |                    |      | 部署1コード<br>②派  |                                        |               |       | 吹きせるに         |
|         |                    |      | 部署1名<br>@须    |                                        |               |       | る心安かめ         |
|         |                    |      | 組織の長の職名       |                                        |               |       | こなりまり。        |
|         |                    |      | 事業所<br>検索 クリア |                                        |               |       |               |
|         |                    |      | ◎須<br>郵便番号    | -                                      |               |       |               |
|         |                    |      |               |                                        | ※都道府県市区       |       |               |
|         |                    |      | 住所            |                                        | ※町村番地<br>※ビル名 |       |               |
|         |                    |      | TEL           |                                        |               |       |               |
|         |                    |      | 表示順序          |                                        |               |       |               |
|         |                    |      | 利用状況          | <ul> <li>利用可能</li> <li>利用停止</li> </ul> |               |       |               |

2

契約締結時以降にクライ 部署やユーザ情報に変 場合、サプライヤーが契 時に以下の対象項目は スタ情報を反映させるよ

#### も情報

会社名/就業先部署名/ 便番号/住所/組織の長 事業所名称/事業所所 業所抵触日

先担当者情報 ;名/役職/TEL

Questでは最新のマスタを反 は部署やスタッフを再選択す ありましたが、再選択は不要

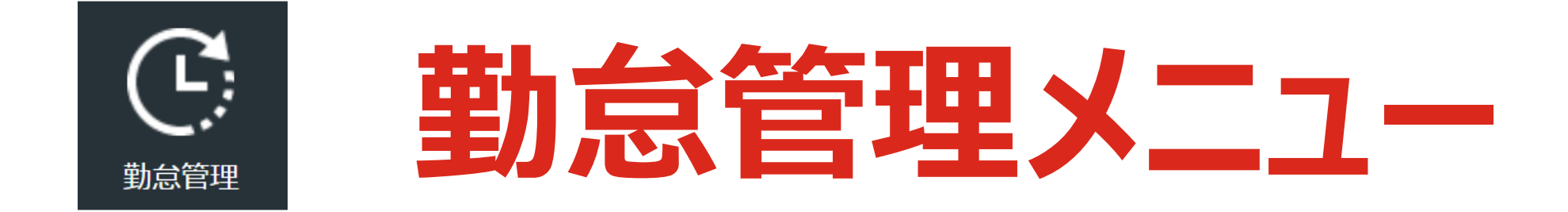

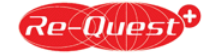

# 【勤怠管理メニュー 変更点 1/2】

| メニュー     | 機能      | 変更NO | 改修内容                             | 掲載ページ      | 移行時の注意点         |
|----------|---------|------|----------------------------------|------------|-----------------|
|          |         | 1    | 検索条件にダウンロード対象追加                  | <u>P32</u> |                 |
|          | 勤怠照会·印刷 | 2    | 【立替金明細ダウンロード】【勤怠立替金明細アップロード】追加   | <u>P33</u> |                 |
|          |         | 3    | 【立替金印刷】【領収書アップロード】【領収書ダウンロード】削除  | <u>P33</u> | <u>あり(機能変更)</u> |
|          |         | 1    | タイムシートのヘッダ情報に「稼働日」「勤務形態」を追加      | <u>P34</u> |                 |
|          |         | 2    | 【立替金印刷】【領収書アップロード】【領収書ダウンロード】削除  | <u>P34</u> | あり(機能変更)        |
|          |         | 3    | 合計欄に「特休/看護休暇/介護休暇日数」「看護/休暇時間」 追加 | <u>P35</u> |                 |
|          | タイムシート  | 4    | 合計欄に時間外の詳細(内訳)を追加                | <u>P35</u> |                 |
| 盐公约田     |         | 5    | タイムシート【備考一覧】機能追加                 | <u>P35</u> |                 |
| <u> </u> |         | 6    | 在宅/出社は勤怠区分ではなく、新規項目として追加         | <u>P36</u> |                 |
|          |         | 7    | 「半休」は「半有休」に名称変更、「特休」「看護」「介護」区分追加 | <u>P36</u> |                 |
|          |         | 8    | 立替金画面に添付ファイルがあった場合は、「添付有」と表示     | <u>P36</u> |                 |
|          |         | 9    | 日次申請時、休憩時間が法定時間未満の場合アラート追加       | <u>P37</u> |                 |
|          |         | 10   | 休憩時間に「看護」「介護」の種類を追加し、最大9回まで登録可能  | <u>P37</u> |                 |
|          |         | 11   | 立替金の支払先登録番号は検索サイトから反映            | <u>P38</u> |                 |
|          |         | 12   | 立替金「適格/非適格」項目追加                  | <u>P38</u> |                 |
|          |         | 13   | 「添付ファイル」「立替金備考欄」が項目ごとに入力可能       | <u>P38</u> | あり(機能変更)        |

# 【勤怠管理メニュー 変更点 2/2】

| -בבא     | 機能      | 変更NO | 改修内容                             | 掲載ページ      | 移行時の注意点   |
|----------|---------|------|----------------------------------|------------|-----------|
|          |         | 1    | 「承認者一覧表示」「締日申請」ボタンのレイアウト変更       | <u>P39</u> |           |
|          |         | 2    | 【領収書】ボタン削除                       | <u>P39</u> | あり(機能変更)  |
|          |         | 3    | 在宅/出社は勤怠区分ではなく、新規項目として追加         | <u>P40</u> |           |
|          |         | 4    | 「半休」は「半有休」に名称変更、「特休」「看護」「介護」区分追加 | <u>P40</u> |           |
|          | スマートフォン | 5    | 【出勤】をタップし開始時間を記録                 | <u>P40</u> |           |
|          |         | 6    | 日次申請時、休憩時間が法定時間未満の場合アラート追加       | <u>P41</u> |           |
| 盐台答理     |         | 7    | 休憩時間に「看護」「介護」の種類を追加し、最大9回まで登録可能  | <u>P41</u> |           |
| <u> </u> |         | 8    | 立替金「適格/非適格」項目追加                  | <u>P42</u> |           |
|          |         | 9    | 立替金の支払先登録番号は検索サイトから反映            | <u>P42</u> |           |
|          |         | 10   | 「添付ファイル」「立替金備考欄」が項目ごとに入力可能       | <u>P42</u> | あり(機能変更)  |
|          |         | 1    | 「週40時間超」は契約期間内であれば月をまたいで計算可能に    | <u>P43</u> |           |
|          | 36協定管理  | 2    | 特別条項適用申請の権限変更(ユーザ設定)             | <u>P43</u> |           |
|          |         | 3    | 36協定ダウンロード機能は【レポート】メニューに移行       | <u>P43</u> |           |
|          | CSV     | -    | 勤怠の項目追加・変更に伴い、勤怠CSVフォーマット変更      | <u>P31</u> | <u>bb</u> |

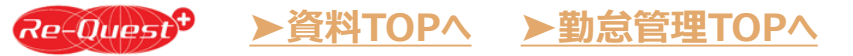

# 【現Re-Questから新システムに移行された勤怠の注意点】

#### ✓ 領収書のアップロード方法変更に伴う注意点

現Re-Questでは領収書は「タイムシート毎」にアップロードしておりますが、「立替金明細の項目毎」に添付できる ように変更されます。2024年以降にアップロードされた領収書データは、タイムシートの立替金入力画面の「立替 金その他6」に移行されます。

#### ✓ 立替金備考欄の入力方法変更に伴う注意点

現Re-Questでは立替金備考欄は「日毎に1件」登録できますが、「立替金明細の項目毎」に登録できるように変更されます。移行されたタイムシートの立替金備考欄は、「立替金その他6」の備考欄に移行されます。

✓ 勤怠の項目追加・変更に伴い、勤怠ダウンロードおよび勤怠アップロードのCSVフォーマットが変更となります。 新CSVフォーマットやサンプルは、現Re-Questのサポートサイトに掲載しております。

現Re-Questにログイン後、右上【ログアウト】ボタンの左側にある【サポート】をクリックし、 Re-Questサポートサイトの「操作マニュアル」ページをご確認ください。

# 【勤怠管理】 勤怠照会·印刷 1/2

#### 勤怠照会・印刷

#### 検索条件

| 亦西占           |  |
|---------------|--|
| 検索条件にダウンロード対象 |  |
| 追加            |  |

※勤怠データのダウンロード状態で 検索できるようになります。 ※ダウンロード後に締日申請が行わ れると未ダウンロードに戻ります。

| タイムシート線中      | ● 2025 年 03 月 1 ▼ 日 ~ 2025 年 05 月 末 ▼ 日 □ 取消を含 | (U)                |                                                            |
|---------------|------------------------------------------------|--------------------|------------------------------------------------------------|
|               | ○本日より1カ月前を表示 ※ごちらを選択した場合、承認区分は「未申請」「未承認」の      | )み検索可能です。          |                                                            |
| 契約No.         | ※ 文字検索                                         |                    |                                                            |
| 検索区分          | ○日次 ●縁日 ※検索区分で「日次」を選択した場合、承認区分を選択してください        | ١                  |                                                            |
| 和認区分          |                                                |                    |                                                            |
| タイムシート種別      |                                                |                    |                                                            |
| ナプライヤー名       | 検索 ※直接雇用者の場合、自社名を選択                            | 【現Re-Qu<br>勤怠照会·印刷 | est画面】                                                     |
| 就業先部署1 部署2 部  |                                                | ▲ 検索条件             |                                                            |
| 検索クリア         |                                                |                    |                                                            |
| スタッフ          | ◎ スタッフ名 ○ スタッフコード                              | タイムシート締日           |                                                            |
| 江替金           | ▼ ※立替金を選択した場合、タイムシート締日の期間を1カ月の範囲で指定してく         | 契約No               | ○本日より1刀月前を表示 ※こちらを選択した場合、東認区分は「木甲腈」「木車窓」のみ候梁可能です<br>※ 文字絵索 |
| 捕足情報・備考       | ▼※捕足情報・備考を選択した場合、タイムシート締日の期間を1カ月の範囲で打          | 検索区分               | ○日次 ● 締日 ※検索区分で「日次」を選択した場合、承認区分を選択してください                   |
| <b>業</b> アラート |                                                | 承認区分               | ····· <b>v</b>                                             |
| ダウンロード対象      |                                                | タイムシート種別           | <b>v</b>                                                   |
|               |                                                | サプライヤー名            | ※直接雇用者の場合、自社名を選択ください                                       |
|               | 検索                                             | 就業先部署1 部署2 部<br>署3 |                                                            |
|               |                                                | q 検索 ⊘クリア          |                                                            |
|               |                                                | スタッフ               | ● スタッフ名 ○ スタッフコード                                          |
|               |                                                | 立替金                | ✔ ※立替金を選択した場合、タイムシート締日の期間を1カ月の範囲で指定してください                  |
|               |                                                | 補足情報・備考            | ✔ ※補足情報・備考を選択した場合、タイムシート締日の期間を1カ月の範囲で指定してください              |
|               |                                                | 残業アラート             | <b>v</b>                                                   |

検索

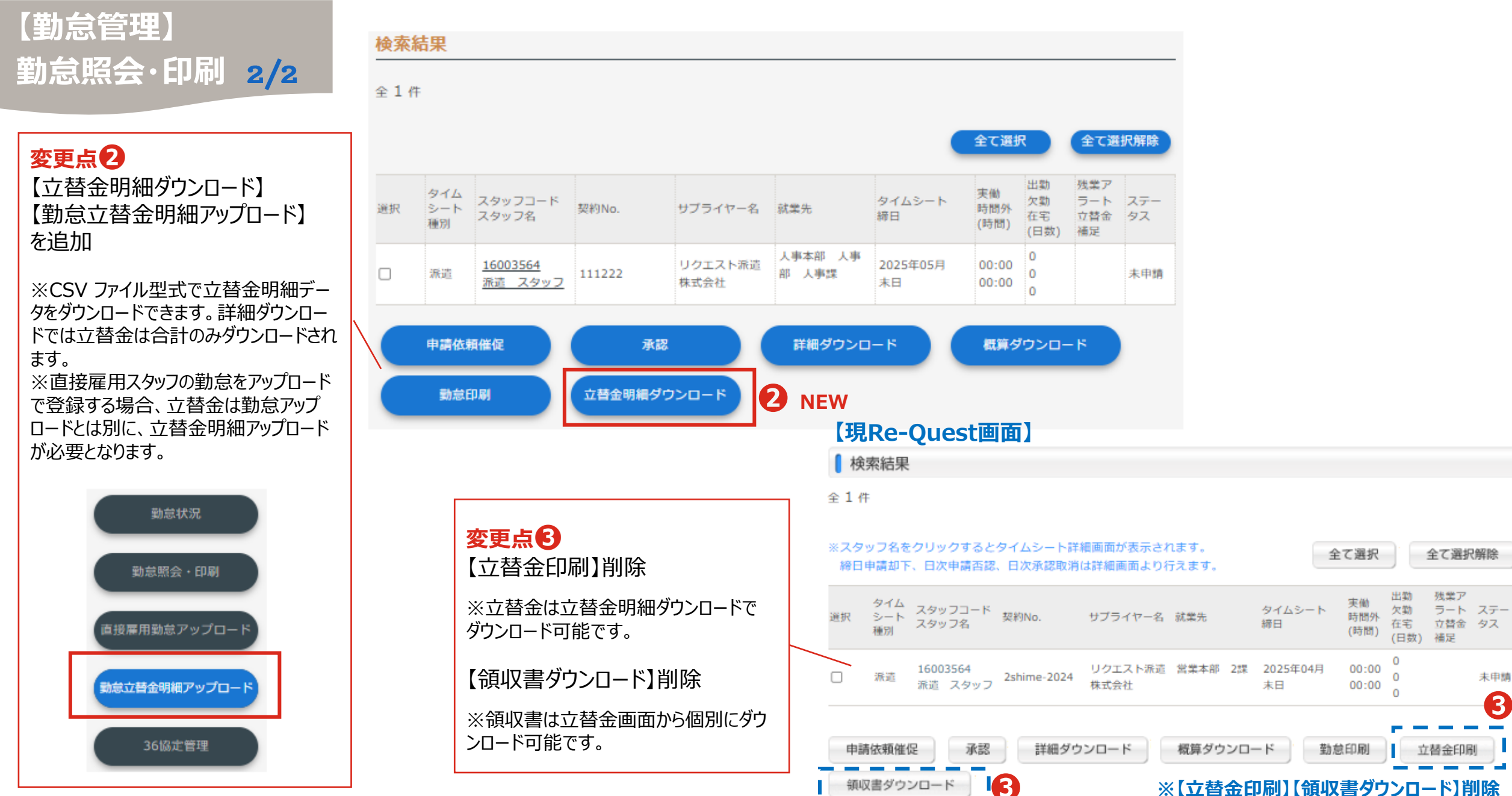

▶資料TOPへ

Re-Quest<sup>+</sup>

▶勤怠管理TOPへ

#### ※【立替金印刷】【領収書ダウンロード】削除

< クライアント> 33

# 【勤怠管理】 タイムシート 1/5

### <mark>変更点①</mark> タイムシートのヘッダ情報に 「稼働日」「勤務形態」を追加

|                     | タイムシート 202  | 25年05月                                 |           | 月1月        | - 当月 翌月              |                               |                |           |         |           |
|---------------------|-------------|----------------------------------------|-----------|------------|----------------------|-------------------------------|----------------|-----------|---------|-----------|
|                     |             | 株式会社AAAクライアント・人事本部                     | 指揮命令者     | 指揮命令者C-001 |                      |                               |                |           |         |           |
|                     | 就葉先         | 人事部 人事課                                | 業務内容1     | 新法契約       |                      | 変更点                           | 2              |           |         |           |
|                     |             |                                        |           |            |                      | 【立替金                          | 印刷】削           | 除         |         |           |
|                     |             |                                        | 業務内容2     |            |                      | ※立替金                          | は勤怠照る          | Ì∙印刷      | 画面の寸    | 替金明細ダウン   |
|                     | 就業先任所       | 東京都新佰区西新佰1-1-1                         | 業務内容3     |            |                      | ロードでダ                         | ウンロード可         | 「能です。     | ,<br>,  |           |
|                     | 就業先TEL      | 03-1111-1111                           | 業務内容4     |            |                      | 【領収書                          | ダウンロー          | ·ド】削      | 余       |           |
|                     |             |                                        |           |            |                      | ※領収書                          | は立替金福          | 面面から      | 個別にダ    | ウンロード可能です |
| ٦l                  | 契約No.       | 111222                                 | スタッフ      | 派遣 スタッフ    |                      |                               |                |           |         |           |
| 就業期間<br>時間カウント(時間内) | 就業期間        | 2025/04/01~2025/11/30                  |           |            |                      | 【勤怠移行<br>「領収書」                | テ時の処理<br>は、立替金 | 】<br>注入力の | ある日のェ   | 立替金「その他6」 |
|                     | 時間カウント(時間内) | 15分単位                                  | 77747-    | リクエスト派遣 株式 | 运任                   | に移行され                         | ます。            |           |         |           |
|                     | 時間カウント(時間外) | 15分単位                                  | サプライヤー担当者 | 派遣営業担当2    |                      |                               |                |           | /       |           |
| 1                   | 稼働日         | 月:稼働有り火:稼働無し水:稼働有<br>り木:稼働無し金:稼働無し土:休日 | 勤務形態      |            | 【現Re-Qu              | est画面】                        |                |           | /       |           |
|                     |             | 日:休日祝:休日                               |           |            |                      |                               | 就業先TEL         |           | 指揮命令者   |           |
|                     |             |                                        |           |            | 株式会社AAAクライアント<br>人事課 | <ul> <li>、人事本部 人事部</li> </ul> | 03-1111-1111   |           | 指揮命令者C- | 001       |
|                     |             | 承認者-                                   | 皆表示       |            | 就業先住所                |                               |                |           |         |           |
|                     |             |                                        |           |            | 東京都新宿区西新宿1-1-1       |                               |                |           |         |           |
|                     |             | Th th                                  | FORM      |            | 業務内容1                | 業務内容2                         |                | 業務内容3     |         | 業務内容4     |
|                     |             | Surge                                  |           |            | 新法契約                 |                               |                |           |         |           |
|                     |             |                                        |           |            | 契約No.                |                               | 契約期間           |           | スタッフ    |           |
|                     |             |                                        |           |            | 111222               |                               | 2025/04/01~2   | 025/11/30 | 派遣 スタッ  | フ         |
|                     |             |                                        |           |            | 時間カウント(時間内)          | 時間カウント(                       | (時間外)          | サブライヤー    |         | サプライヤー担当者 |
|                     |             |                                        |           |            | 15分単位                | 15分単位                         |                | リクエスト派    | 遣 株式会社  | 派遣営業担当2   |
|                     |             |                                        |           |            |                      |                               | /              |           | 0       |           |
|                     |             |                                        |           |            |                      | 勤益印刷                          | 立赫全印刷          | 領収まがら、    | 20-K    |           |
|                     |             |                                        |           |            | 1001 98XU            |                               |                | 飛び音ラウ     |         |           |
|                     |             |                                        |           |            |                      |                               |                |           |         |           |

<クライアント> 34

# 【勤怠管理】 タイムシート 2/5

変更点 6 合計欄に 「特休使用日数 |※ 「看護休暇日数」 「介護休暇日数| 「看護休暇時間」 「介護休暇時間」追加

※特休区分はサプライヤーによって利用 の可否が異なります。

変更点4 合計欄に 「法定休日」 「深夜| 「深夜時間外」 「法定休日深夜」 「週40時間超」※ 「月60時間超」追加

※「週40時間超」は契約期間内であれ ば月をまたいでも自動計算されます。 契約に起算曜日の設定がない場合は、 日曜日起算で計算されます。

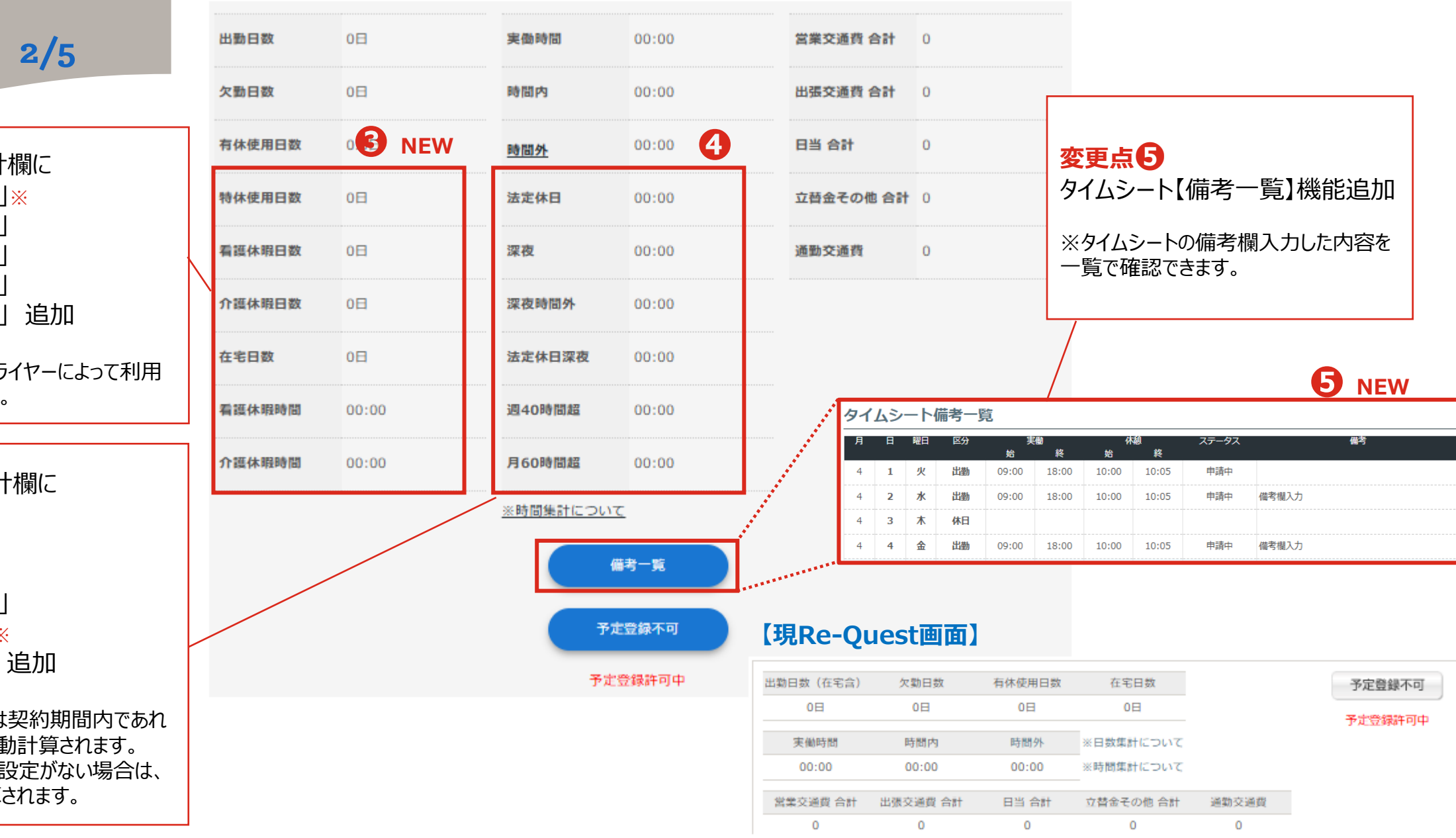

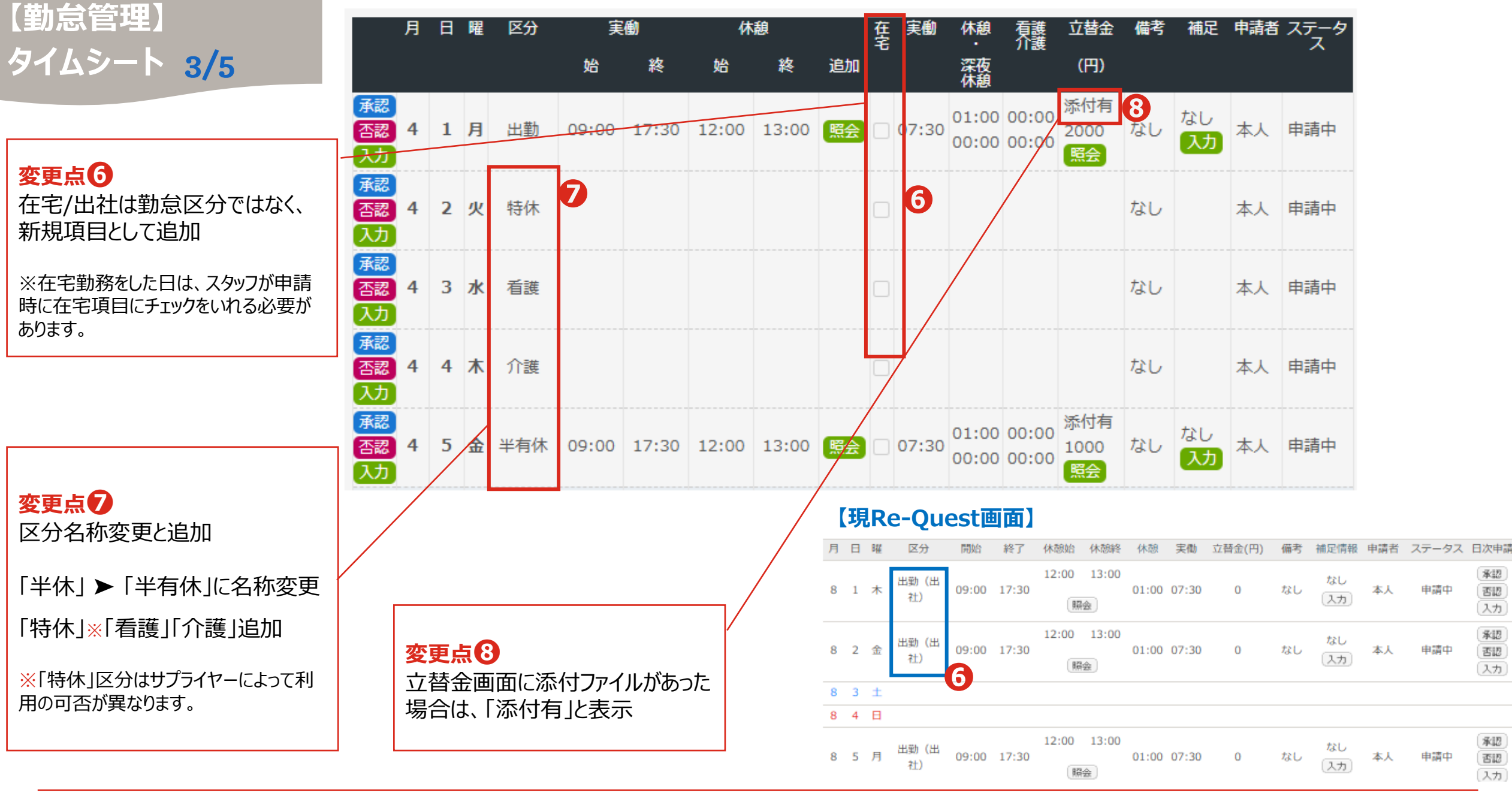

<クライアント>

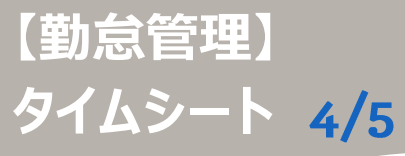

変更点9

45分未満の場合

が60分未満の場合

よろしいですか?

よろしいですか?

#### 月日曜 区分 立替金 備考 補足 申請者 ステータ 休憩 在実働 宅 実働 休憩 看護 介護 深夜 休憩 (円) 終 終 追加 始 始 添付有 承認 01:00 00:00 なし 否認 本人申請中 4 1 月 出勤 09:00 17:30 12:00 13:00 照会 07:30 なし 2000 00:00 00:00 እታ ------入力 休憩・看護介護休暇時間照会 対象日 2024/04/08 スタッフが日次申請時、休憩が法 勤務時間 09:00~17:30 定時間未満の場合アラート追加 休憩時間および看護介護休暇時間 実働時間が6時間を超え、休憩時間が **観終了時間** 種類 回数 休憩開始時間 実働時間が6時間を超えますが、休憩合計時間が45分未満で申請します。 108 13:00 M 休憩 12:00 2回目 15:00 15:30 看護 16:00 308 16:30 介護 キャンセル ОК 4回目 休憩 休憩 5回目 実働時間が8時間を超え、休憩時間 **M** 6回目 休憩 7回目 休憩 休憩時間照会 実働時間が8時間を超えますが、休憩合計時間が60分未満で申請します。 8回目 休憩 休憩 9回目 キャンセル OK

変更点① 休憩時間に「看護」「介護」の種類 を追加し、最大9回まで登録可能

に変更

【現Re-Ouest画面】

| 対象日  | 2024/08/01  |        |
|------|-------------|--------|
| 勤務時間 | 09:00~17:30 |        |
| 回数   | 休憩開始時間      | 休憩終了時間 |
| 1回目  | 12:00       | 13:00  |
| 2回目  |             |        |
| 3回目  |             |        |
| 4回目  |             |        |
| 5回目  |             |        |
| 6回目  |             |        |

# 【勤怠管理】 タイムシート 5/5

#### 立替金明細照会

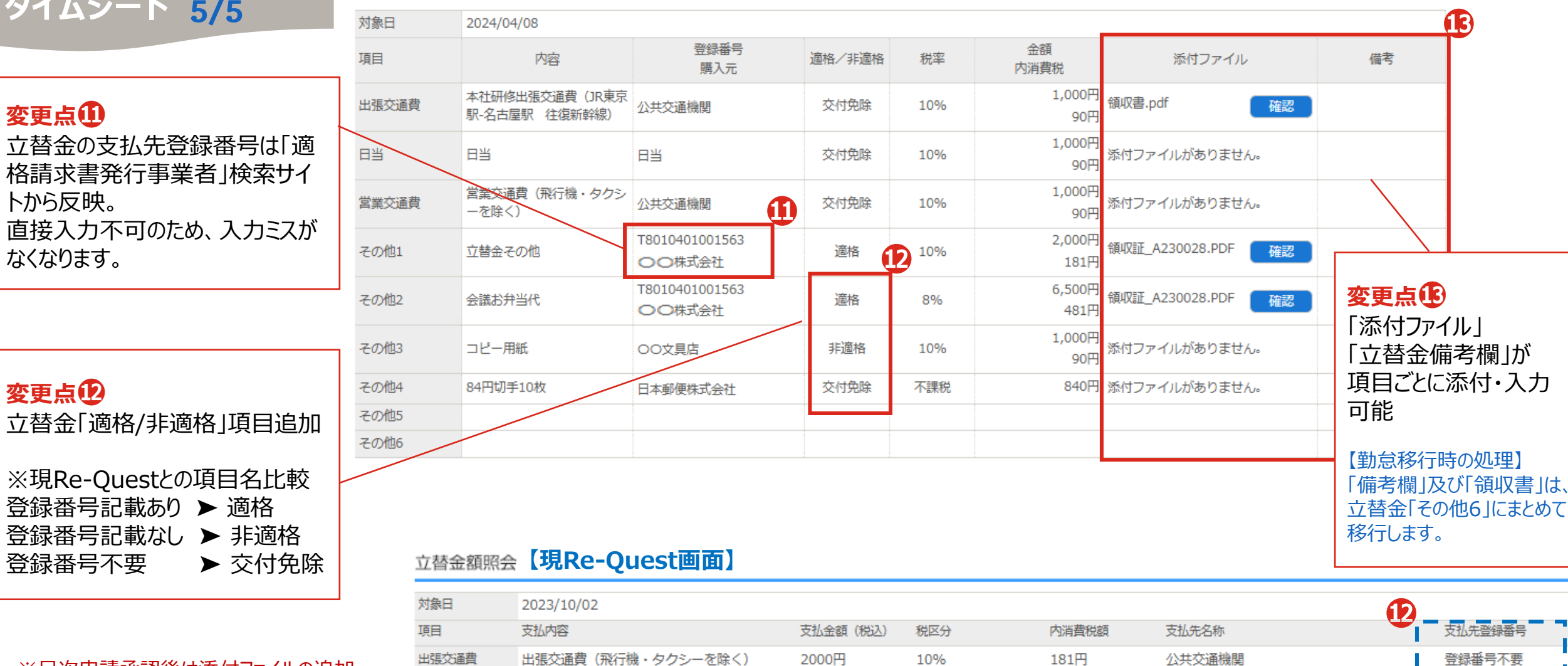

2000円

2000円

2000円

0円

181円

181円

-

名称1

公共交通機関

課税対象外

10%

10%

※日次申請承認後は添付ファイルの追加・ 削除はできません。 勤怠修正と同じ手順で承認取消しのうえ追 加・削除が必要です。

Re-Quest<sup>+</sup>

日当

営業交通費

その他1

日当

sonota1

営業交通費(飛行機・タクシーを除く)

<クライアント>

登録番号不要

T8010401001563

## 【勤怠管理】 1/4 スタッフ・直接雇用 スタッフスマートフォン

|          |   | Re-       | Que       | st                                       |              |            | :=                        | €MENU         |  |
|----------|---|-----------|-----------|------------------------------------------|--------------|------------|---------------------------|---------------|--|
|          |   |           |           |                                          |              |            | スタッフ                      | K 改姓 様        |  |
|          |   | ※締日申請     | をして下      | さい                                       |              |            |                           |               |  |
|          |   |           |           | < 1                                      | 前画面へ戻        | 3          |                           |               |  |
|          |   | タイムき      | 2-1-      |                                          |              |            |                           |               |  |
|          |   |           |           |                                          |              | 9-         | (ムシート                     | ∖詳細 ∨         |  |
|          |   |           |           |                                          |              | <          | 2025年                     | 03月度          |  |
|          |   |           | 月         | 火                                        | <u>*</u>     | *          | 金                         | 土<br>休<br>3/1 |  |
|          | 1 | 休<br>3/2  | 3/3<br>未  | 休<br>3/4                                 | 休<br>3/5     | 休<br>3/6   | 休<br>3/7                  | 休<br>3/8      |  |
| <b>.</b> |   | 休<br>3/9  | 3/10<br>未 | 休<br>3/11                                | 休<br>3/12    | 休<br>3/13  | 休<br>3/14                 | 休<br>3/15     |  |
| 青」<br>丶  |   | 休<br>3/16 | 3/17<br>未 | 休<br>3/18                                | 休<br>3/19    | 休<br>3/20  | 休<br>3/21                 | 休<br>3/22     |  |
|          |   | 休<br>3/23 | 3/24<br>未 | 休<br>3/25                                | 休<br>3/26    | 休<br>3/27  | 休<br>3/28                 | 休<br>3/29     |  |
|          |   | 休<br>3/30 | 3/31<br>未 |                                          |              |            |                           |               |  |
|          |   |           |           |                                          |              |            | <ul> <li>●:立替:</li> </ul> | 金他あり          |  |
|          |   | 承認者一覧表示   |           |                                          |              |            |                           |               |  |
|          |   | 締め情報      | R         |                                          |              |            |                           |               |  |
|          |   | 03/末締     | 未中<br>。   | 請 () () () () () () () () () () () () () | 締日申<br>「をメール | 晴<br>J送信する | 5                         |               |  |

▶勤怠管理TOPへ

#### 【現Re-Quest画面】

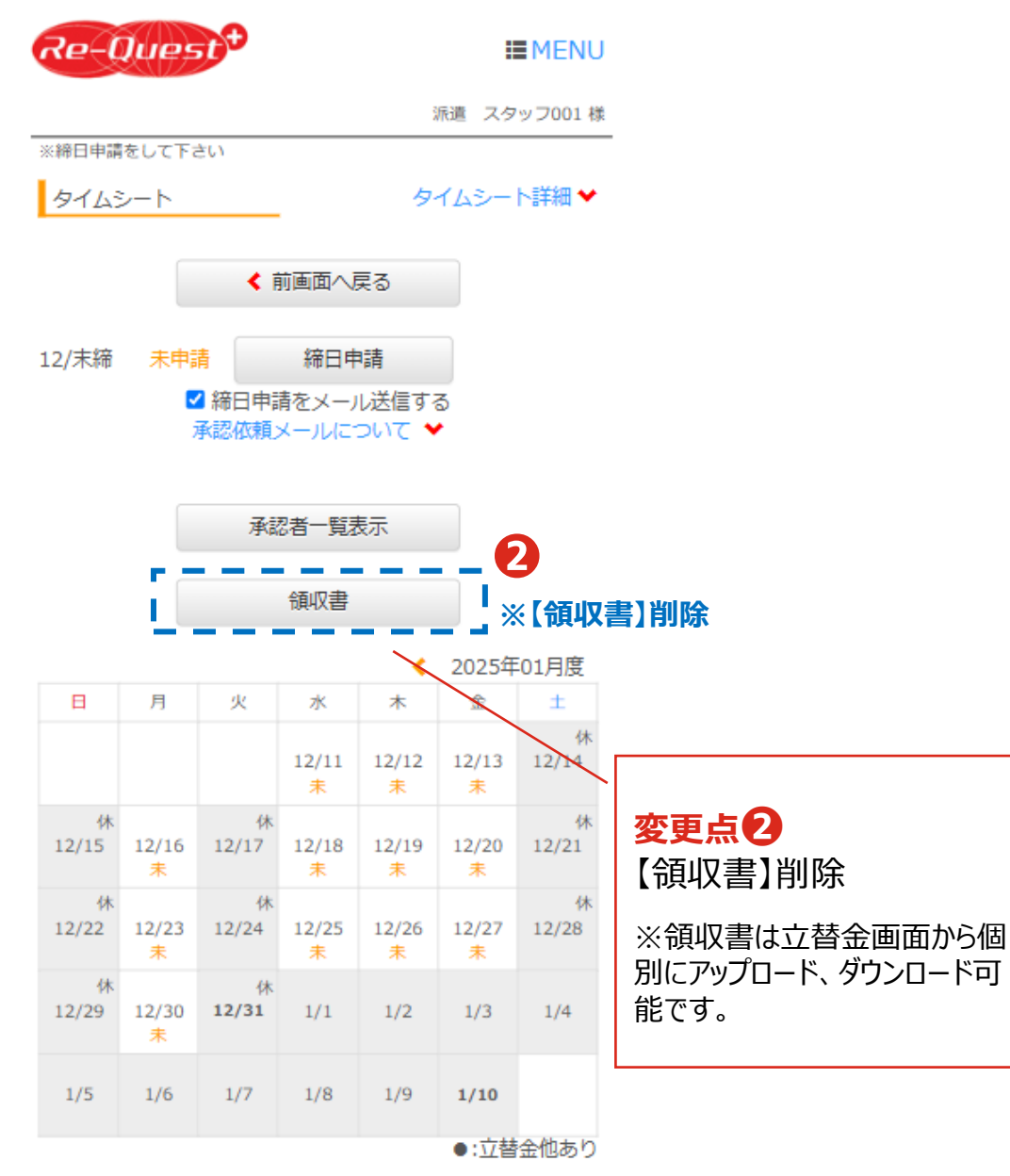

**変更点** 「承認者一覧表示」「締日申請」 ボタンをカレンダーの下にレイアウト 変更

Re-Quest<sup>+</sup>

▶資料TOPへ

### 【勤怠管理】 2/4 スタッフ・直接雇用 スタッフスマートフォン

変更点

在宅/出社は勤怠区分ではなく、 新規項目として追加

※在宅勤務をした日は、在宅にチェック を入れて申請が必要です。

変更点日

業務開始時に【出勤】をタップする と、開始時間が記録されます。業 務終了後に終了時刻を入力し、 記録した開始時間と共に【日次 申請】してください。

※事前告知で案内しておりました 【位置情報記録】機能は、リリース が延期となりました。リリースが決ま り次第改めてお知らせいたします。

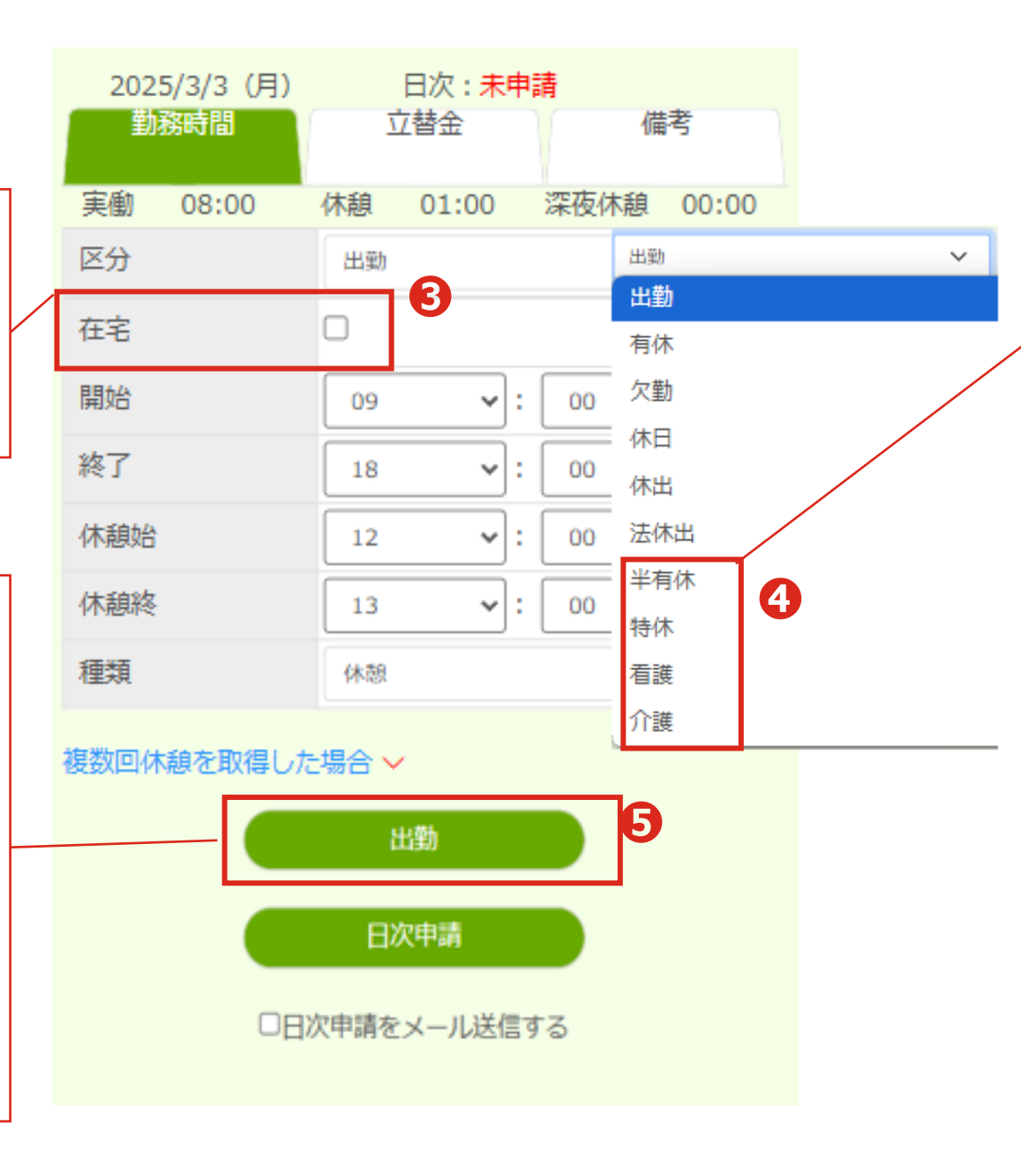

<mark>変更点</mark> 「半休」 ▶ 「半有休」に名称変更 「特休」「看護」「介護」区分追加

#### 【現Re-Quest画面】

| 2024/12/11(水)<br>勤務時間 立 | 日初   | 次:未申讀<br>備考 |    | 補足情報  |   |
|-------------------------|------|-------------|----|-------|---|
| 実働 09:                  | :00  | 休           | 憩  | 00:00 |   |
| 区分                      | 出動(出 | 社)          |    |       | ~ |
| 開始                      | 09   | ~∶[         | 00 | ~     |   |
| 終了                      | 18   | <b>~</b> :  | 00 | ~     |   |
| 休憩始                     | 12   | <b>~</b> :  | 00 | ~     |   |
| 休憩終                     | 13   | <b>~</b> :  | 00 | ~     |   |
| 他の休憩入力あり 🛩              |      |             |    |       |   |
|                         | 日次国  | 申請          |    |       |   |

□日次申請をメール送信する 承認依頼メールについて

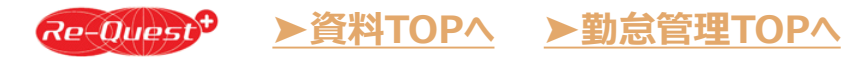

<クライアン140

### 【勤怠管理】 3/4 スタッフ・直接雇用 スタッフスマートフォン

変更点6 日次申請時、休憩時間が法定時 間未満の場合アラート追加

実働時間が6時間を超え、休憩時間が 45分未満の場合

実働時間が6時間を超えますが、休憩合計時間が45分未満で申請します。 よろしいですか?

> キャンセル OK

▶資料TOPへ

#### 実働時間が8時間を超え、休憩時間 が60分未満の場合

実働時間が8時間を超えますが、休憩合計時間が60分未満で申請します。 よろしいですか?

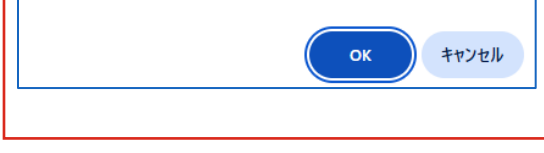

|   | 複数回休憩を取得した | 場合 🗸        |           |        | 変更点 7               |          |          |
|---|------------|-------------|-----------|--------|---------------------|----------|----------|
|   | 休憩・看護介護休暇  | 寺間 2回目      |           |        | 休憩時間に「利             | 看護」      | 「介護」の種   |
| / | 休憩始        | •:          | ~         |        | 類を追加し、量             | 最大9      | 回まで登録    |
|   | 休憩終        | : [         | ~         | 7      | 可能に変更               |          |          |
|   | 種類         | 休憩          | ~         |        |                     |          | 【現Re-Qu  |
|   | 休憩・看護介護休暇  | 休憩          |           |        |                     |          | 他の休憩入力あり |
|   | 休憩始        | 看護          |           |        |                     |          | 休憩2回目    |
|   | 1+ sach    | 介護          |           | _      |                     |          | 休憩始      |
|   | ALARANZ .  | <u> </u>    |           |        |                     |          | LL Stock |
|   | 種類         | 休憩          | ~         |        | /                   |          | 休憩終      |
|   | 休憩・看護介護休暇  | 寺間 4回目      |           | /      |                     | 7        | 休憩3回目    |
|   | 休憩始        |             | 休憩・看護介護休暇 | 時間 7回目 |                     |          | 休憩始      |
|   | 休憩終        |             | 休憩始       |        | <b>v</b> : <b>v</b> | 1        | 休憩終      |
|   | 種類         | 休憩          | 休憩終       |        | ▼:                  | 1        | 休憩4回目    |
|   | 休憩・看護介護休暇  | 寺間 5回目      | 種類        | 休憩     |                     | ~        | 休憩始      |
|   | 休憩始        | <b></b> : [ | 休憩・看護介護休暇 | 時間 8回目 |                     |          | 休憩終      |
|   | 休憩終        | •: [        | 休憩始       |        | v: v                | 1        | 休憩5回目    |
|   | 種類         | 休憩          | 休憩終       |        | →:                  | 1        | 休憩始      |
|   | 休憩・看護介護休暇  | 寺間 6回目      | 種類        | 休憩     |                     | ,<br>~   | 休憩終      |
|   | 休憩始        | •: [        | 休舗・看護介護休暇 | 時間 9回目 |                     |          | 休憩6回目    |
|   | 休憩終        | •: [        | 休韻始       |        | <b>.</b>            | 1        | 休憩始      |
|   | 種類         | 休憩          | 休韻終       |        | v: v                | ]        | 休憩終      |
|   |            |             |           |        |                     | <u> </u> |          |
|   | ▶勤怠管理TO    | ΡΛ          | 裡類        | 休憩     |                     | ~        |          |
|   |            |             |           |        |                     |          |          |

| 【現Re-Quest | 画面】 |       |   |
|------------|-----|-------|---|
| 他の休憩入力あり 💙 |     |       |   |
| 休憩2回目      |     |       |   |
| 休憩始        | 17  | ✓: 00 | ~ |
| 休憩終        | 17  | ▼: 15 | ~ |
| 休憩3回目      |     |       |   |
| 休憩始        |     | →:    | ~ |
| 休憩終        |     | →:    | ~ |
| 休憩4回目      |     |       |   |
| 休憩始        |     | →:    | ~ |
| 休憩終        |     | ∼:    | ~ |
| 休憩5回目      |     |       |   |
| 休憩始        |     | →:    | ~ |
| 休憩終        |     | ❤:    | ~ |
| 休憩6回目      |     |       |   |
| 休憩始        |     | →:    | ~ |
| 休憩終        |     | ◄:    | ~ |

<クライアント>

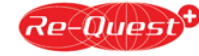

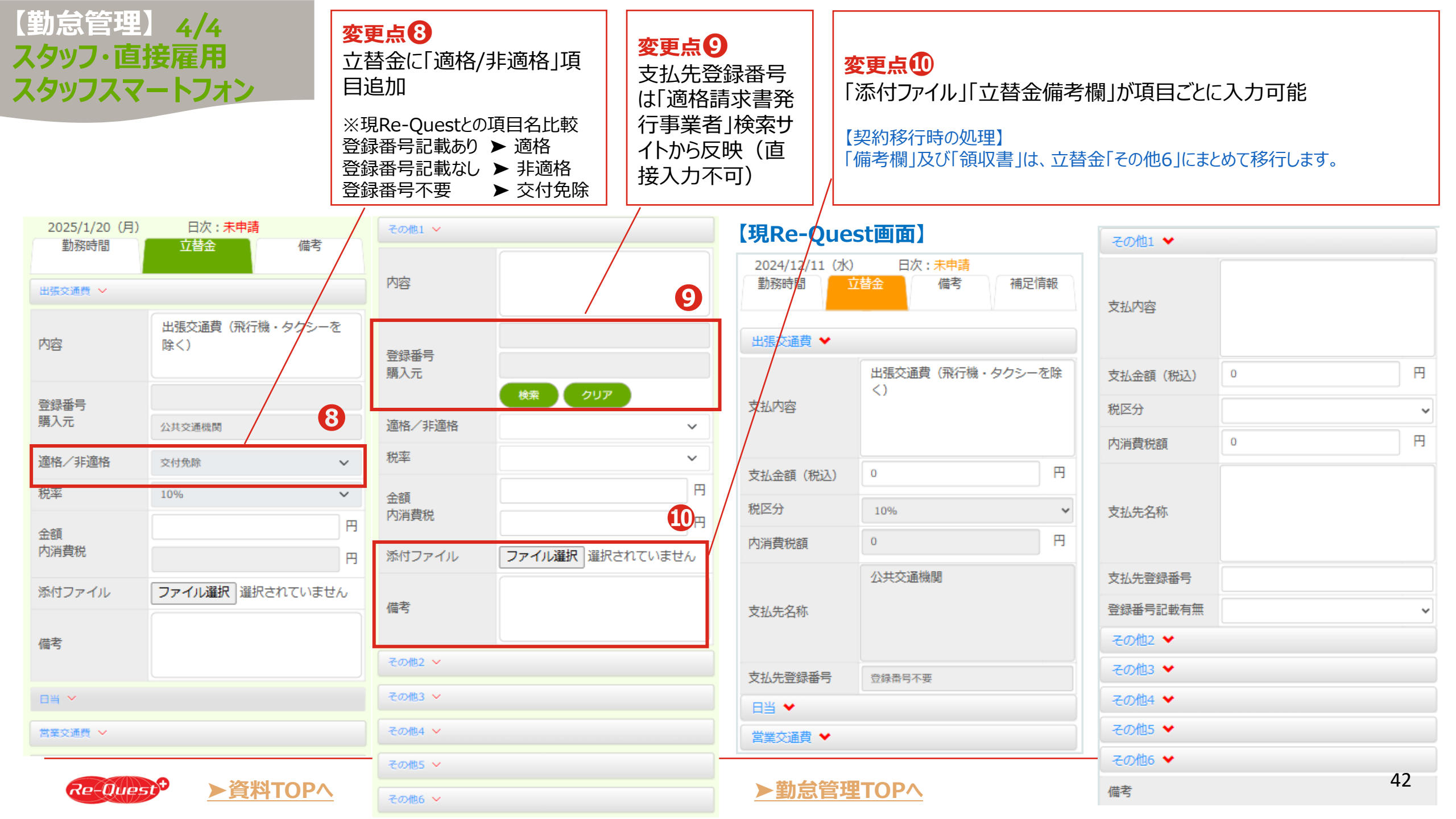

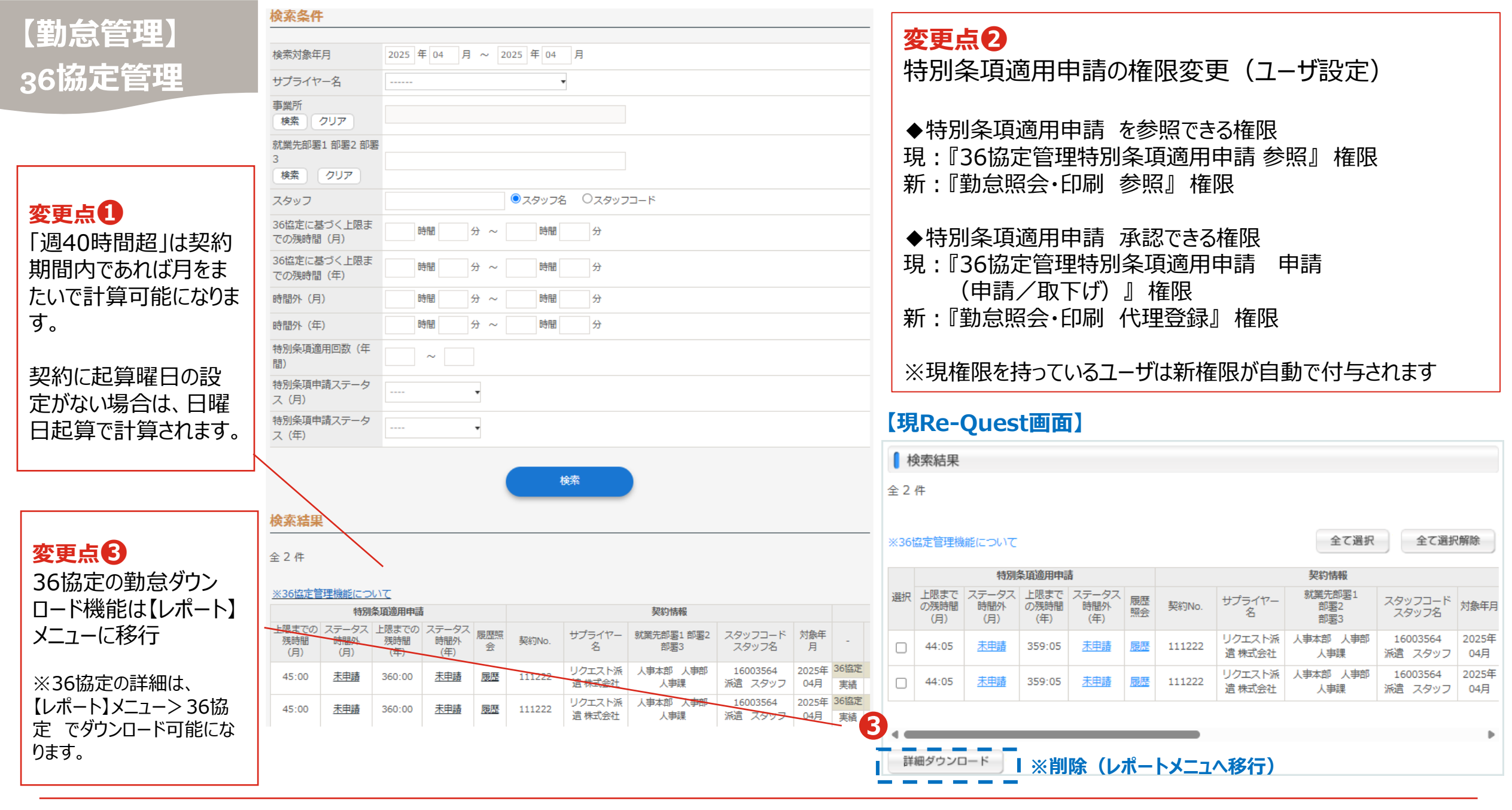

Re-Quest<sup>◆</sup> ▶資料TOP^ ▶勤怠管理TOPへ

<クライアント> 43

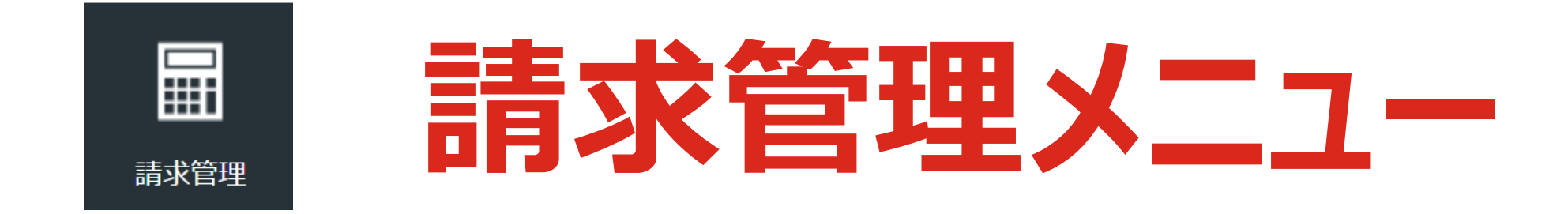

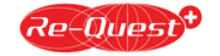

# 【請求管理メニュー 変更点 1/2】

| メニュー     | 機能      | 変更NO | 改修内容                               | 掲載ページ      | 移行時の注意点  |
|----------|---------|------|------------------------------------|------------|----------|
|          |         | 1    | 請求書発行時メール送信機能追加                    | <u>P47</u> |          |
|          |         | 2    | 立替金精算書の添付機能変更                      | <u>P47</u> | あり(機能変更) |
|          |         | 3    | 合計欄の項目の表示順変更、「相殺金計」欄を追加            | <u>P48</u> |          |
|          | 請求書     | 4    | 「出勤日数」「週40h超」「自由項目」を追加             | <u>P48</u> |          |
|          |         | 5    | 「調整金他」欄を追加                         | <u>P49</u> |          |
|          |         | 6    | 「立替金明細」「立替金明細ダウンロード」ボタン追加          | <u>P49</u> | あり(機能変更) |
| 建式的研     |         | 7    | 「明細合計 消費税」を追加                      | <u>P49</u> |          |
| <u> </u> |         | 8    | 「課税(8%)」「課税対象外」を削除                 | <u>P49</u> |          |
|          |         | 1    | 検索条件に「調整金明細」「立替金明細」「相殺金明細」あり/なしを追加 | <u>P50</u> | あり(機能変更) |
|          |         | 2    | 検索条件に「請求書発行日」を追加                   | <u>P50</u> |          |
|          | 請求照会·印刷 | 3    | 検索結果に「更新者」を追加                      | <u>P51</u> |          |
|          |         | 4    | 【調整金他明細書出力】、その他各種ダウンロード機能追加        | <u>P51</u> |          |
|          |         | 5    | 検索結果の「立替金精算書添付」を削除                 | <u>P51</u> |          |
|          | CSV     | -    | 請求の項目追加・変更に伴い、請求CSVフォーマット変更        | <u>P46</u> |          |

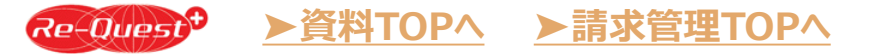

# 【現Re-Questから新システムに移行された請求書の注意点】

#### ✓ 立替金精算書の添付機能変更に伴う注意点

リプレイスで立替金精算書の仕様が変更となるため、現Re-Questで添付された立替金精算書は新システムの 立替金精算書として移行することができず、「添付ファイル」として移行されます。 その為、移行した請求書は新Re-Questの以下機能が利用できませんのでご注意ください。

・検索条件に「立替金明細 あり」を指定した検索

・【立替金精算書出力】ボタンでの出力 ※請求書画面で添付ファイルとして出力をお願いします

## ✓「課税(8%)」「課税対象外」項目削除に伴う注意点

「課税(8%)」「課税対象外」に金額入力のある請求書は、削除される「課税(8%)」「課税対象外」の 明細項目が移行されません。そのため移行後の請求書を【請求書出力】ボタンで出力すると、明細の欠けた請求 書が出力されます。 現Re-Questの請求書は添付ファイルとして添付されておりますので、添付ファイルから出力をお願いします。

※「課税(8%)」「課税対象外」に金額入力が無い請求書は、請求書出力ボタンで出力可能です。

✓ 請求の項目追加・変更に伴い、請求ダウンロードおよび請求アップロードのCSVフォーマットが変更となります。 新CSVフォーマットやサンプルは、現Re-Questのサポートサイトに掲載しております。 現Re-Questにログイン後、右上【ログアウト】ボタン左側にある【サポート】をクリックし、 Re-Questサポートサイトの「操作マニュアル」ページをご確認ください。

# 【請求管理】 請求照会·印刷 1/3

#### 添付ファイル情報

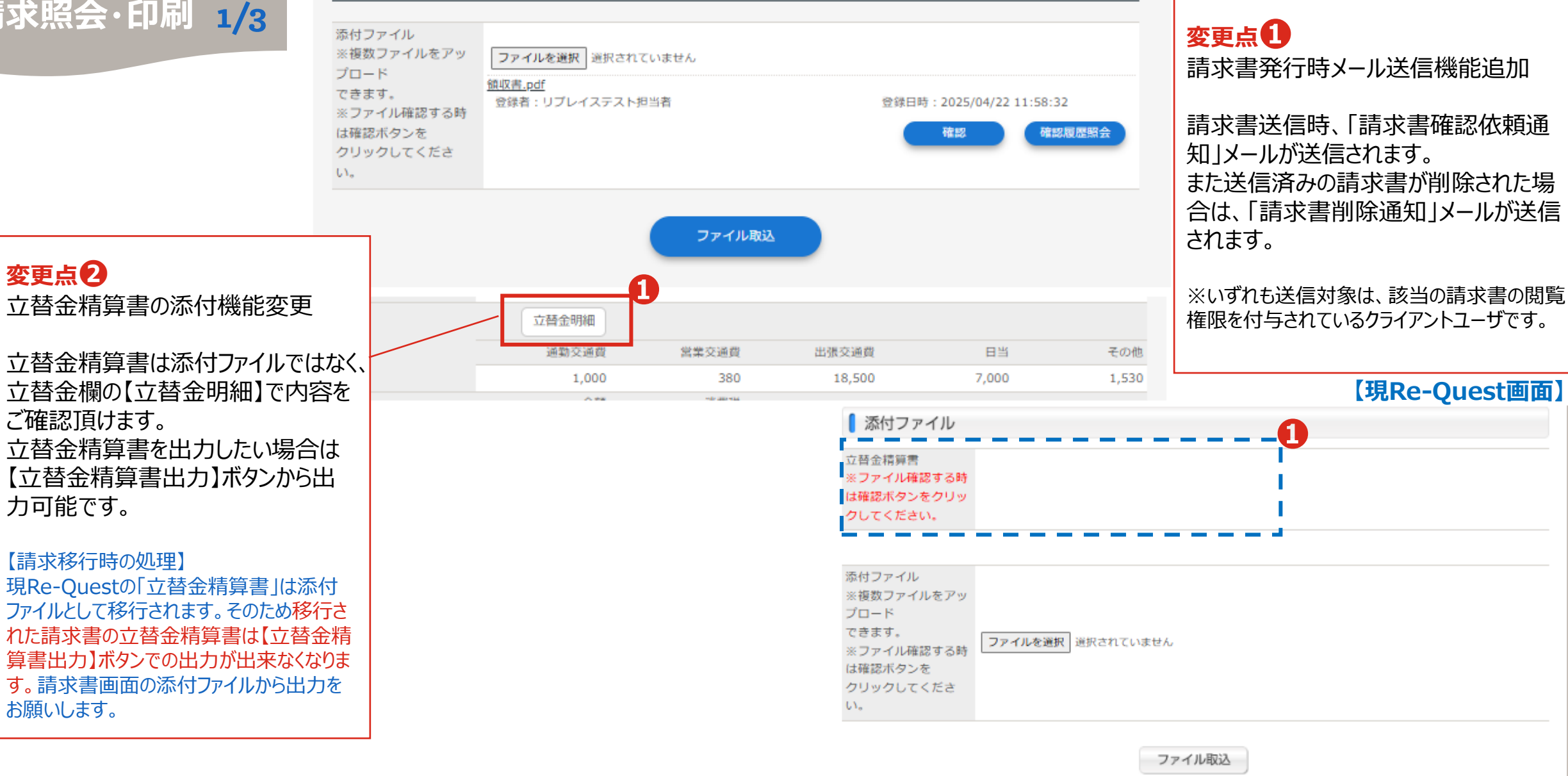

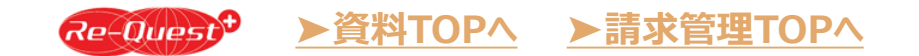

# 【請求管理】 請求照会·印刷 2/3

請求明細

# 変更点<br /> 多<br /> 合計欄の項目の表示順変更<br /> 「相殺金計」欄を追加

| 変更点4   |       |
|--------|-------|
| 「出勤日数」 |       |
| 週40h超] |       |
| 「自由項目」 | (2項目) |

| 請求額     | 内消費税<br>上段:10% 下段:8%    | 課税対象計<br>上段:10% 下段:8% | 不課税対象計  | 立替金計<br>相殺金計 |                      |          |         |
|---------|-------------------------|-----------------------|---------|--------------|----------------------|----------|---------|
| 651,126 | 56,100                  | 561,000               | 1,000   | 27,410       |                      |          |         |
|         | 416                     | 5,200                 |         |              | -                    |          |         |
|         |                         |                       |         |              | 【現Re-Oues            | t画面】     |         |
| No.     | 25042001                |                       |         | 1 11表示於10日4回 |                      |          |         |
| ライヤー名   | 株式会社 R e – Q 派遣22222    |                       |         | 前日に、日日市田     |                      |          |         |
| 先会社名    | 株式会社AAAクライアント           |                       |         | 請求額          | 課税対象計(10%)           | 消費税(10%) | 立替金計    |
| 先部署1    | 人事本部                    |                       |         | 412,500      |                      | 41,250   |         |
| 先部署2    |                         |                       |         | 課税対象計(8%)    | 消費税(8%)              | 課税対象外計   |         |
| 先部署3    |                         |                       |         |              |                      |          |         |
| ッフコード   | 1001                    |                       |         |              |                      |          |         |
| ッフ名     | スタッフ 次郎                 |                       |         | 契約No.        | Re-Q0008             |          |         |
|         | 2025/04/01 ~ 2025/04/30 |                       |         | サプライヤー名      | 株式会社 R e - Q 派遣222   | 22       |         |
| タイプ     | 時給 4                    |                       |         | 就業先会社名       | 株式会社AAAクライアント        |          |         |
| 日数      | 21                      |                       |         | 就業先部署1       | 人事本部                 |          |         |
|         | 労働時間                    | 単価                    | 料金      | 就業先部署2       |                      |          |         |
| 内       | 151:00                  | 3,000                 | 453,000 |              | 1001                 |          |         |
| 残業      | 18:00                   | 3.750                 | 67,500  | スタッフュート<br>  | 1001                 |          |         |
|         |                         |                       |         | 期間           | 2024/10/01 ~ 2024/10 | /31      |         |
| 残業      | 09:00                   | 4,500                 | 40,500  | 料金タイプ        | 時給                   |          |         |
| 休日      |                         |                       |         |              | 労働時間                 | 単価       | 料金      |
| 休日空海    |                         |                       |         | 時間内          | 165:00               | 2,500    | 412,500 |
| h報      |                         |                       |         | 普通残業         |                      |          |         |
| 1.127   |                         |                       |         | 深夜           |                      |          |         |
|         |                         |                       |         | 深夜残業         |                      |          |         |
| næ      |                         |                       |         | 法定休日         |                      |          |         |
|         |                         |                       |         | 法定体日深夜       |                      |          |         |
|         |                         |                       |         |              |                      |          |         |

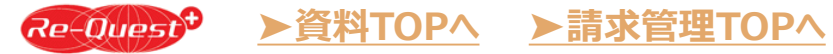

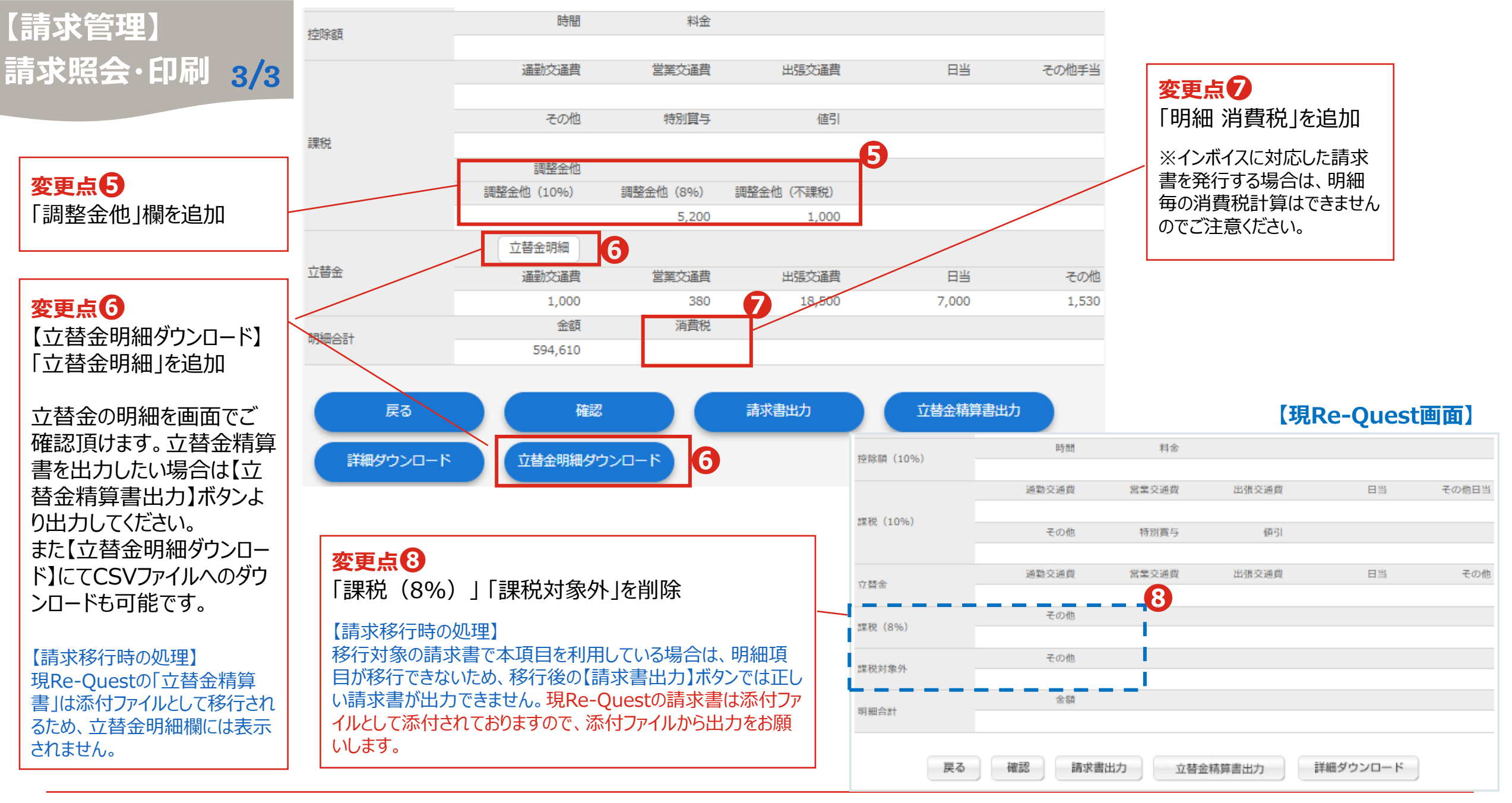

## 【請求管理】 請求照会·印刷

検索条件

#### 変更点

| 建式四个 印刷 7                         |                         |                           |                                            |  |
|-----------------------------------|-------------------------|---------------------------|--------------------------------------------|--|
| 胡水炽云・印刷 1/2                       | サプライヤー名                 | ▼ 検索                      |                                            |  |
|                                   | 請求対象年月<br><sup>必須</sup> | 2025 年 03 月 ~ 2025 年 03 月 |                                            |  |
|                                   | 請求No.                   | ※ 文字検索 🛛 取消を含む            |                                            |  |
|                                   | 契約No.                   | ※ 文字検索                    |                                            |  |
| 変更点                               | ステータス                   |                           | 【現Re-Quest画面】                              |  |
| 「調整金明細」あり/なし                      | 種別                      | •                         | ■ 検索条件                                     |  |
| 「立替金明細」あり/なし                      | 就業先部署1 部署2 部<br>3       | 『署                        | サプライヤー名                                    |  |
| 柏枝立明袖」 のり/なし                      | 検索 クリア                  |                           |                                            |  |
| 【請求移行時の処理】<br>現Re-Questの「立替金精算書」は | スタッノ                    |                           | ▲ 請求No. ※ 文字検索 □ 取消を含む                     |  |
| 添付ファイルとして移行されます。その                | 词 <u>走</u> 立 死 明 知      |                           | 契約No. ※ 文字検索                               |  |
| 書は「立替金明細あり」では検索さ                  |                         |                           | ステータス *                                    |  |
| れません。                             | 104X329304              |                           | 種別 ▼                                       |  |
|                                   | 請求書宛先部署                 | ※文字検索                     | 就業先部署1 部署2 部         署3                    |  |
|                                   | 請求書発行日                  | 年 月 日 ~ 年 月               |                                            |  |
| 変更点2                              | 請求額 (税込)<br>— (From~To) | 円~ 円                      | スタッフ     マスタッフコード※文字検索       請求額(税込)     ~ |  |
| 検索条件に「請求書発行日」<br>を追加              |                         |                           | (From~To)                                  |  |
|                                   |                         | 検索                        | 請求書宛先部署 ※文字検索                              |  |
|                                   |                         |                           | 検索                                         |  |
|                                   |                         |                           |                                            |  |

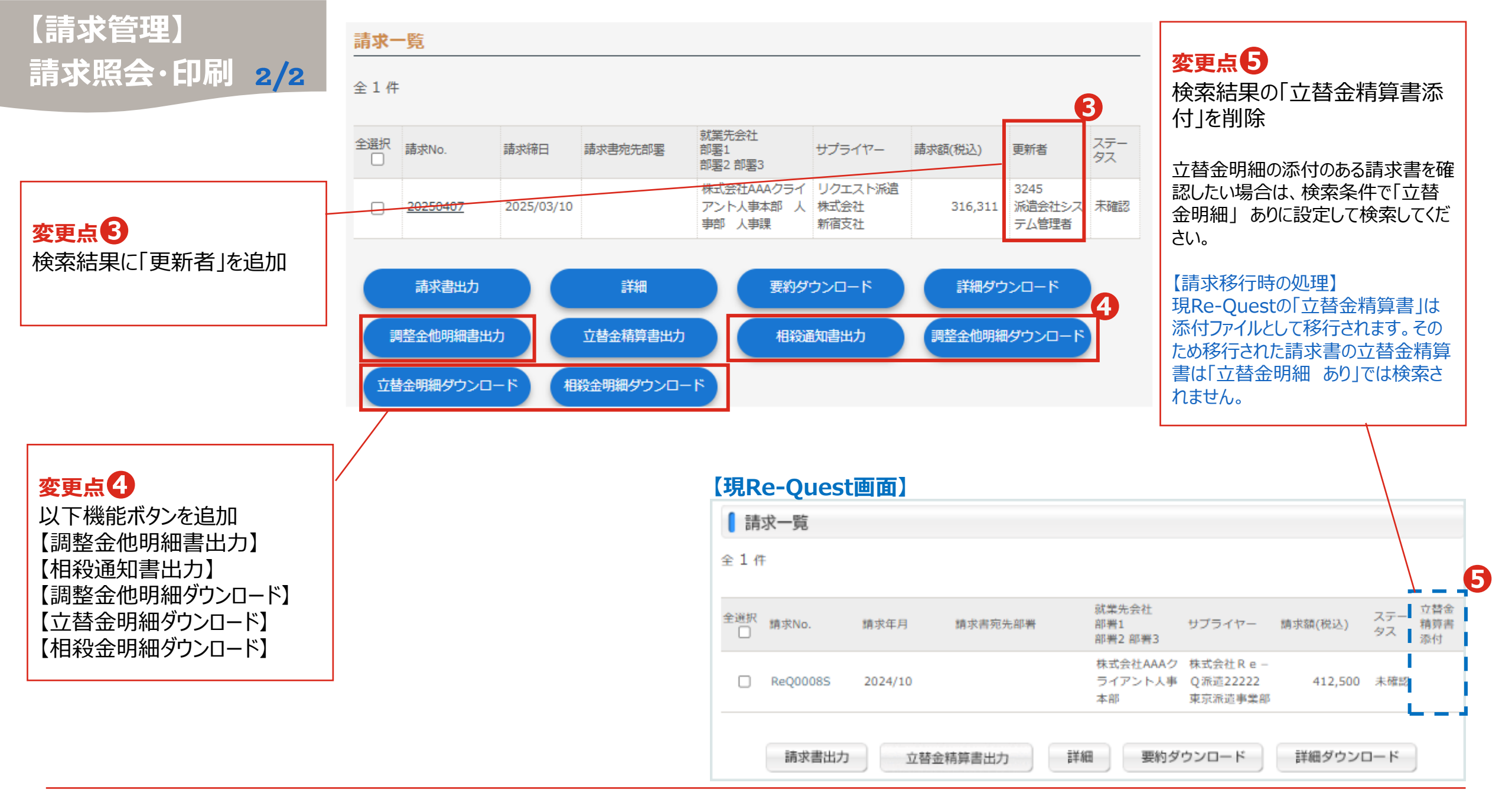

Re-Quest<sup>◆</sup> ▶資料TOPA ▶請求管理TOPA

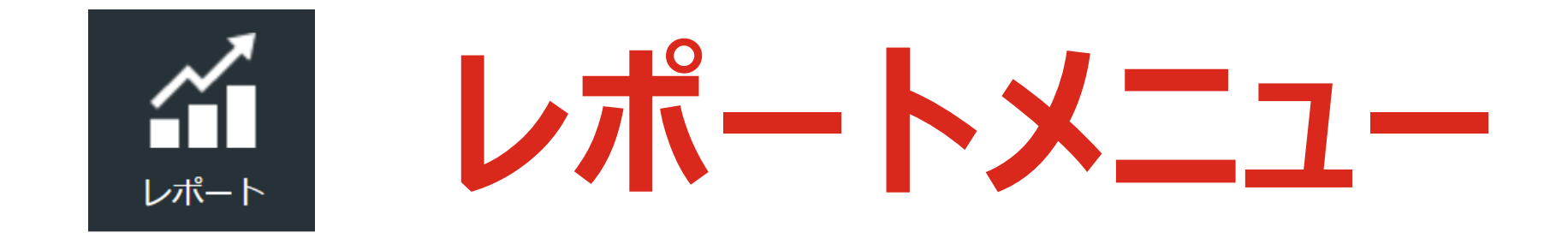

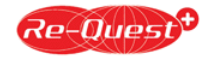

# 【レポート】 NEW 各種レポート

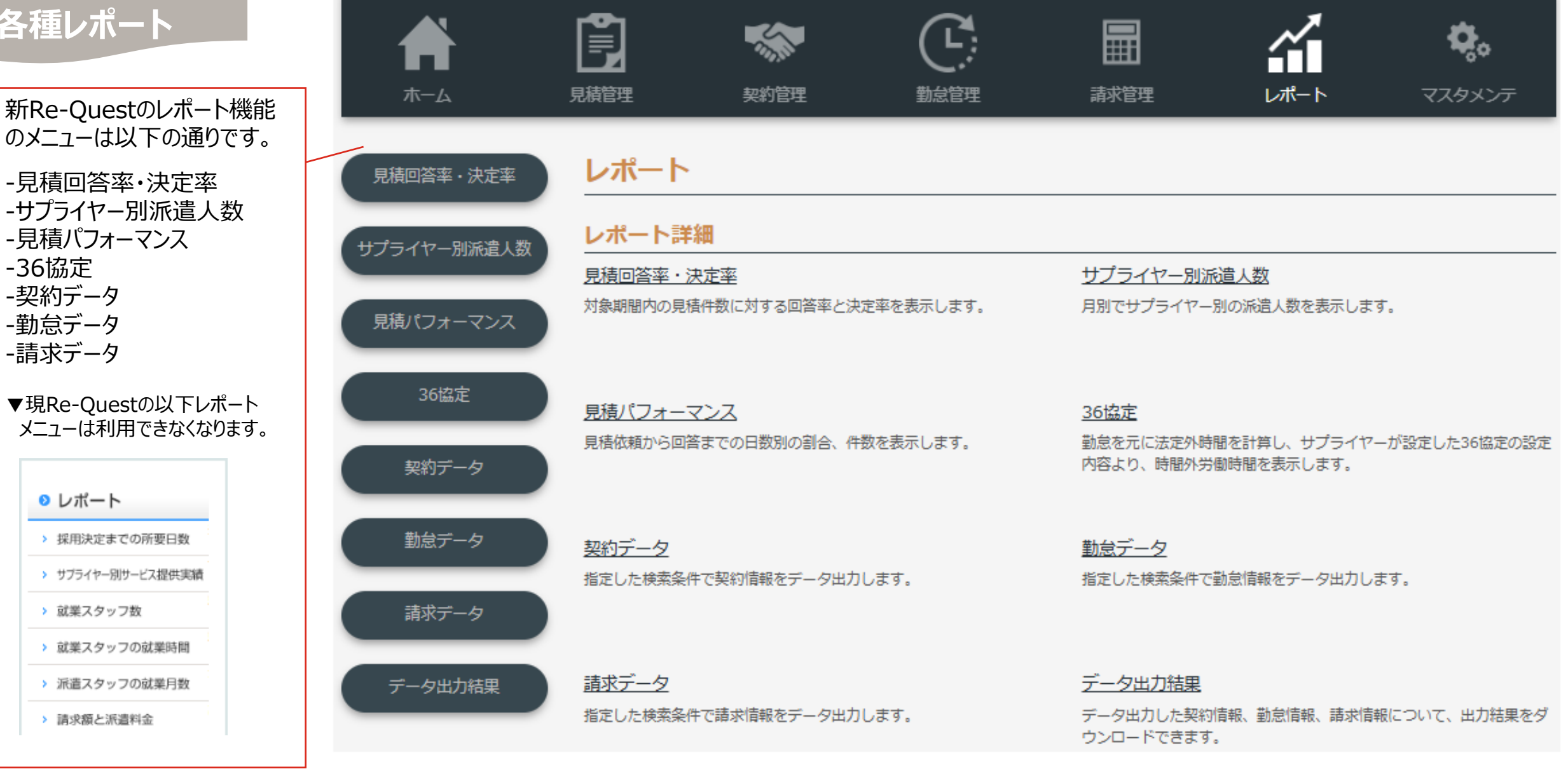

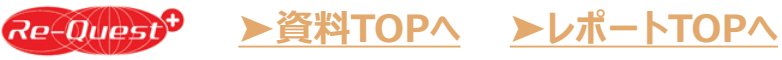

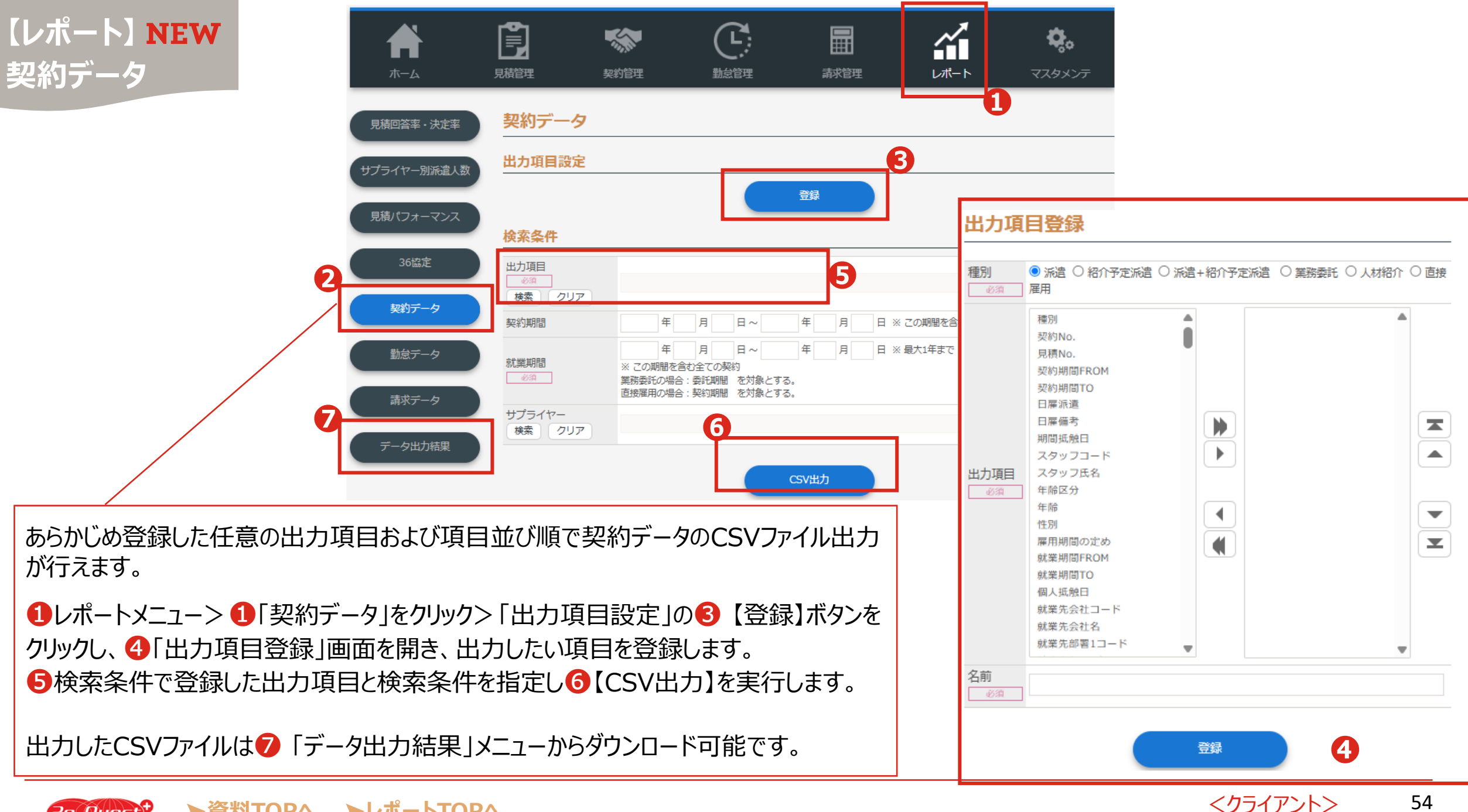

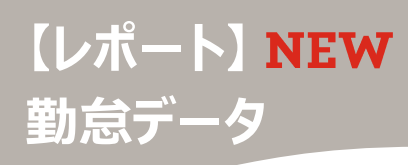

検索条件に合致する勤怠データを抽出し、CSV ファイル出力が行えます。

●レポート> ②「勤怠データ」をクリックし、抽出したい条件を指定し
 ■【CSV出力】を実行します。

#### ●検索区分€

 日次:日毎の詳細データを出力します。
 ※勤怠管理メニューの【勤怠ダウンロード】は ヘッダと詳細がわかれていますが、レポートメニュー ではヘッダのないデータが出力可能です。
 締日:タイムシート毎の概算データを出力します。

#### ●承認区分4

全て: 締日申請のステータスにかかわらず 全てのタイムシートが出力可能です。 承認済: 締日承認が完了したタイムシートのみ 出力可能です。

出力したCSVファイルは⑥「データ出力結果」メ ニューからダウンロード可能です。

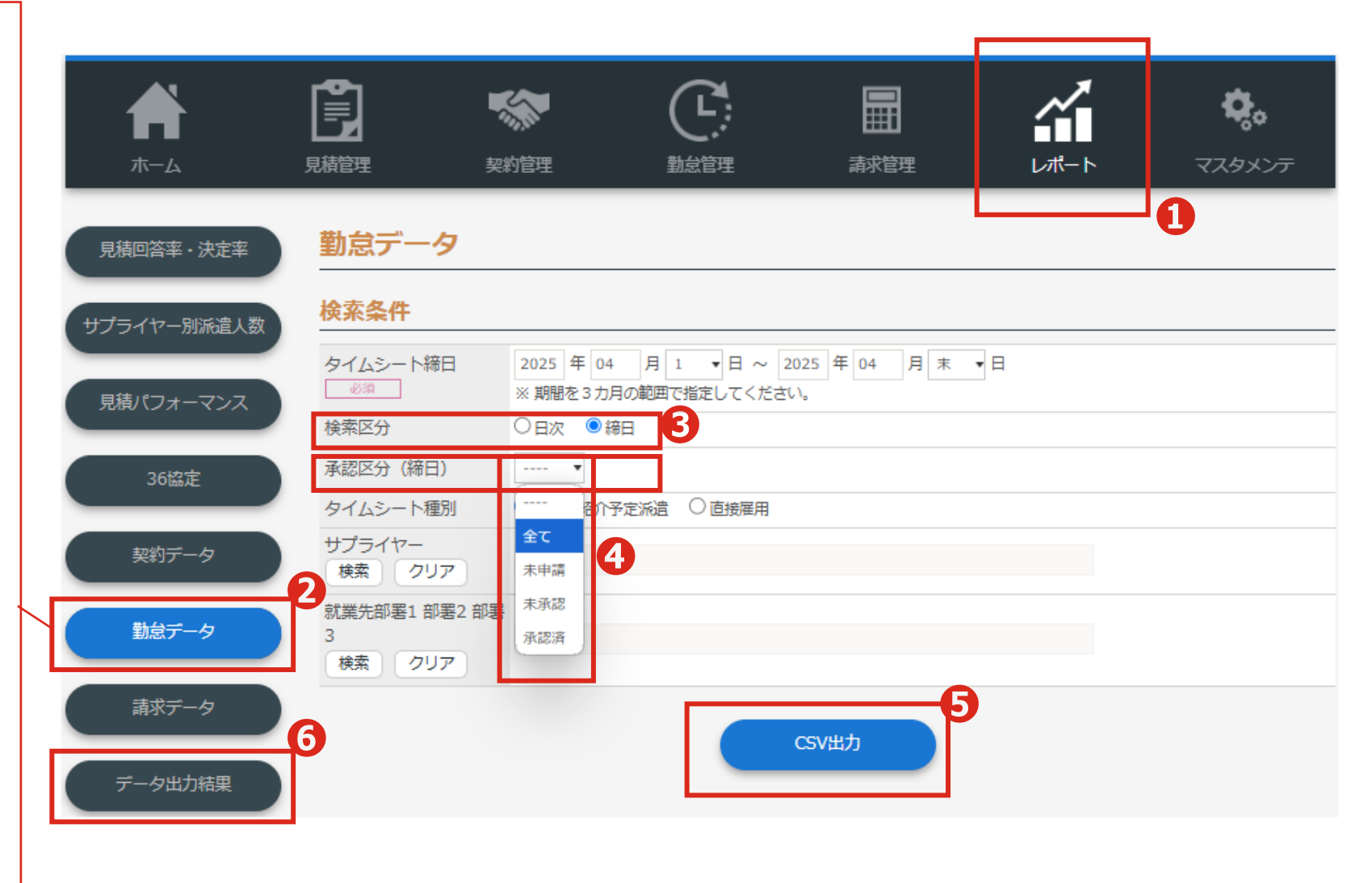

【レポート】 **NEW** 請求データ

検索条件に合致する請求データを抽出し、CSVファイル出力が行えます。

・レポート> 2「請求データ」をクリックし、
 抽出したい条件を指定し3【CSV出力】
 を実行します。

出力したCSVファイルは4 「データ出力 結果」メニューからダウンロード可能です。

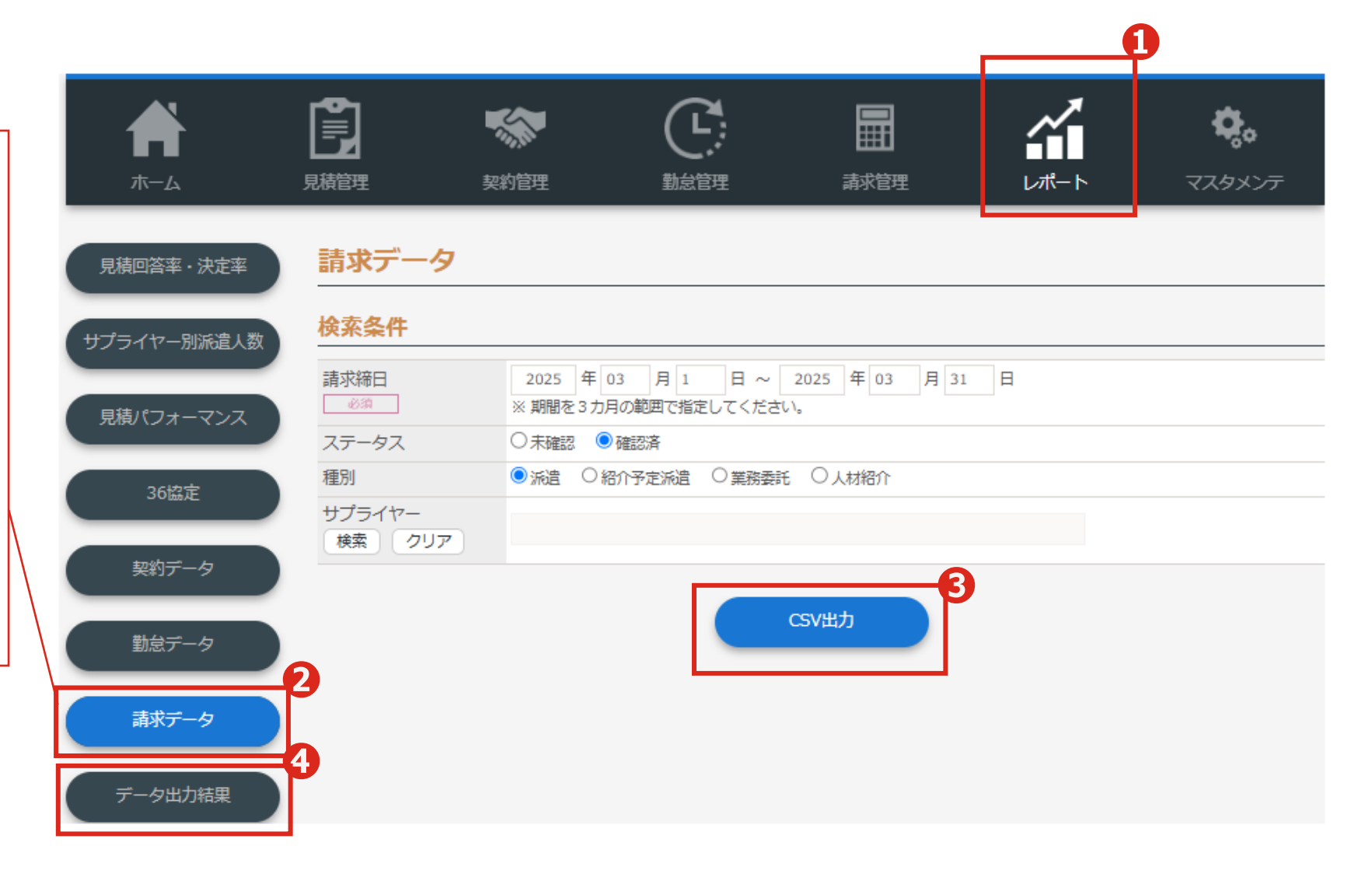

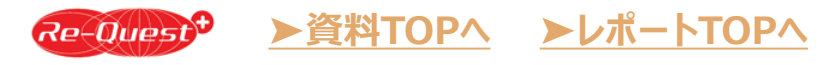

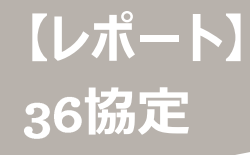

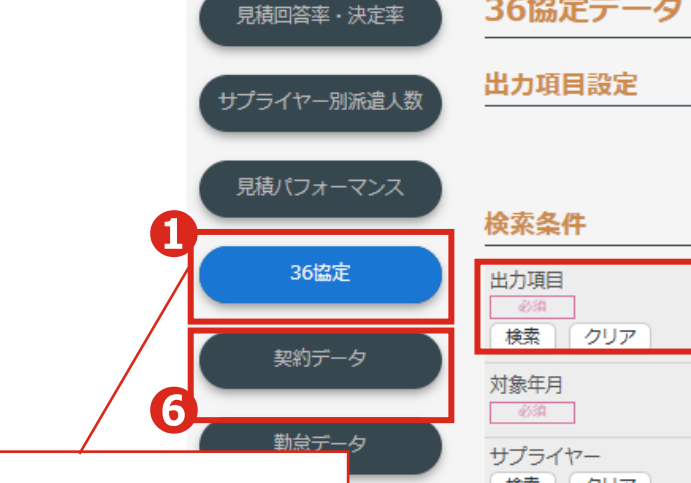

▶レポートTOPへ

あらかじめ登録した任意の出力項目および 項目並び順で36協定管理データのCSV ファイル出力が行えます。

レポートメニュー> ①「36協定」をクリック 「出力項目設定」の2【登録】ボタンをク リック⇒3「出力項目登録」画面を開き、 出力したい項目を登録します。

**④**検索条件で登録した出力項目と検索

条件を指定し **⑤**【CSV出力】を実行します。

出力したCSVファイルは6「データ出力結 果」メニューからダウンロード可能です。

Re-Quest<sup>+</sup>

▶資料TOPへ

| 出力項目設定                   |             |             |             |        | 2           |                                                  | _  |   |
|--------------------------|-------------|-------------|-------------|--------|-------------|--------------------------------------------------|----|---|
|                          |             |             | 登録          |        |             |                                                  |    |   |
| 検索条件                     |             |             |             |        |             |                                                  | _  |   |
| 出力項目                     |             |             |             |        | 出力頂         | 日啓録                                              |    |   |
| 対象年月                     | 2025 年 04 月 | ~ 2025 年    | 04 月        |        | <u> шлж</u> |                                                  |    |   |
| 4830                     | ※ 期間を3ヵ月の範囲 | で指定してくだ     | <u>ಕ</u> ು. |        | 種別          |                                                  |    |   |
| サプライヤー<br>検索 クリア         |             |             |             |        | 必須          | ● 36協定                                           |    |   |
| 事業所<br>検索<br>クリア         |             |             |             |        |             | 契約NO.<br>スタッフコード<br>スタッフ氏名                       |    |   |
| 就業先部署1 部署2 部署            |             |             |             |        |             | クライアント名                                          |    |   |
| 3<br>検索 クリア              |             |             |             |        |             | 就業先部署                                            |    |   |
| スタッフ                     |             | <u>ار ج</u> | タッフ名 (0)    | スタッフコー | -           | 対象年月<br>総労働時間(1ヶ月)                               |    |   |
| 36協定に基づく上限ま<br>での残時間 (月) | 時間          | 分~          | 時間          | 分      | 出力項目        | 時間内時間(1ヶ月)<br>1日8H超時間(1ヶ月)<br>1週40日招時間(1ヶ月)      |    |   |
| 36協定に基づく上限ま<br>での残時間 (年) | 時間          | 分~          | 時間          | 分      | 03N         | 1週40日週間(15月)<br>法定休日時間(15月)<br>時間外合計 1日8日超+1週40日 |    |   |
| 時間外(月)                   | 時間          | 分~          | 時間          | 分      |             | 時間外合計 1日8H超+1週40F<br>特別条項 超過回数(年間)               |    |   |
| 時間外 (年)                  | 時間          | 分~          | 時間          | 分      |             | 特別条項 法休出含む時間外合:<br>特別条項 時間外合計 (年)                |    |   |
| 特別条項適用回数(年<br>間)         | ~           |             |             |        |             | 特別条項 月平均状況 法休出自<br>特別条項 月平均状況 法休出自               |    |   |
| 特別条項申請ステータ<br>ス (月)      | •           |             |             |        | /7          | 特別条項 月平均状況 法休出含                                  |    |   |
| 特別条項申請ステータ<br>ス (年)      | ▼           | •           |             |        | る前          |                                                  |    |   |
|                          |             | 6           |             |        |             |                                                  |    |   |
|                          |             |             | CSV出力       |        |             |                                                  | 登録 | 3 |

<クライアント>

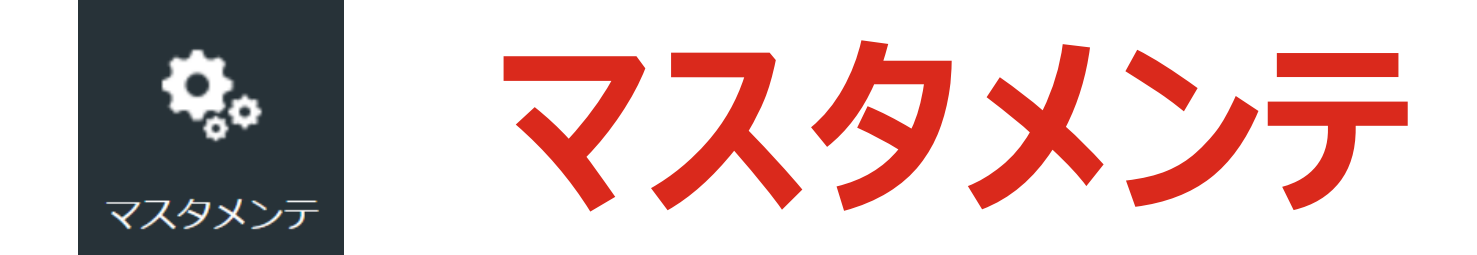

# 対象クライアント マスタをクライアント自身で管理している企業のみ

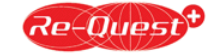

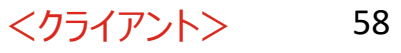

# 【マスタメンテ 変更点】

#### ※移行時の注意点はP60参照

| -בבא          | 機能                                     | 変更NO | 改修内容                                  | 掲載ページ      | 移行時の<br>注意点 |
|---------------|----------------------------------------|------|---------------------------------------|------------|-------------|
|               | 会社情報設定                                 | _    | サプライヤーが請求書作成時の「消費税計算」「端数処理方法」の設定が可能に★ | <u>P61</u> |             |
| _             | 如罢130字                                 | 1    | アデコ株式会社とAKKODiSコンサルティング株式会社のコードが分割 ★  | <u>P62</u> | <u>あり</u>   |
|               | 11111111111111111111111111111111111111 | 2    | 公開サプライヤーの画面にサプライヤーコードを表示 ★            | <u>P62</u> |             |
|               |                                        | 1    | メールアドレスが必須項目から任意項目へ変更 ★               | <u>P63</u> |             |
| <u>マスタメンテ</u> | ユーザ設定                                  | 2    | ユーザ情報変更画面にメール送信 有/無 追加 ★              | <u>P63</u> |             |
|               |                                        | 3    | ユーザ権限の削除・変更・追加 ★                      | <u>P64</u> | <u>あり</u>   |
|               | 兼務設定                                   | 1    | 兼務設定情報のアップロード機能追加 ★                   | <u>P66</u> |             |
|               |                                        | 2    | 兼務設定情報のダウンロード機能追加 ★                   | <u>P66</u> |             |
|               |                                        | 3    | 検索結果での一括削除機能追加 ★                      | <u>P66</u> |             |
|               | メッセージ設定                                | -    | メッセージ表示の対象にサプライヤーを追加 ★                | <u>P67</u> |             |
|               | 見積依頼<br>グループ設定 - フ                     |      | アデコ株式会社とAKKODiSコンサルティング株式会社のコードが分割 ★  | <u>P68</u> | <u>あり</u>   |
|               | シフト設定                                  | _    | 派遣スタッフのシフトパターン登録機能を追加 ★               | <u>P69</u> |             |

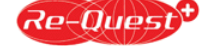

▶資料TOPへ ▶マスタメンテTOPへ

★マスタをクライアント自身で管理している企業のみ対象

# 【現Re-Questから新システムに移行されたマスタメンテの注意点】

#### ✓ ユーザ権限の削除・変更・追加に伴う注意点

移行ユーザには既存の権限によって、新しい権限を付与しております。必要に応じてリプレイス後にご変更ください。 権限移行対象のユーザは、<u>P65</u>にてご確認いたただけます。

#### ✓ アデコ株式会社とAKKODiSコンサルティング株式会社のコードが分割されます

アデコグループである、アデコ株式会社とAKKODiSコンサルティング株式会社は、現在同一の法人として 同じコードで管理しておりましたが、法人ごとの管理へ変更となります

#### «部署の公開サプライヤー設定について»

リプレイス前にアデコグループに公開された部署は、アデコ/AKKODiSどちらにも公開された状態で移行します。 必要に応じて修正をお願いします。

リプレイス以降に部署をアデコグループに公開する場合は、それぞれの法人毎に公開をお願いいたします。

#### «見積依頼グループ設定について»

リプレイス前にアデコグループに設定された見積グループは、アデコにのみ移行されます。 AKKODiSも見積グループに登録が必要な場合は、追加登録をお願いします。

# 【マスタメンテ】 会社情報設定

| 社情報設定                                    |     | 会社情報                  |          |                   |    | _          |                      |  |
|------------------------------------------|-----|-----------------------|----------|-------------------|----|------------|----------------------|--|
|                                          |     | 会社ID<br><sup>必須</sup> | 00003    | 399               |    |            |                      |  |
| 対象クライアント:                                |     | 会社コード                 | 000033   | 99                |    |            |                      |  |
| マスタをクライアント自身で<br>管理している企業のみ              |     | 会社名                   | 株式会社     | ŁAAAクライアント        |    | 【現Re-Qu    | est画面】               |  |
|                                          |     | 会社名(カナ)               | ħ7° シ+ħ° | f>pI-I-I-05f7>}   |    | 会社情報設定     |                      |  |
|                                          |     | 会社名 (英語)              |          |                   |    | 4 会社情報     |                      |  |
| + <b>- -</b>                             |     | 承認ワークフロ・              | _        |                   |    | 会社ID<br>必須 | 00003399             |  |
|                                          |     | 日徒る初始的                | ((病る)    |                   |    | 会社コード      | 00003399             |  |
| サノフイヤーか請求書を                              |     |                       |          |                   |    | 会社名        | 株式会社AAAクライアント        |  |
| 作成9る際の月賀祝                                |     | 哭刹寒認機能                | ● 使つ     | ○ 使わない            |    | 会社名(カナ)    | カフッシキカ、イシャエーエーカライシント |  |
| 計昇」「「「「「「「「」」」「「」」「「」」「「」」「「」」「「」」「「」」「「 |     |                       |          |                   | 0  | 会社名(英語)    |                      |  |
| 法を、クフイアント1期じ<br>32字可能にわります               | t i | 請求計算                  |          |                   |    |            |                      |  |
| 設定り肥になります。                               |     | 消費税計算                 |          | ●合計 ○明細           |    | ▲ 承認ワークフ   | · —                  |  |
| ※サプライヤーが請求書                              |     | 端数処理                  |          | ●切捨て ○四捨五入 ○切り上げ  |    | 見積承認機能     | ○ 使う ● 使わない          |  |
| を作成する際、設定し                               |     |                       |          |                   | 1  | 契約承認機能     | ◉ 使う ○ 使わない          |  |
| た処理方法で自動計                                |     | 社判情報                  |          |                   |    |            |                      |  |
| 算し表示させますが、サ<br>プライヤー側で修正も可               |     | <br>登録                |          | アップロード            |    | 1 社判情報     |                      |  |
| 能です。                                     |     | 現在登録はありません            |          | ファイルを選択 選択されていません |    | 登録         | アップロード               |  |
|                                          |     |                       |          | ·                 |    | 現在登録はありません | , ファイルを選択 選択されていません  |  |
|                                          |     |                       |          | 戻る                | 更新 |            | 戻る更新                 |  |

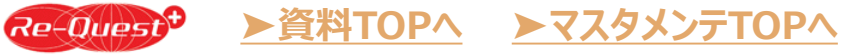

会社情報設定

# 【マスタメンテ】 部署1設定

対象クライアント: マスタをクライアント自身で 管理している企業のみ

**変更点** アデコ株式会社と AKKODiSコンサルティング株式 会社のコードが分割

※アデコグループである、アデコ株式 会社とAKKODiSコンサルティング株 式会社は、現在同一の法人として同 じコードで管理しておりましたが、法人 ごとの管理へ変更となります。

リプレイス前にアデコグループに公開された部署は、アデコ/AKKODiSどちらにも公開された状態で移行します。 必要に応じで修正をお願いします。

リプレイス以降に部署をアデコグルー プに公開する場合は、それぞれの法 人毎に公開をお願いいたします。

| 部署1設定 詳                                                                     | 細                                     |                                       |                  |                                                                                    |         |
|-----------------------------------------------------------------------------|---------------------------------------|---------------------------------------|------------------|------------------------------------------------------------------------------------|---------|
| 部署1情報                                                                       |                                       |                                       |                  |                                                                                    |         |
| 会社                                                                          | 株式会社AAAクライアント                         |                                       |                  |                                                                                    |         |
| 部署1コード                                                                      | DIV0001                               |                                       |                  |                                                                                    |         |
| 部署1名<br>业3                                                                  | 人事本部                                  |                                       | _                |                                                                                    |         |
| 組織の長の職名                                                                     | 部長                                    |                                       | 【現Re-Qu          | iest画面】                                                                            |         |
| 事業所<br>検索<br>クリア                                                            | 東京事業所                                 |                                       | 部署1設定 詳細         |                                                                                    |         |
|                                                                             |                                       |                                       | 8 部署1情報          |                                                                                    |         |
|                                                                             |                                       | ※都道府県市区                               | 会社               | 株式会社AAAクライアント                                                                      |         |
| 住所                                                                          |                                       | ※町村番地                                 | 部署1コード           | DIV0001                                                                            |         |
|                                                                             |                                       | ※ビル名                                  | 部署1名<br>必須       | 人事本部                                                                               |         |
| TEL                                                                         |                                       |                                       | 組織の長の職名<br>必須    | 部長                                                                                 |         |
| 表示顺序                                                                        |                                       |                                       | 事業所              |                                                                                    |         |
| 利用状況                                                                        | ● 利用可能 ○ 利用停止                         |                                       | Q 検索 ⊘ クリア<br>必須 | 東京事業所                                                                              |         |
|                                                                             | 0                                     |                                       | 郵便番号             | -                                                                                  |         |
|                                                                             | 3333 AKKODISコンサルティング株式会社 ▲            |                                       |                  |                                                                                    | ※都道府県市区 |
|                                                                             | 0033 アテゴ株式会社<br>32453245 リクエスト派遣 株式会社 |                                       | 住所               |                                                                                    | ※町村番地   |
|                                                                             | 0666 <sup>8</sup> 式会社 R e - Q 派遣22222 |                                       |                  |                                                                                    | ※ビル名    |
|                                                                             | SUPZZI 株式会社ZZTサフライヤー                  | · · · · · · · · · · · · · · · · · · · | TEL              |                                                                                    |         |
| 公開サプライヤーを選                                                                  | 6                                     |                                       | 表示順序             |                                                                                    |         |
| 被サプライヤーを選択                                                                  |                                       |                                       | 利用状況             | <ul> <li>● 利用可能</li> <li>○ 利用停止</li> </ul>                                         |         |
| する場合には、<br>WindowsではCtrlを押し<br>ながら選択、<br>MacではCommandを押<br>しながら選択してくださ<br>い |                                       | <b>変更点▼</b><br>サプライヤーコードを追加           |                  | 株式会社222サプライヤー<br>アデコ株式会社/AKKODiSコンサルティング株式会社<br>リクエスト派遣 株式会社<br>株式会社R e - Q派遣22222 |         |

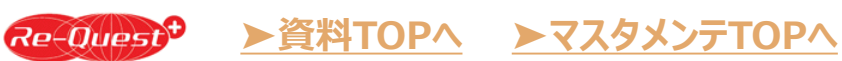

# 【マスタメンテ】 ユーザ設定 1/3

対象クライアント: マスタをクライアント自身で 管理している企業のみ

| ユーザ設定                         | 詳細 |                                                                                                    |                                               |
|-------------------------------|----|----------------------------------------------------------------------------------------------------|-----------------------------------------------|
| 基本情報                          |    |                                                                                                    |                                               |
| ユーザID<br>自動発番                 | 必須 | A0000004<br>※半角英数4文字以上64文字まで可能(記号不可)                                                                                                    |                                               |
| ユーザコード                        | 必須 | A0000004<br>※半角英数4文字以上10文字まで可能(記号不可)                                                                                                    |                                               |
| パスワード 自動発番                    | 必須 | <br>※半角英数記号8~16文字まで可能<br>※「英大文字」「英小文字」「数字」「記号」をそれぞれ最低1文字ずつ含むこと<br>※使用可能記号 !"#\$%&'()=~ -^@[;:],./`{+*}_<>?<br>※変更したパスワードを下記のメールアドレス宛に通知したい場合、メール送信「有」を設定し<br>てください |                                               |
| パスワード確認                       | 必須 | <br>※パスワードを再入力してください                                                                                                    | <b>変更点</b> 2<br>フーザ情報変更画面に                    |
| ユーザ氏名                         | 必須 | リプレイステスト担当者<br>※全角20文字以内                                                                                                    | 「メール送信 有/無」追加                                 |
| ユーザ氏名カタカナ                     | F  | ※全角力ナ20文字以内                                                                                                    | 既に登録済みユーザの「パス<br>ワード」を変更し、「メール送信              |
| 会社                            |    | 株式会社AAAクライアント                                                                                                    | 有」にチェックを入れ更新すると、                              |
| 部署1 部署2 部署3<br>検索 クリア<br>兼務設定 | 必須 | 人事本部                                                                                                    | 登録のメールアドレスに登録し<br>た仮パスワードがシステムより<br>自動配信されます。 |
| 役職                            |    |                                                                                                    |                                               |
| TEL                           | 必須 | 00-1111-2222                                                                                                    | ※メールアドレスの登録がない                                |
| メールアドレス                       |    | websupport@re-quest.jp                                                                                                    | 場合は、システム管理者に通                                 |
| パスワード状況                       |    | 有効                                                                                                    | 知されます。                                        |
| 利用状況                          |    |                                                                                                    |                                               |
| メール送信                         |    | ○有 ◉無                                                                                                    |                                               |

<mark>変更点</mark> メールアドレスが必須項目 から任意項目へ変更

| 【マスタメンテ】                              | 見積管理 権限情報          |                 |                                                |                                          |                                                                |  |  |
|---------------------------------------|--------------------|-----------------|------------------------------------------------|------------------------------------------|----------------------------------------------------------------|--|--|
| <b>フーザ設定 2/3</b>                      | - בבאות-ם          | 権限              | 【現Re-Ouest画                                    | 面面】                                      |                                                                |  |  |
|                                       | □ 見積状況             | □ 参照            |                                                |                                          |                                                                |  |  |
|                                       | □ 見積登録             | 🗌 参照 🔲 登録       |                                                | 見積管理 権限情報                                | ▋ 見積管理 権限情報                                                    |  |  |
|                                       | □ 見積照会             | □ 参照 □ 登録 □     | 〕 承認 🔲 ダウンロード                                  | □ □-カルメニュー                               | 権限                                                             |  |  |
|                                       | □ 見積回答             | 🗌 参照 🗌 登録       |                                                | □ 見積状況                                   | <ul> <li>参照</li> </ul>                                         |  |  |
|                                       | □ 料金表参照            | □ 参照            | 《権限追加》                                         | □ 見積登録                                   | □ 参照 □ 登録                                                      |  |  |
| 支史県し                                  |                    | 1               |                                                | □ 見積照会                                   | □ 参照 □ 登録 □ 承認 □ ダウンロード                                        |  |  |
| ユーサ権限の                                | 初外等期 按阻性起          |                 |                                                | □ 見積回答                                   | □ 参照 □ 登録                                                      |  |  |
| 削除・変更・追加                              | 关利旨生 惟败阴钺          |                 | ※移行ユーザは「部署1設定<br>登録」(東業所抵触口通知権                 | □ 料金表参照                                  | 記録                                                             |  |  |
|                                       | ローカルメニュー           | 権限              | 図録」(単果//130.0010000000000000000000000000000000 |                                          |                                                                |  |  |
|                                       | □ 契約管理状況           | □ 参照            | 付与                                             | ┃ 契約管理 権限情報                              |                                                                |  |  |
|                                       | □ 契約照会・印刷          | 🗌 参照 🗌 登録 🗌     | 7                                              |                                          | 400.004                                                        |  |  |
|                                       | □ 直接雇用契約登録         | 🗌 参照 📄 登録       |                                                |                                          | 1990x                                                          |  |  |
|                                       | □ 直接雇用契約照会・印刷      | - 参照 - 登録 -     | ] ダウンロー                                        |                                          | - ※※                                                           |  |  |
| 《権限変更》                                | □ 契約情報アップロード       | 🗌 参照 🔲 登録       |                                                |                                          |                                                                |  |  |
| 「勤怠照会·印刷 代理登録」                        | □ 待遇に関する情報提供登録     | 報提供登録 🗌 参照 🗌 登録 |                                                | □ 直接雇用契約照会・印刷                            | ● 参照 ■ 登録 ■ ダウンロード                                             |  |  |
| 権限に、 36協定管理特別条<br>  頂滴用申請  権限を含むに変更   | □ 待遇情報照会           | 🗌 参照 🗌 登録 🗌     | ダウンロード                                         | □ 契約アップロード                               |                                                                |  |  |
|                                       |                    | :               |                                                |                                          |                                                                |  |  |
| ※移行ユーザは「36協定管理 〜                      | 作用情報               |                 |                                                | 1 勤台等理 按限情報                              |                                                                |  |  |
| 特っているユーザに「勤怠照会・                       | AT FILA INTA       |                 |                                                | SUSSESS TEPSTIFFK                        |                                                                |  |  |
| 印刷 代理登録」権限を付与                         |                    | 権限 ※36協定管理 特    | 初条項適用申請權限:「勳怠照会,印刷 代理登録                        |                                          | 権限                                                             |  |  |
|                                       | □ 勤怠状況             | 三 修照            |                                                | □ <u>勤</u> 怠状況                           | 照後 □                                                           |  |  |
|                                       | □ 勤怠照会・印刷          | 🗌 参照 🗌 代理登録     | 🗼 🚽 亚昭 🗌 承認取消 📄 ダウンロード                         | □ 勤怠照会·印刷                                | ● 参照 ● 代理登録 ● 承認 ■ 承認取消 ■ ダウンロード                               |  |  |
|                                       | □ 直接雇用スタッフ勤怠アップロード | 🗌 参照 🔲 登録       |                                                | □ 勤怠アップロード                               |                                                                |  |  |
| 《権限追加》                                |                    |                 |                                                | □ 36協定管理 特別条項適用申請                        | <ul> <li>         ・ 参照         ・         ・         ・</li></ul> |  |  |
| 「請水照会・印刷」確認」                          | 請求管理 権限情報          |                 |                                                | *                                        | 「36協定管理 特別条項適用申請」権限は削除                                         |  |  |
| ※移行ユーザは「請求照会・印                        | -                  | 1               |                                                | ┃ 請求管理 権限情報                              |                                                                |  |  |
| 刷 添付ファイル」(請求書確 ──<br>  認権限)を持っているフーザに | <u> しローカルメニュー</u>  | 権限              |                                                | <ul> <li>ローカルメニュー</li> </ul>             | 権限                                                             |  |  |
| 権限を付与                                 |                    | □ 参照            |                                                | () (1) (1) (1) (1) (1) (1) (1) (1) (1) ( |                                                                |  |  |
|                                       | □ 請求照会・印刷          |                 | イル ダウンロード 確認                                   | □ 請求照会・印刷                                | □ 参照 □ 添付ファイル □ ダウンロード                                         |  |  |

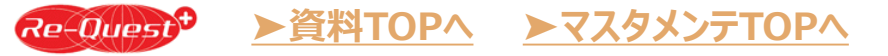

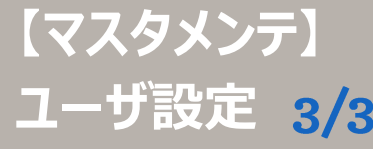

≪権限追加≫ 「レポート管理」権限

※移行ユーザ権限付与対象 「採用決定までの所要日数」 →「見積回答率・決定率」 →「見積パフォーマンス」

|     | レポート管理 権限情報   |                   |  |
|-----|---------------|-------------------|--|
|     | □ □−カルメニュー    | 權限                |  |
| 3   | □ レポートトップ     | 2 後照              |  |
|     | □ 見積回答率・決定率   | ◎ 参照 ◎ ダウンロード     |  |
|     | □ サブライヤー別派遣人数 | ● 参照 ■ ダウンロード     |  |
|     | □ 見積パフォーマンス   | ● 参照 ■ ダウンロード     |  |
|     | □ 契約データ       | ● 参照 ■ 登録 ■ CSV出力 |  |
|     | □ 勤怠データ       | ◎ 参照 □ CSV出力      |  |
| - V | □ 請求データ       | ● 参照 ■ CSV出力      |  |
|     | □ データ出力結果     | ● 参照 ■ ダウンロード     |  |

| ● レポート 権限情報       | 【現Re-Quest画面】 |
|-------------------|---------------|
| □ □-カルメニュー        | 権限            |
| □ レポートトップ         | 参照            |
| □ 採用決定までの所要日数     | □ 参照 □ ダウンロード |
| □ サプライヤー別サービス提供実績 | □ 参照 □ ダウンロード |
| □ 就業スタッフ数         | □ 参照 □ ダウンロード |
| □ 就業スタッフの就業時間     | □ 参照 □ ダウンロード |
| □ 派遣スタッフの就業月数     | □ 参照 □ ダウンロード |
| □ 請求額と派遣料金        | □ 参照 □ ダウンロード |

| →「見積パフォーマンス」                            | マスタメンテ管理 権限情報             |                                         |                                                                                                    |                        |
|-----------------------------------------|---------------------------|-----------------------------------------|----------------------------------------------------------------------------------------------------|------------------------|
|                                         |                           |                                         |                                                                                                    | マス                     |
| サブライヤー別サービス提供実績」<br>→サプライヤー別派遣人数        | □ ローカルメニュー                | 権限                                      | 「兼務設定 削除/ダウンロード」                                                                                                    |                        |
|                                         | □ マスタメンテトップ               | □ 参照                                    |                                                                                                    |                        |
| 「契約照会・印刷 ダウンロード」                        | □ 会社情報設定                  | ● 参照 ● 登録                               | ※移行ユーサは「兼務設定」登                                                                                                    |                        |
| →「契約データ 参照/登録/CSV出力」                    | □ 部署1設定                   | ◎ 参照 ◎ 登録 ◎ ダウンロード                      | 服を付与                                                                                                    |                        |
| 「勒台昭今・印刷」がわたの一ド」                        | □ 部署2設定                   | ◎ 参照 ◎ 登録 ◎ ダウンロード                      | 121212 2                                                                                                    |                        |
| 「動急照会・印刷」タリンロート」<br>→「勤怠データ 参照/CSV出力」   | □ 部署3設定                   | □ 参照 □ 登録 □ ダウンロード                      |                                                                                                    | 」 □ 部署                 |
|                                         | □ 組織公開一覧                  | □ 参照 □ 登録 □ ダウンロード                      |                                                                                                    |                        |
| 「請求照会・印刷 ダウンロード」                        | □ ユーザ設定                   | □ 参照 □ 登録 □ ダウンロード                      |                                                                                                    | □ 組織                   |
| →「請求データ 参照/CSV出力」                       | □ 兼務設定                    | - 参照 - 登録 - 削除 - ダウンロード                 |                                                                                                    | -ב 🗆                   |
| 「いずわかのしポートダウンロード梅限」                     | □ クライアントマスタ承認             | □ 参照 □ 承認                               |                                                                                                    | □ 兼務                   |
| →「レポートトップ」「データ出力結果」                     | □ メッセージ設定                 | □ 参照 □ 登録                               |                                                                                                    |                        |
|                                         | □ 取引先申請                   | □ 参照 □ 登録                               |                                                                                                    |                        |
|                                         | □ 見積依頼グループ設定              | □ 参照 □ 登録                               |                                                                                                    |                        |
|                                         | □ 料金表登録                   | □ 参照 □ 登録                               |                                                                                                    |                        |
|                                         | □ アラート設定                  | □ 参照 □ 登録                               |                                                                                                    | □ 見積                   |
|                                         | □ 契約雛形設定                  | □ 参照 □ 登録                               |                                                                                                    |                        |
|                                         | □ 管理コード設定                 | □ 参照 □ 登録                               |                                                                                                    | ファラ                    |
| «権限追加»                                  | □ 評価項目設定                  | □ 参照 □ 登録                               |                                                                                                    | <ul> <li>契約</li> </ul> |
| 「シフトパターン設定」                             | □ 直接雇用者設定                 | □ 参照 □ 登録 □ ダウンロード                      |                                                                                                    | □ 管理                   |
| 「シフト登録                                  | 評価項目設定(直接雇用)              | □ 参照 □ 登録                               |                                                                                                    |                        |
|                                         | 勤務バターン登録(直接雇用)            | □ 参照 □ 登録                               |                                                                                                    | <br>                   |
| ☆191」ユージは1回省1政に豆球」<br>権限を持っているフーザに権限を付与 | □ 利用料金請求書PDF              | 参照 ※この機能はRe-Questでは利用できます               | the state of the state of the s |                        |
|                                         | □ シフトバターン設定               | □ 参照 □ 登録 □ ダウンロード                      |                                                                                                    |                        |
|                                         | <ul> <li>シフト設定</li> </ul> | - 1 1 1 1 1 1 1 1 1 1 1 1 1 1 1 1 1 1 1 |                                                                                                    | □ 勤務                   |

| ┃ マスタメンテ管理 権限情報   |                    |
|-------------------|--------------------|
| □ □-カルメニュー        | 権限                 |
| □ マスタメンテトップ       | □ 参照               |
| □ 会社情報設定          | □ 参照 □ 登録          |
| □ 部署1設定           | □ 参照 □ 登録 □ ダウンロード |
| □ 部署2設定           | □ 参照 □ 登録 □ ダウンロード |
| □ 部署3設定           | □ 参照 □ 登録 □ ダウンロード |
| □ 組織公開一覧          | □ 参照 □ 登録 □ ダウンロード |
| □ ユーザ設定           | □ 参照 □ 登録 □ ダウンロード |
| □ 兼務設定            | 報告 🗌 😌             |
| クライアン  マスタ承認      | □ 参照 □ 承認          |
| □ メッヤージ設定         | □ 参照 □ 登録          |
|                   | □ 参照 □ 登録          |
| □ 見積依頼グループ設定      | □ 参照 □ 登録          |
| □ 料金表登録           | □ 参照 □ 登録          |
| □ アラート設定          | □ 参照 □ 登録          |
| □ 契約雛形設定          | □ 参照 □ 登録          |
| □ 管理コード設定         | □ 参照 □ 登録          |
| □ 評価項目設定          | □ 参照 □ 登録          |
| □ 直接雇用者設定         | □ 参照 □ 登録 □ ダウンロード |
| □ 評価項目設定 (直接雇用)   | □ 参照 □ 登録          |
| □ 勤務パターン登録 (直接雇用) | □ 泰照 □ 登録          |

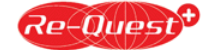

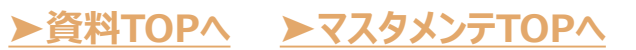

# 【マスタメンテ】 兼務設定

対象クライアント: マスタをクライアント自身で 管理している企業のみ

Re-Quest<sup>+</sup>

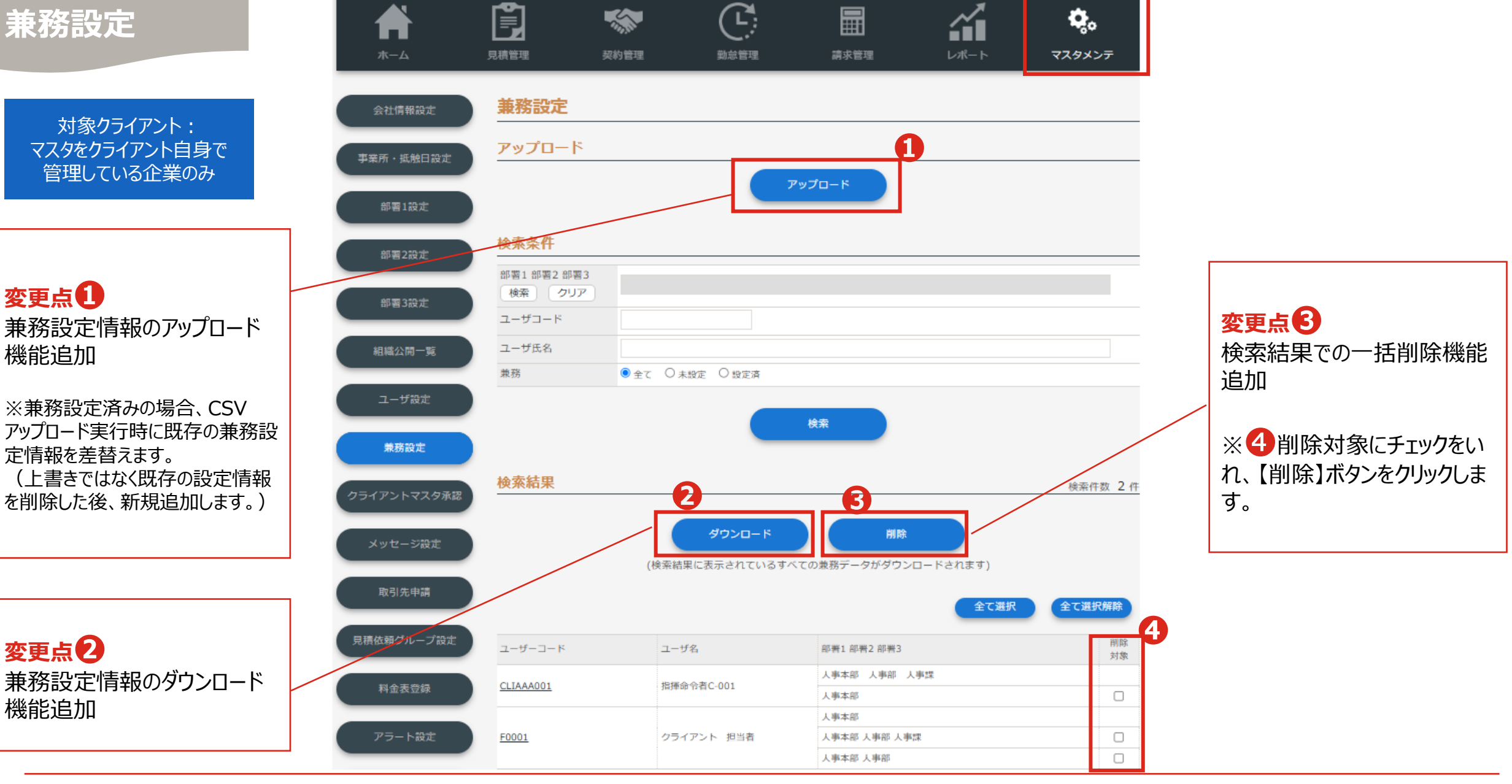

【マスタメンテ】 メッセージ設定

> 対象クライアント : マスタをクライアント自身で 管理している企業のみ

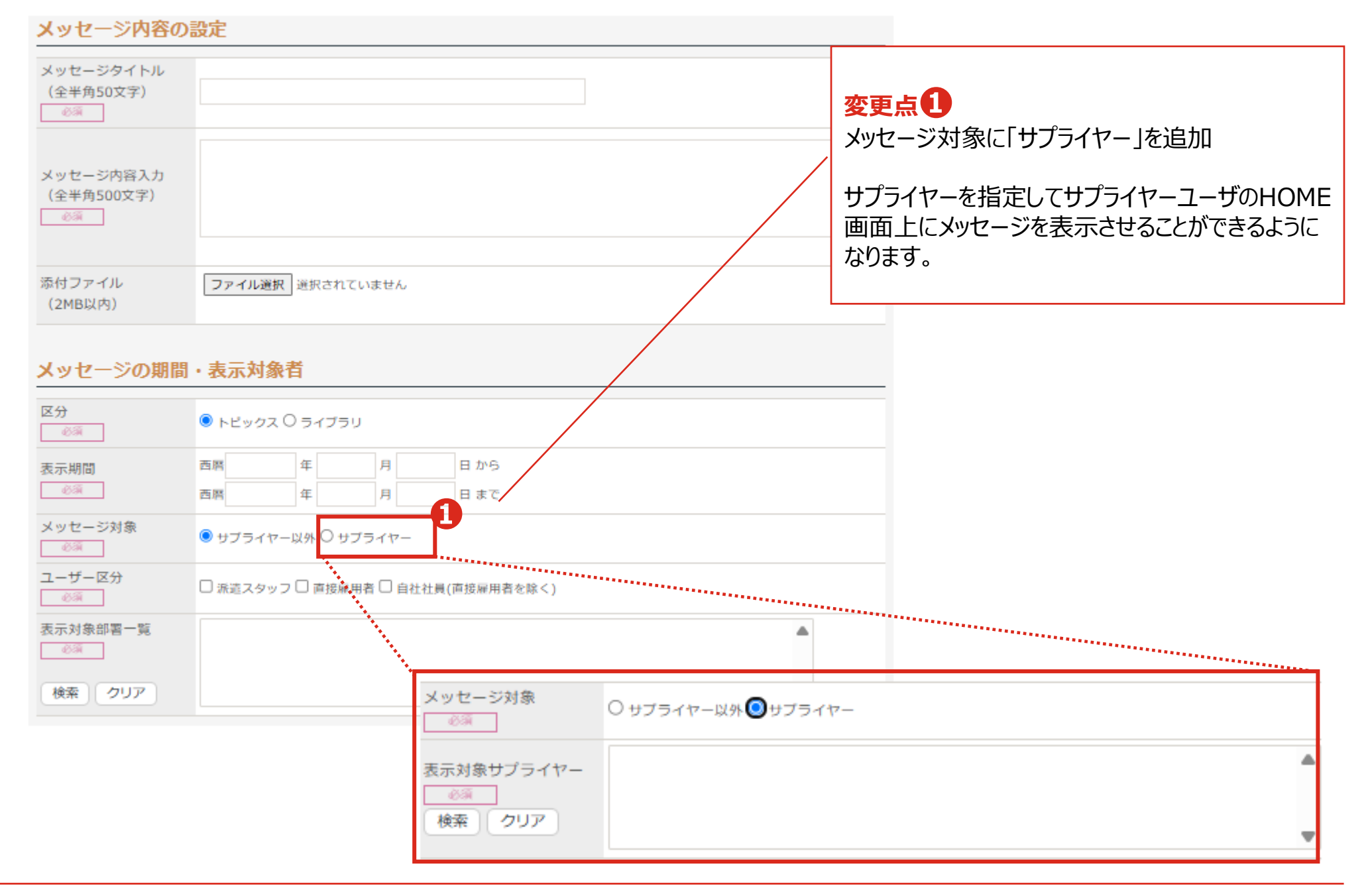

# 【マスタメンテ】 見積依頼グループ設定

| 見積依頼グリ | レープ設定 |
|--------|-------|
|--------|-------|

#### グループ一覧

|                                                    | 110 1 50                                  |       |        |        |                                     | _      |          |
|----------------------------------------------------|-------------------------------------------|-------|--------|--------|-------------------------------------|--------|----------|
|                                                    | グループ名<br>サプライヤー名                          | ダループ1 | グループ 2 | グループ 3 | グループ4                               | ĴJ     |          |
| 対象クライアント :<br>マスタをクライアント自身で<br>管理レエルス企業のみ          | 3333<br>AKKODiSコンサルティ<br>ング株式会社           | 0     | D      |        |                                     |        |          |
|                                                    | <ul> <li>0033</li> <li>アデコ株式会社</li> </ul> |       |        |        |                                     |        |          |
|                                                    | 32453245<br>リクエスト派遣 株式会<br>社              |       | D      |        |                                     |        |          |
|                                                    | SUPZZZ<br>株式会社ZZZサプライ<br>ヤー               |       | D      |        |                                     |        |          |
|                                                    | 0666<br>株式会社Re-Q派遣2<br>2222               |       | D      | D      | 【現Re-Quest画                         | ī面】    |          |
|                                                    |                                           |       |        |        | 見積依頼グループ                            | 設定     |          |
|                                                    |                                           |       | 更新     |        | ● グループ一覧                            |        |          |
| AKKODiSコンサルティング株式会社のコー                             | ードが分割                                     |       |        |        | グループ名<br>サプライヤー名                    | グループ 1 | グループ 2   |
| ※アデコグループである、アデコ株式会社とAKKC<br>ティング株式会社は、現在同一の法人として同じ | DDiSコンサル<br>ジコードで管理                       |       |        |        | アデコ株式会社/AKKO<br>DiSコンサルティング株<br>式会社 |        |          |
| しておりましたが、法人ごとの管理へ変更となりま                            | す。                                        |       |        |        | リクエスト派遣 株式会<br>社                    | 0      |          |
| 【マスタ移行時の処理】<br>リプレイス前にアデコグループに設定された見積グ             | ループは、アデ                                   |       |        |        | 株式会社ZZZサプライ<br>ヤー                   |        |          |
| コにのみ移行されます。AKKODiSも見積グルー語<br>要な場合は、追加登録をお願いします。    | プに登録が必                                    |       |        |        | 株式会社R e — Q派遣2<br>2222              |        |          |
|                                                    | フフタインニエク                                  |       |        |        |                                     | <クラ・   | (アント> 68 |

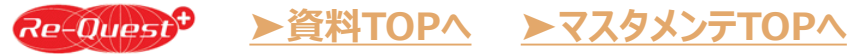

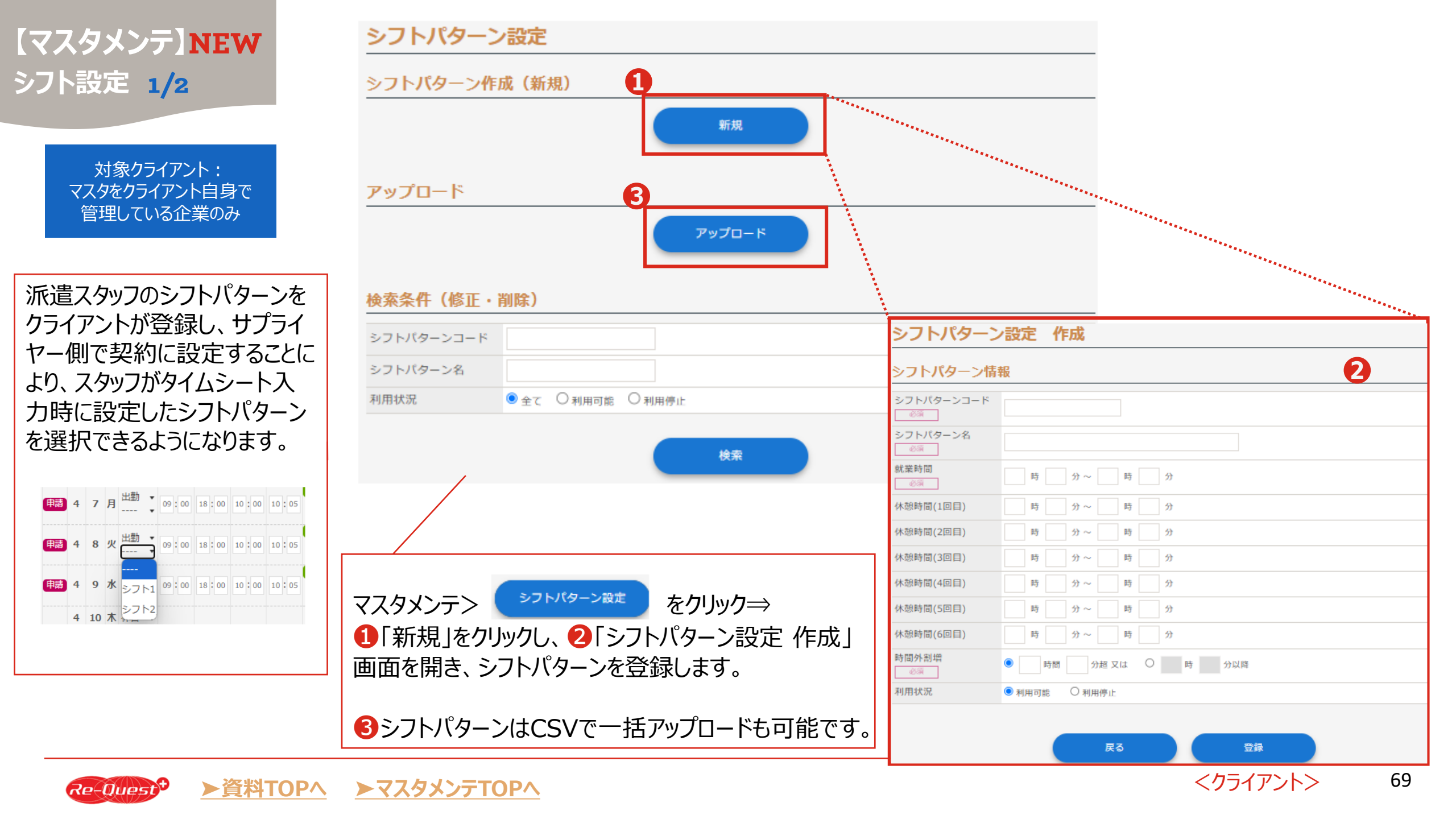

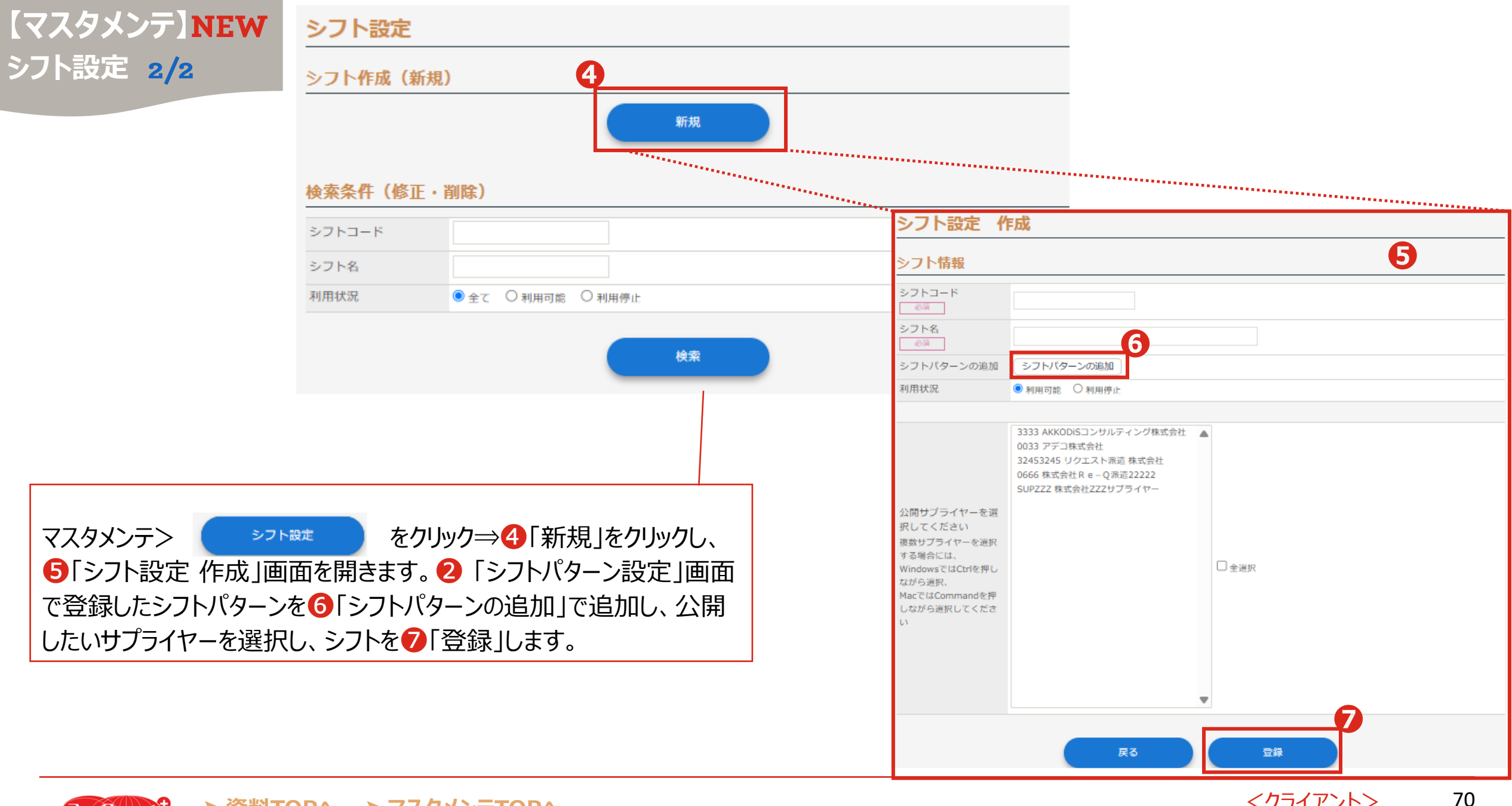

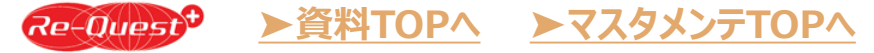